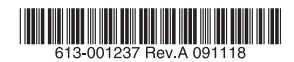

## レイヤー2plus ギガビット・インテリジェント・スイッチ

# CentreCOM® 9048XL

## 取扱説明書

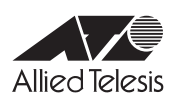

## CentreCOM® 9048XL

## 取扱説明書

#### 本製品のご使用にあたって

本製品は、医療・原子力・航空・海運・軍事・宇宙産業など人命に関わる場合や高度 な安全性・信頼性を必要とするシステムや機器としての使用またはこれらに組み込 んでの使用を意図した設計および製造はされておりません。

したがって、これらのシステムや機器としての使用またはこれらに組み込んで本製 品が使用されることによって、お客様もしくは第三者に損害が生じても、かかる損 害が直接的または間接的または付随的なものであるかどうかにかかわりなく、弊社 は一切の責任を負いません。

お客様の責任において、このようなシステムや機器としての使用またはこれらに組 み込んで使用する場合には、使用環境・条件等に充分配慮し、システムの冗長化な どによる故障対策や、誤動作防止対策・火災延焼対策などの安全性・信頼性の向上 対策を施すなど万全を期されるようご注意願います。

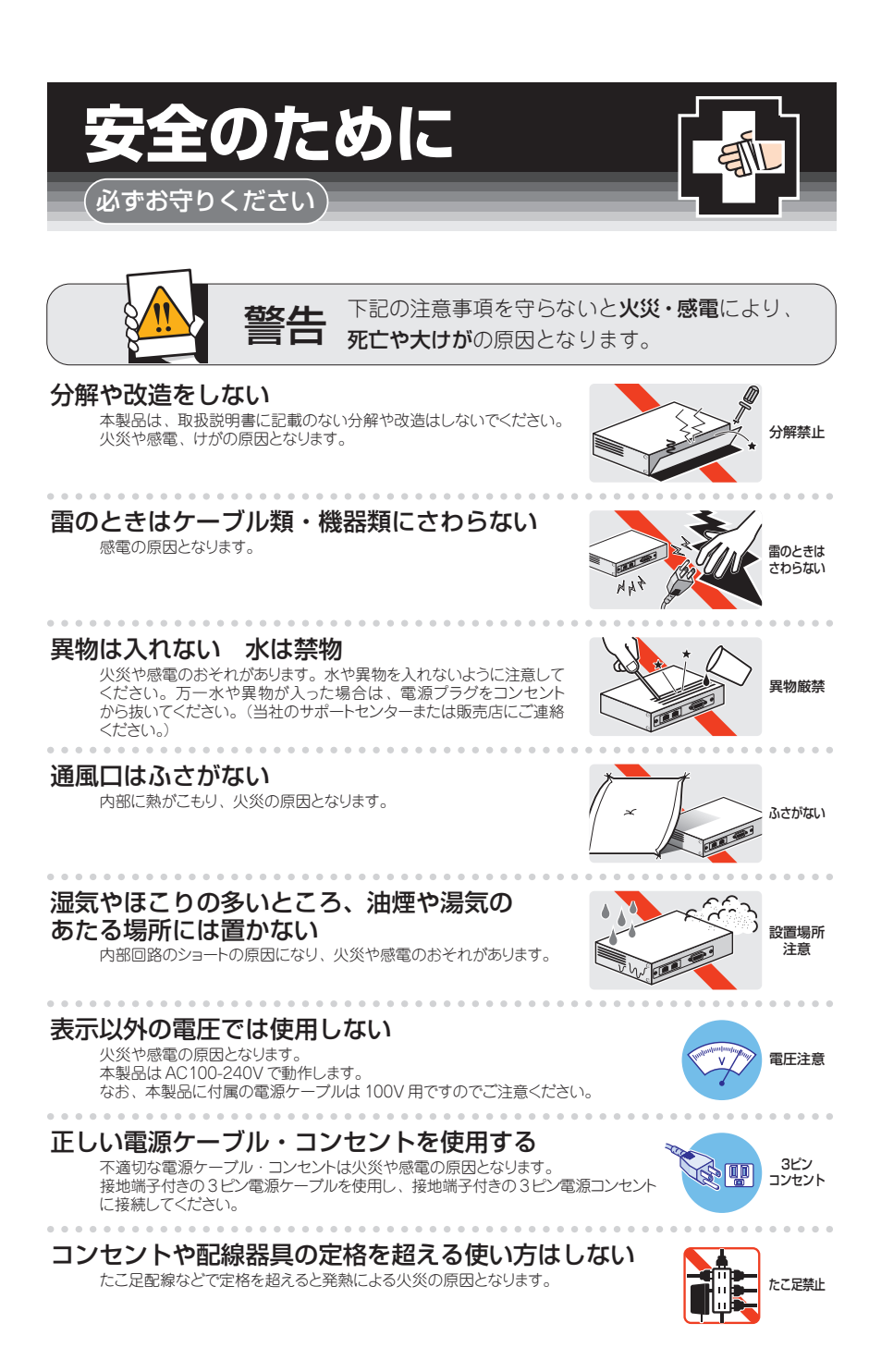

#### 設置・移動の時は電源プラグを抜く

感電の原因となります。

### ケーブル類を傷つけない

特に電源ケーブルは火災や感電の原因となります。 電源ケーブルやブラグの取扱上の注意 ・加工しない、傷つけない。

- ・重いものをのせない。
- ・熱器具に近づけない、加熱しない。
- ・ケーブル類をコンセントから抜くときは、必ずプラグを持って抜く。

#### 適切な部品で正しく設置する

取扱説明書に従い、適切な設置部品を用いて正しく設置してください。 指定以外の設置部品の使用や不適切な設置は、火災や感電の原因となります。

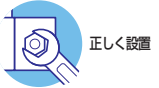

プラグを

抜く

傷つけない

## ご使用にあたってのお願い

#### 次のような場所での使用や保管はしないでください

- ・直射日光の当たる場所
- ·暖房器具の近くなどの高温になる場所
- · 急激な温度変化のある場所(結露するような場所)
- ・湿気の多い場所や、水などの液体がかかる場所(仕様に定められた環境条件下でご使用ください)
- ・振動の激しい場所
- ・ほこりの多い場所や、ジュータンを敷いた場所(静電気障害の原因になります)
- ・腐食性ガスの発生する場所

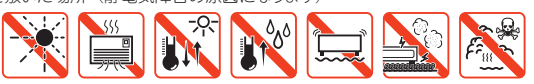

#### 静電気注意

本製品は、静電気に敏感な部品を使用しています。部品が静電破壊されるおそれがあります ので、コネクターの接点部分、ポート、部品などに素手で触れないでください。

#### 取り扱いはていねいに

落としたり、ぶつけたり、強いショックを与えたりしないでください。

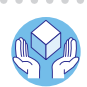

プラグを 抜く

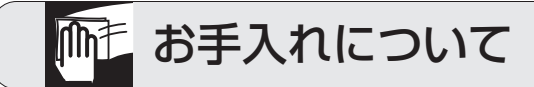

#### 清掃するときは電源を切った状態で

誤動作の原因になります。

#### 機器は、乾いた柔らかい布で拭く

. . . . . . . . .

汚れがひどい場合は、柔らかい布に薄めた台所用洗剤(中性)をしみ こませ、固く絞ったもので拭き、乾いた柔らかい布で仕上げてください。

#### お手入れには次のものは使わないでください

石油・シンナー・ペンジン・ワックス・熱湯・粉せっけん・みがき粉 (化学ぞうきんをご使用のときは、その注意書に従ってください。)

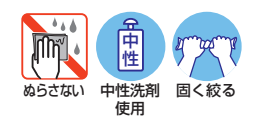

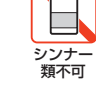

このたびは、CentreCOM 9048XLをお買いあげいただき、誠にありがとうございます。

本製品は10/100/1000BASE-Tポートを48ポート装備し、高さを1Uサイズに抑えた レイヤー 2plus ギガビット・インテリジェント・スイッチです。標準ポート以外にSFP スロットを4スロット装備し、オプション(別売)のSFPモジュールの追加によりギガビ ットポートの増設が可能です。

豊富な省エネ機能を実装しており、特にトリガー機能を用いて指定期間LEDの消灯、ポートの機能停止(シャットダウン)を実行できるエコトリガー機能は、大幅な省電力効果 を実現するほか、ネットワークへの侵入を完全に防ぐセキュリティー機能としても効果 があります。

Telnet、コンソールポートのほかWeb GUIからも各機能の設定が可能で、ユーザーイン ターフェースはコマンドライン形式をサポートしています。また、SNMP機能の装備に より、SNMPマネージャーから各種情報を監視・設定することができます。

#### 最新のファームウェアについて

弊社は、改良(機能拡張、不具合修正など)のために、予告なく本製品のファームウェア のバージョンアップやパッチレベルアップを行うことがあります。最新のファームウェ アは、弊社ホームページから入手してください。

なお、最新のファームウェアをご利用の際は、必ず弊社ホームページに掲載のリリース ノートの内容をご確認ください。

http://www.allied-telesis.co.jp/

#### マニュアルの構成

本製品のマニュアルは、次の3部で構成されています。 各マニュアルをよくお読みのうえ、本製品を正しくご使用ください。また、お読みになった後も、製品保証書とともに大切に保管してください。

#### ○ 取扱説明書(本書)

本製品の設置と接続、コマンドラインインターフェースの使い方、設定手順、導入 例など、本製品を使いはじめるにあたっての最低限の情報が記載されています。 本書は、ファームウェアパージョン「2.0.2」をもとに記述されていますが、「2.0.2」 よりも新しいバージョンのファームウェアが搭載された製品に同梱されることがあ ります。製品のご使用に当たっては、必ず弊社ホームページに掲載のリリースノー トをお読みになり、最新の情報をご確認ください。

#### コマンドリファレンス(弊社ホームページに掲載)

本製品で使用できる全コマンドの説明、各機能の解説、設定例など、本書の内容を 含む本製品の完全な情報が記載されています。<u>コマンドリファレンスは本製品には</u> <u>同梱されていません。弊社ホームページに掲載されています。</u>

http://www.allied-telesis.co.jp/

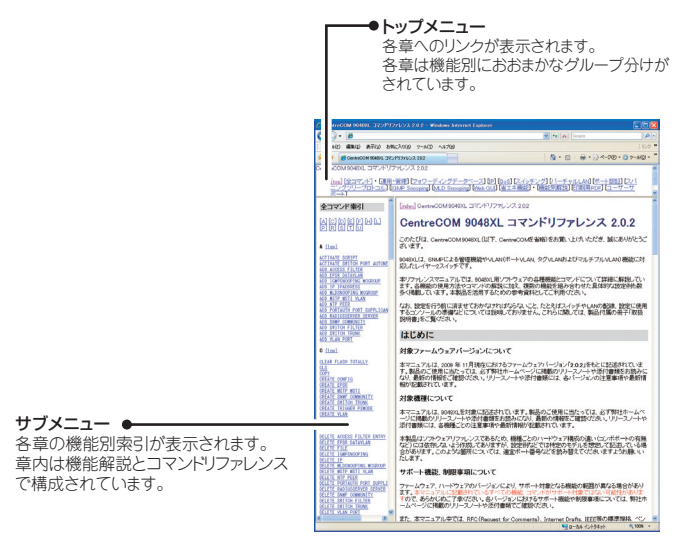

コマンドリファレンス画面

#### ○ リリースノート(弊社ホームページに掲載)

ファームウェアリリースで追加された機能、変更点、注意点や、取扱説明書とコマンドリファレンスの内容を補足する最新の情報が記載されています。<u>リリースノートは本製品には同梱されていません。弊社ホームページに掲載されています。</u> http://www.allied-telesis.co.jp/

#### 表記について

#### アイコン

このマニュアルで使用しているアイコンには、次のような意味があります。

| アイコン           | 意味  | 説 明                              |
|----------------|-----|----------------------------------|
| E Vr           | ヒント | 知っていると便利な情報、操作の手助けになる情報を示しています。  |
| <b>!</b><br>注意 | 注意  | 物的損害や使用者が傷害を負うことが想定される内容を示しています。 |
| 警告             | 警告  | 使用者が死亡または重傷を負うことが想定される内容を示しています。 |
| 参照             | 参照  | 関連する情報が書かれているところを示しています。         |

書体

| 書体              | 意味                            |
|-----------------|-------------------------------|
| Screen displays | 画面に表示される文字は、タイプライター体で表します。    |
| User Entry      | ユーザーが入力する文字は、太字タイプライター体で表します。 |
| Esc             | 四角枠で囲まれた文字はキーを表します。           |

#### 製品名の表記

「本製品」と表記している場合は、CentreCOM 9048XLを意味します。場合によっては、 9048XLのようにCentreCOMを省略して記載します。

#### 画面表示

本書は、ファームウェアバージョン「2.0.2」をもとに記述されています。ただし、開発中のバージョンを用いているため、画面表示などが実際の製品とは異なる場合があります。 あらかじめご了承ください。

| 目 | •       | 次   |                                         |
|---|---------|-----|-----------------------------------------|
|   |         | 安全0 | Dために                                    |
|   |         | はじぬ | bic6                                    |
|   |         |     | 最新のファームウェアについて6<br>マニュアルの構成6<br>表記について8 |
|   | 1       | お使し | いになる前に 13                               |
|   |         | 1.1 | 梱包内容14                                  |
|   |         | 1.2 | <ul> <li>概要</li></ul>                   |
|   | 1.3 各部  |     | 各部の名称と働き                                |
|   | 1.4 LEI |     | LED表示                                   |
|   | 2       | 設置と | と接続 23                                  |
|   |         | 2.1 | 設置方法を確認する24<br>設置するときの注意                |
|   |         | 2.2 | 19インチラックに取り付ける26                        |
|   |         | 2.3 | オプションを利用して設置する28<br>壁設置ブラケットを使用する場合     |
|   |         | 2.4 | ネットワーク機器を接続する29<br>ケーブル                 |
|   |         | 2.5 | コンソールを接続する                              |
|   |         | 2.6 | 電源ケーブルを接続する                             |

| 目 | 次 |     |                             |              |  |  |  |
|---|---|-----|-----------------------------|--------------|--|--|--|
|   | 3 | 設定の | 手順                          |              |  |  |  |
|   |   | 3.1 | 操作の流れ                       | .36          |  |  |  |
|   |   | 3.2 | 設定の準備                       | .37          |  |  |  |
|   |   |     | コンソールターミナルを設定する<br>本製品を起動する | . 37<br>. 38 |  |  |  |
|   |   | 3.3 | ログインする                      | .39          |  |  |  |
|   |   |     | ログインする<br>ログインパスワードを変更する    | . 39<br>. 40 |  |  |  |
|   |   | 3.4 | 設定を始める                      | .41          |  |  |  |
|   |   |     | コマンドの入力と画面                  | 41           |  |  |  |
|   |   |     | オンラインヘルプ                    | .45          |  |  |  |
|   |   |     | コマンドの表記<br>主要コマンド           | .47<br>.47   |  |  |  |
|   |   | 3.5 | 設定を保存する                     | .50          |  |  |  |
|   |   | 3.6 | 起動時設定ファイルを指定する              | .52          |  |  |  |
|   |   | 3.7 | ログアウトする                     | .53          |  |  |  |
|   | 4 | 基本の | D設定と操作                      | 55           |  |  |  |
|   |   | 4.1 | インターフェースを指定する               | .56          |  |  |  |
|   |   |     | ポートを指定する                    | 56           |  |  |  |
|   |   | 4.2 | IPアドレスを設定する                 | .57          |  |  |  |
|   |   |     | 手動でIPアドレスを設定する              | .57          |  |  |  |
|   |   |     | DHCPでIPアドレスを自動設定する          | 58           |  |  |  |
|   |   | 4.3 | Telnetで接続する                 | 60           |  |  |  |
|   |   |     | Telnetでログインする               | 60           |  |  |  |
|   |   |     | Telnetサーバー機能を無効にする          | .60          |  |  |  |
|   |   |     | leinetサーバーのICPボート番号を変更する    | .61          |  |  |  |
|   |   |     | Telnetサーバー機能の設定を表示する        | .62          |  |  |  |
|   |   |     | 指定したホストにTelnet接続する          | 62           |  |  |  |
|   |   | 4.4 | PINGを実行する                   | .63          |  |  |  |
|   |   | 4.5 | システム情報を表示する                 | .64          |  |  |  |
|   |   |     |                             |              |  |  |  |

|   | 4.7                             | ご購入時の状態に戻す67                                                                                                    |
|---|---------------------------------|----------------------------------------------------------------------------------------------------|
|   | 4.8                             | ファイルシステム                                                                                                    |
|   | 4.9                             | ダウンロード・アップロードする71<br>FTPでアップロード/ダウンロードする71<br>TFTPでアップロード/ダウンロードする74                                                                                                    |
|   | 4.10                            | SNMPで管理する77                                                                                                    |
|   | 4.11                            | 日付と時刻を設定する81<br>手動で日時と時刻を設定する81<br>SNTPで日時と時刻を同期させる81                                                                                                    |
|   | 4.12                            | 省電力機能を利用する                                                                                                    |
| 5 | 導入例                             | 93                                                                                                    |
| _ |                                 |                                                                                                    |
|   | 5.1                             | IPホストとしての基本設定                                                                                                    |
|   | 5.1<br>5.2                      | IPホストとしての基本設定                                                                                                    |
|   | 5.1<br>5.2<br>5.3               | IPホストとしての基本設定                                                                                                    |
| 6 | 5.1<br>5.2<br>5.3<br>付 錡        | IPホストとしての基本設定                                                                                                    |
| 6 | 5.1<br>5.2<br>5.3<br>付 錡        | IPホストとしての基本設定       94         タグVLANを使用した設定       97         マルチプルVLANを使用した設定       103         る       107         困ったときに       108         自己診断テストの結果を確認する       108         LED表示を確認する       108         ログを確認する       109         トラブル例       110                                                              |
| 6 | 5.1<br>5.2<br>5.3<br>付 鋦<br>6.1 | IPホストとしての基本設定       94         タグVLANを使用した設定       97         マルチブルVLANを使用した設定       103         この       107         困ったときに       108         自己診断テストの結果を確認する       108         こり表示を確認する       108         ログを確認する       109         トラブル例       110         SFPモジュール       113         SFPモジュールの取り付けかた       113 |

|     | メインエリアの操作 120<br>設定を保存する     |
|-----|------------------------------|
| 6.4 | ハイパーターミナルの設定123              |
| 6.5 | Telnet クライアントの設定 125         |
| 6.6 | 仕 様126                       |
|     | コネクター・ケーブル仕様126<br>本製品の仕様128 |
| 6.7 | 保証とユーザーサポート129               |
|     | 保証、修理について129                 |
|     | ユーザーサポート129                  |
|     | サポートに必要な情報129                |

# 1

## お使いになる前に

この章では、本製品の梱包内容、特長、各部の名称と働きについて説明します。

1.1 梱包内容

最初に梱包箱の中身を確認してください。

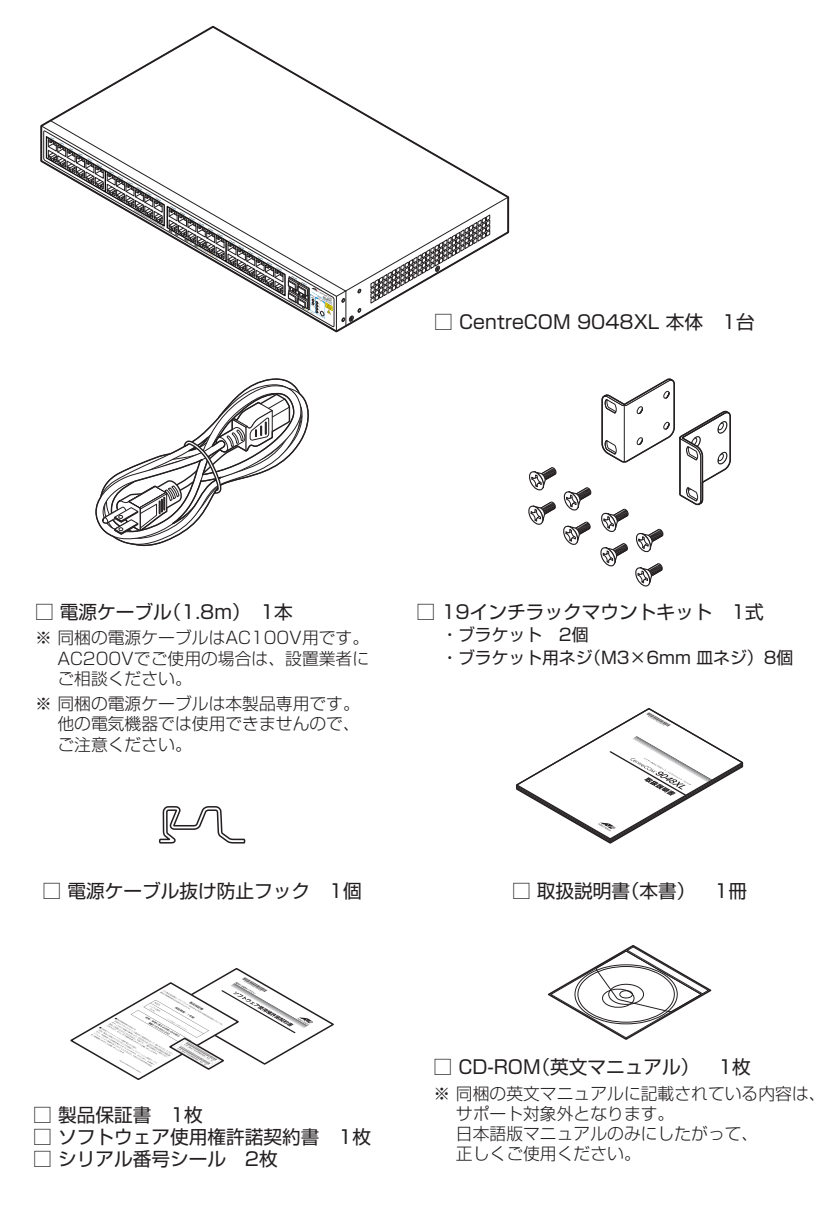

本製品を移送する場合は、ご購入時と同じ梱包箱で再梱包されることが望まれます。再 梱包のために、本製品が納められていた梱包箱、緩衝材などは捨てずに保管してください。

14

## 1.2 概 要

本製品のハードウェア的な特長とオプション (別売) 製品を紹介します。オプション製品 のリリース時期については最新のリリースノートやデータシートをご覧ください。

#### 特長

- 10/100/1000BASE-Tポートを48ポート装備
- SFPスロットを4スロット装備
- 同梱のフックで電源ケーブルの抜けを防止
- 同梱の19インチラックマウントキットでEIA標準の19インチラックに取り付け可能
- CLI/GUIで、ユーザーが指定した期間ポートのLEDを消灯させる、ポートをシャットダウンさせる設定が可能(エコトリガー機能)
- 本体前面の切替スイッチまたはCLI/GUIで、ポートのLEDを消灯させる設定が可能(エコLED 機能)

#### オプション(別売)

| 0          | SFPモジュールは    | こよりポートの拡張      | が可能                                       |
|------------|--------------|----------------|-------------------------------------------|
|            | AT-SPSX      | 1000BASE-SX    | (2連LC)                                    |
|            | AT-SPSX2     | 1000M MMF (2   | 2km)(2連LC)                                |
|            | AT-SPLX10    | 1000BASE-LX    | (2連LC)                                    |
|            | AT-SPLX40    | 1000M SMF (4   | lOkm)(2連LC)                               |
|            | AT-SPZX80    | 1000M SMF (8   | 30km)(2連LC)                               |
|            | AT-SPBD10-A/ | AT-SPBD10-B    | 1000BASE-BX10(LC)                         |
|            | AT-SPBD20-A/ | AT-SPBD20-B    | 1000M SMF(20km) (LC)                      |
|            | AT-SPBD80-A/ | AT-SPBD80-B    | 1000M SMF(80km) (LC)                      |
|            | AT-SPBDM-A/A | AT-SPBDM-B     | 1000M MMF (550m) (LC)                     |
|            | AT-MG8T      | 1000BASE-T (   | RJ-45)                                    |
|            | ※ AT-MG8Tによ  | る10/100Mbps通   | 信は未サポートです。                                |
| 0          | 壁設置ブラケット     | で壁面への取り付け      | ナが可能                                      |
|            | AT-BRKT-J22  |                |                                           |
| 0          | 専用のコンソール     | ケーブルキットで:      | コンソールのシリアルポート、USBポートと接続                   |
|            | CentreCOM VT | -Kit2 plus     |                                           |
| $\bigcirc$ | 専用のBJ-45/D·  | Sub 9ピン(メス)    | 変換 RS-232 ケーブルでコンソールと接続                   |
| -          | CentreCOM VT | -Kit2          |                                           |
|            | ※ コンソール接続    | には「CentreCOM V | 'T-Kit2 plus」または「CentreCOM VT-Kit2」が必要です。 |
| 0          | L字型コネクター     | 電源ケーブルにより      | )、奥行きをとらずに設置可能                            |
|            | AT-PWRCBL-JC | 1L/AT-PWRCBL   | -J01R                                     |

## 1.3 各部の名称と働き

#### 前面

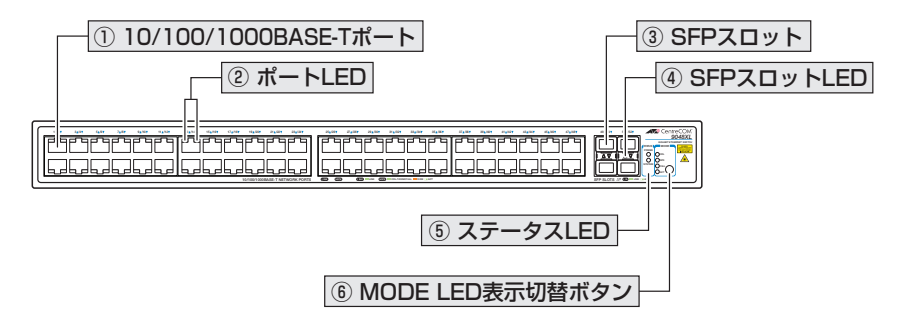

#### ① 10/100/1000BASE-Tポート

UTPケーブルを接続するコネクター (RJ-45)です。

ケーブルは10BASE-Tの場合はカテゴリー3以上、100BASE-TXの場合はカテゴリー 5以上、1000BASE-Tの場合はエンハンスド・カテゴリー5のUTPケーブルを使用します。 接続先のポートの種類(MDI/MDI-X)にかかわらず、ストレート/クロスのどちらのケー ブルタイプでも使用することができます。

#### ② ポートLED

10/100/1000BASE-Tポートと接続先の機器の通信状況を表示するLEDランプです。

#### ○ LINK (左側)

接続先の機器とのリンクを表します。

#### ○ MODE(右側)

コリジョンの発生 (COL)、通信速度 (1000M/100M)、デュプレックス (FULL)、 パケットの送受信 (ACT) のいずれかの状態を表します。

MODE LED でどの状態を表示させるかは MODE LED 表示切替ボタンで選択します。

ポートLEDは、MODE LED表示切替ボタンまたはCLI/GUIによって点灯させないよう に設定することもできます(エコLED機能)。

#### 登照 20ページ [LED 表示]

⑧ 84ページ「省電力機能を利用する」

#### ③ SFPスロット

オプション(別売)のSFPモジュール(以下、SFPと省略します)を装着するスロットです。 ご購入時には、ダストカバーが取り付けられています。ダストカバーは、SFPを装着す るとき以外、はずさないようにしてください。

#### ④ SFPスロットLED

SFPポートと接続先の機器の通信状況を表示するLEDランプです。

 $\bigcirc$  L/A (Link/Activity)

接続先の機器とのリンク、パケットの送受信を表します。

登照 20ページ「LED表示」

#### ⑤ ステータス LED

本製品全体の状態を表示するLEDランプです。

○ SYSTEM

本製品の異常を表します。

#### $\bigcirc$ POWER

本製品の電源供給状態を表します。

#### ⑥ MODE LED 表示切替ボタン

MODE LEDの表示内容を切り替えるボタンです。また、省エネ機能として、LEDを点灯 させないように設定することもできます(エコLED機能)。

ボタンを押すと、ACT表示、FULL表示、SPD表示、COL表示、ポートLED 消灯モードの順に設定が切り替わります。本製品起動時にはACT が選択されています。

MODE LEDでどの状態が表示されているかは、MODE LED表示切替ボタンの左にある COL、SPD、FULL、ACTの各LEDで表示します。

ポートLED 消灯モードに設定すると、ポートLED (LINK、MODE)、SFPスロットLED (L/ A)、MODE LED 表示切替ボタンの左にある COL、SPD、FULL、ACT の全LED が点灯 (点滅) しなくなります。SYSTEM LED と POWER LED は、ポートLED 消灯モード時で も消灯しません。

◆ CLI/GUIからも、MODE LED表示切替ボタンによる設定と同様の設定ができます。 ヒント

 **登照** 20ページ [LED 表示]

84ページ「省電力機能を利用する」

背面

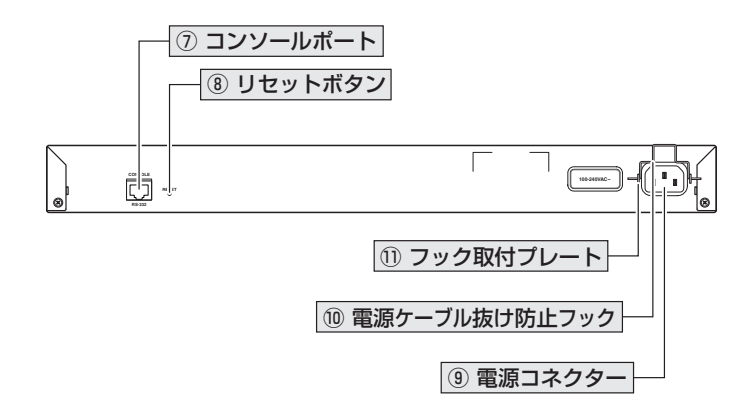

#### ⑦ コンソールポート

コンソールを接続するコネクター (RJ-45)です。

ケーブルはオプション (別売) のコンソールケーブル [CentreCOM VT-Kit2 plus] または 「CentreCOM VT-Kit2]を使用してください。

⑧ 30ページ「コンソールを接続する」

#### ⑧ リセットボタン

本製品を再起動するためのボタンです。 先の細い棒などでリセットボタンを押すと、本製品はハードウェア的にリセットされま す。

・ 鋭利なもの (縫い針など) や通電性のあるもので、リセットボタンを押さないでください。

#### ⑨ 電源コネクター

AC電源ケーブルを接続するコネクターです。 同梱の電源ケーブルはAC100V用です。AC200Vでご使用の場合は、設置業者にご相談 ください。

◎ 32ページ「電源ケーブルを接続する」

#### ⑩ 電源ケーブル抜け防止フック

電源ケーブルの抜け落ちを防止する金具です。 ご購入時には、フックは取りはずされた状態で同梱されています。

登照 32ページ「電源ケーブルを接続する」

## フック取付プレート 電源ケーブル抜け防止フックを取り付けるプレートです。

◎ 32ページ「電源ケーブルを接続する」

側面

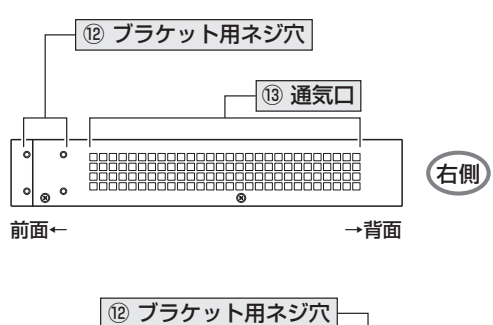

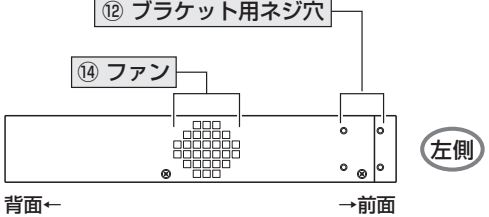

12 ブラケット用ネジ穴

19インチラックマウントキットのブラケットを取り付けるためのネジ穴です。 28ページ「オプションを利用して設置する」

#### 13 通気口

本製品内部の熱を逃すための穴です。

**!** 通気口をふさいだり、周囲に物を置いたりしないでください。 <sup>注意</sup>

#### 14 ファン

本製品内部の熱を逃すためのファンです。

!

ファンをふさいだり、周囲に物を置いたりしないでください。

## 1.4 LED 表示

本体前面には、本製品全体や各ポートの状態を示すLEDが付いています。

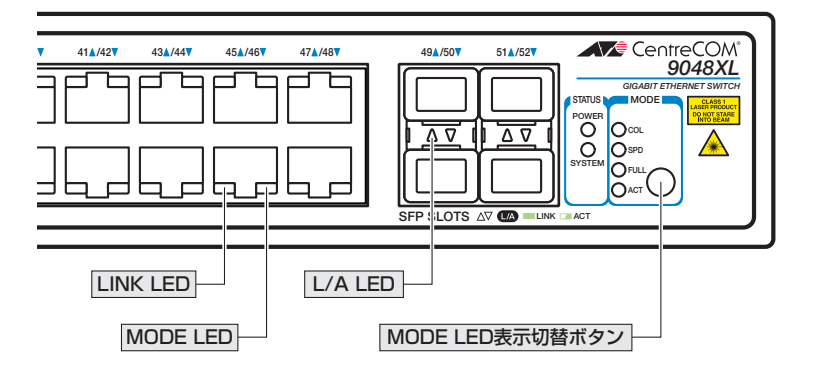

#### ポート LED

2種類のLEDでポートの状態を表します。

| LED  |      | 色 | 状態 | 表示内容                      |
|------|------|---|----|---------------------------|
| LINK |      | 緑 | 点灯 | リンクが確立しています。              |
|      |      |   | 消灯 | リンクが確立していません。             |
|      |      |   |    | ポートLED消灯モードに設定されています。     |
|      | COL  | 緑 | 点灯 | コリジョンが発生しています。            |
|      |      |   | 治石 | コリジョンが発生していません。           |
|      |      |   |    | ポートLED消灯モードに設定されています。     |
|      | SPD  | 緑 | 点灯 | 1000Mbpsでリンクが確立しています。     |
|      |      | 橙 | 点灯 | 100Mbpsでリンクが確立しています       |
|      |      | _ | 消灯 | 10Mbpsでリンクが確立しています。       |
|      |      |   |    | またはリンクが確立していません。          |
| MODE |      |   |    | ポートLED消灯モードに設定されています。     |
|      | FULL | 緑 | 点灯 | Full Duplex でリンクが確立しています。 |
|      |      |   | 消灯 | Half Duplex でリンクが確立しています。 |
|      |      |   |    | またはリンクが確立していません。          |
|      |      |   |    | ポートLED消灯モードに設定されています。     |
|      | ACT  | 緑 | 点滅 | パケットを送受信しています。            |
|      |      |   | 治石 | パケットを送受信していません。           |
|      |      |   |    | 消灯                        |

ポートLED消灯モードは、MODE LED表示切替ボタンまたはCLI/GUIで設定可能です。CLI による設定方法については、84ページ「省電力機能を利用する」を参照してください。

20

MODE LED でどの状態が表示されているかは、MODE LED 表示切替ボタンの左にある COL、SPD、FULL、ACT の各 LED で表示します。

MODE LED表示切替ボタンまたはCLI/GUIによってポートLED 消灯モードに設定されている場合は、どのLED も点灯しません。

| LED  | 色 | 状態 | 表示内容                                                         |
|------|---|----|--------------------------------------------------------------|
| 0.01 | 緑 | 点灯 | COLが選択されています。<br>MODE LEDでコリジョン (COLLISION) を表示します。          |
| COL  | _ | 消灯 | COLは選択されていません(COL以外またはポートLED消<br>灯モードが選択されています)。             |
|      | 緑 | 点灯 | SPDが選択されています。<br>MODE LEDで通信速度 (SPEED) を表示します。               |
| 570  | _ | 消灯 | SPDは選択されていません(SPD以外またはポートLED消<br>灯モードが選択されています)。             |
| FULL | 緑 | 点灯 | FULLが選択されています。<br>MODE LED でデュプレックス (FULL DUPLEX)を表示し<br>ます。 |
|      | _ | 消灯 | FULLは選択されていません(FULL以外またはポートLED<br>消灯モードが選択されています)。           |
| ACT  | 緑 | 点灯 | ACTが選択されています。<br>MODE LED でパケットの送受信 (ACTIVITY)を表示しま<br>す。    |
|      | _ | 消灯 | ACTは選択されていません(ACT以外またはポートLED消<br>灯モードが選択されています)。             |

ポートLED消灯モードは、MODE LED表示切替ボタンまたはCLI/GUIで設定可能です。CLI ヒントによる設定方法については、84ページ「省電力機能を利用する」を参照してください。

#### SFP スロット LED

SFPポートの状態を表します。

| LED | 色     | 状態 | 表示内容                  |
|-----|-------|----|-----------------------|
|     | 43    | 点灯 | SFPを介してリンクが確立しています。   |
| L/A | TOK . | 点滅 | SFPを介してパケットを送受信しています。 |
|     | —     | 消灯 | リンクが確立していません。         |

#### ステータス LED

2種類のLEDで本製品全体の状態を表します。

| LED    | 色 | 状態   | 表示内容                                              |
|--------|---|------|---------------------------------------------------|
|        | 禄 | 点灯   | 本製品に異常はありません。                                     |
|        |   | 1回点滅 | 本製品起動中、ファームウェアダウンロード中、また<br>はフラッシュメモリーに書き込み中です。*1 |
| SYSTEM |   |      | 本製品のファンに異常があります。*2                                |
|        |   | 6回点滅 | 本製品の内部温度に異常があります。*3                               |
|        | _ | 消灯   | 本製品に電源が供給されていません。                                 |
| DOWER  | 緑 | 点灯   | 本製品に電源が供給されています。                                  |
| POWER  | — | 消灯   | 本製品に電源が供給されていません。                                 |

※1 約1秒の点灯と約1秒の消灯を繰り返します。ただし、本製品起動中は速い点滅になります。

※2 点滅と点滅の間に約2秒間の消灯時間があります。

※3 6回の速い点滅の後、約2秒間の消灯時間があります。

# 2

## 設置と接続

この章では、本製品の設置方法と機器の接続について説明しています。

## 2.1 設置方法を確認する

本製品は次の方法による設置ができます。

- ゴム足による水平方向の設置  $\bigcirc$ 本製品を卓上や棚などの水平な場所に設置する場合は、底面のゴム足を使用して設 置してください。ゴム足は、本製品への衝撃を吸収したり、本製品の滑りや設置面 の傷つきを防止したりします。
- $\bigcirc$ ラックマウントキットによる19インチラックへの設置
- 壁設置ブラケットによる壁面への設置

▶ 弊社指定品以外の設置金具を使用した設置を行わないでください。また、本書に記載されてい  $\sim$ ない方法による設置を行わないでください。不適切な方法による設置は、火災や故障の原因と なります。

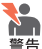

▶ 水平方向以外に設置した場合、「取り付け可能な方向」 であっても、水平方向に設置した場合に 比べほこりがたまりやすくなる可能性があります。定期的に製品の状態を確認し、異常がある 場合にはただちに使用をやめ、弊社サポートセンターにご連絡ください。

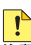

▶ 電源部が下向きになる方向で設置する場合には、必ず、同梱の電源ケーブル抜け防止フックを 使用し、電源ケーブルを固定してください。

▶ 製品に関する最新情報は弊社ホームページにて公開しておりますので、設置の際は、付属のマ 注意 ニュアルとあわせてご確認のうえ、適切に設置を行ってください。

#### 設置するときの注意

本製品の設置や保守を始める前に、必ず4ページの「安全のために」をよくお読みください。 設置については、次の点にご注意ください。

- 電源ケーブルや各メディアのケーブルに無理な力が加わるような設置は避けてください。
- テレビ、ラジオ、無線機などのそばに設置しないでください。
- 充分な換気ができるように、本製品の通気口をふさがないように設置してください。
- 傾いた場所や不安定な場所に設置しないでください。
- 底面を上にして設置しないでください。
- 本製品の上に物を置かないでください。
- 直射日光の当たる場所、多湿な場所、ほこりの多い場所に設置しないでください。
- 本製品は屋外ではご使用になれません。
- コネクターの端子にさわらないでください。静電気を帯びた手(体)でコネクターの端子に触れると静電気の放電により故障の原因になります。

## 2.2 19 インチラックに取り付ける

同梱の19インチラックマウントキットを使用して、EIA 規格の19インチラックに取り付 けることができます。

必ず下図の○の方向に設置してください。

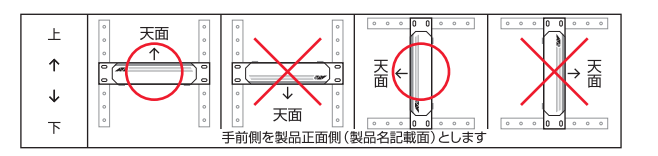

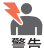

必ず○の方向に設置してください。それ以外の方向に設置すると、正常な放熱ができなくなり、 火災や故障の原因となります。

🐛 ブラケットおよびブラケット用ネジは必ず同梱のものを使用してください。同梱以外のネジな ▲ どを使用した場合、火災や感電、故障の原因となることがあります。

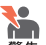

本製品を19インチラックへ取り付ける際は適切なネジで確実に固定してください。固定が不充 分な場合、落下などにより重大な事故が発生する恐れがあります。

- 7 電源ケーブルや各メディアのケーブルをはずします。
- 2 ドライバーなどを使用して、本体底面の四隅にリベットで留められているゴム足を はずします。
- З 同梱のブラケット用ネジを使用して、本体両側面にブラケットを取り付けます。 片側に4個のネジを使用します。

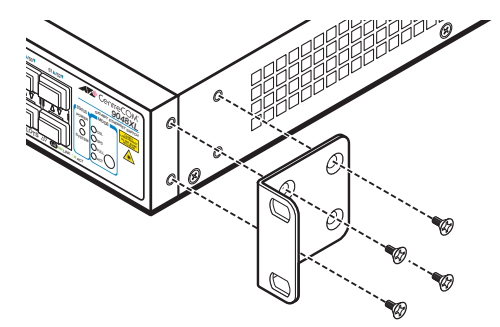

4 ラックに付属のネジを使用して、19インチラックに本製品を取り付けます。

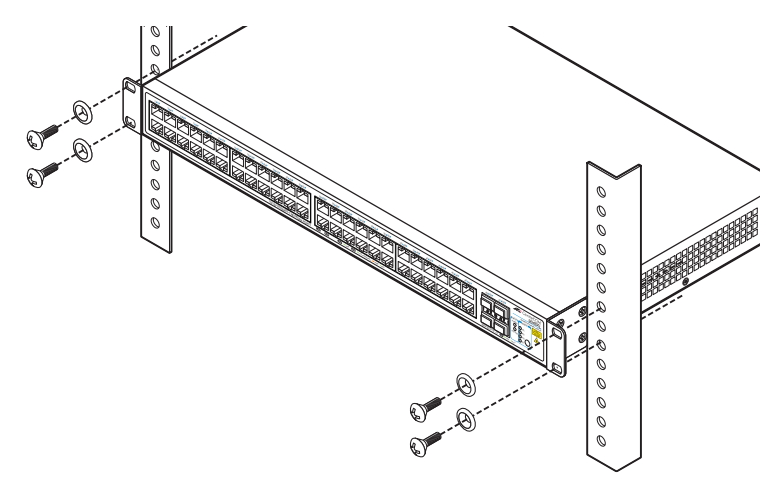

## 2.3 オプションを利用して設置する

本製品は以下のオプション(別売)の壁設置ブラケット「AT-BRKT-J22|を使用して壁面 に取り付けることができます。

取り付け方法については、「AT-BRKT-J22」に付属の取扱説明書を参照してください。

#### 壁設置ブラケットを使用する場合

必ず下図の○の方向に設置してください。

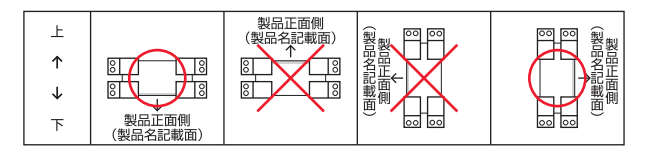

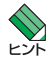

・壁設置ブラケットに取り付け用ネジは同梱されていません。別途ご用意ください。 ▶ ・ 壁設置ブラケットを使用する際は、本製品からゴム足をはずした状態で設置してください。

● 必ず○の方向に設置してください。それ以外の方向に設置すると、正常な放熱ができなくなり、 警告火災や故障の原因となります。

▶● 壁設置ブラケットを使用して壁面に取り付ける際は、適切なネジで確実に固定してください。 

## 2.4 ネットワーク機器を接続する

本製品にコンピューターや他のネットワーク機器を接続します。

#### ケーブル

#### UTPケーブルのカテゴリー

10BASE-Tの場合はカテゴリー3以上、100BASE-TXの場合はカテゴリー5以上、 1000BASE-Tの場合はエンハンスド・カテゴリー5以上のUTPケーブルを使用し ます。

#### UTPケーブルのタイプ

通信モードがオートネゴシエーションの場合、接続先のポートの種類(MDI/ MDI-X)にかかわらず、ストレート/クロスのどちらのケーブルタイプでも使用す ることができます。

MDI/MDI-X自動切替を無効に設定する、または通信モードをオートネゴシエーション無効の固定設定にする場合は、MDIまたはMDI-Xのどちらかに設定する必要があります(デフォルトはMDI-X)。接続先のポートがMDIの場合は本製品のポートをMDI-Xに、接続先のポートがMDI-Xの場合は本製品のポートをMDIに設定すれば、ストレートタイプでケーブル接続ができます。

なお、SFPの1000BASE-Tポートで、MDI/MDI-X自動切替を無効に設定する、 または通信モードをオートネゴシエーション以外に設定にすることはできません。

#### UTPケーブルの長さ

本製品とネットワーク機器を接続するケーブルの長さは100m以内にしてください。

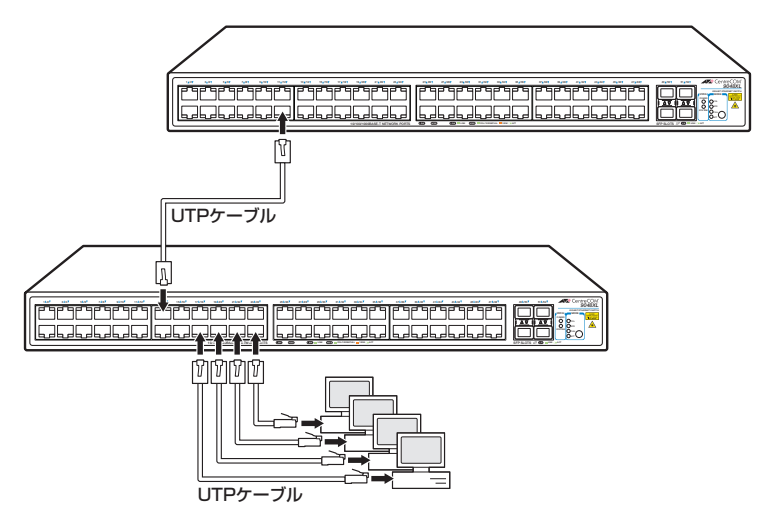

## 2.5 コンソールを接続する

本製品に設定を行うためのコンソールを接続します。本製品のコンソールポートは RJ-45コネクターです。弊社販売品のCentreCOM VT-Kit2 plus、またはCentreCOM VT-Kit2を使用して、本体背面コンソールポートとコンソールのシリアルポート(または USBポート)を接続します。

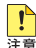

▲ CentreCOM VT-Kit2 plus、またはCentreCOM VT-Kit2を使用した接続以外は動作保証を Image: 
 Image: 
 Image: 
 Image: 
 Image: 
 Image: 
 Image: 
 Image: 
 Image: 
 Image: 
 Image: 
 Image: 
 Image: 
 Image: 
 Image: 
 Image: 
 Image: 
 Image: 
 Image: 
 Image: 
 Image: 
 Image: 
 Image: 
 Image: 
 Image: 
 Image: 
 Image: 
 Image: 
 Image: 
 Image: 
 Image: 
 Image: 
 Image: 
 Image: 
 Image: 
 Image: 
 Image: 
 Image: 
 Image: 
 Image: 
 Image: 
 Image: 
 Image: 
 Image: 
 Image: 
 Image: 
 Image: 
 Image: 
 Image: 
 Image: 
 Image: 
 Image: 
 Image: 
 Image: 
 Image: 
 Image: 
 Image: 
 Image: 
 Image: 
 Image: 
 Image: 
 Image: 
 Image: 
 Image: 
 Image: 
 Image: 
 Image: 
 Image: 
 Image: 
 Image: 
 Image: 
 Image: 
 Image: 
 Image: 
 Image: 
 Image: 
 Image: 
 Image: 
 Image: 
 Image: 
 Image: 
 Image: 
 Image: 
 Image: 
 Image: 
 Image: 
 Image: 
 Image: 
 Image: 
 Image: 
 Image: 
 Image: 
 Image: 
 Image: 
 Image: 
 Image: 
 Image: 
 Image: 
 Image: 
 Image: 
 Image: 
 Image: 
 Image: 
 Image: 
 Image: 
 Image: 
 Image: 
 Image: 
 Image: 
 Image: 
 Image: 
 Image: 
 Image: 
 Image: 
 Image: 
 Image: 
 Image: 
 Image: 
 Image: 
 Image: 
 Image: 
 Image: 
 Image: 
 Image: 
 Image: 
 Image: 
 Image: 
 Image: 
 Image: 
 Image: 
 Image: 
 Image: 
 Image: 
 Image: 
 Image: 
 Image: 
 Image: 
 Image: 
 Image: 
 Image: 
 Image: 
 Image: 
 Image: 
 Image: 
 Image: 
 Image: 
 Image: 
 Image: 
 Image: 
 Image: 
 Image: 
 Image: 
 Image: 
 Image: 
 Image: 
 Image: 
 Image: 
 Image: 
 Image: 
 Image: 
 Image: 
 Image: 
 Image: 
 Image: 
 Image: 
 Image: 
 Image: 
 Image: 
 Image: 
 Image:

#### コンソール

コンソールには、VT100をサポートした通信ソフトウェアが動作するコンピューター、 または非同期のRS-232インターフェースを持つVT100互換端末を使用してください。

♥♥ 通信ソフトウェアの設定については、37ページ「コンソールターミナルを設定する」で説明します。

#### ケーブル

ケーブルは弊社販売品のCentreCOM VT-Kit2 plus、またはCentreCOM VT-Kit2をご 使用ください。

- CentreCOM VT-Kit2 plus: マネージメントケーブルキット  $\bigcirc$ 以下のコンソールケーブルが3本セットになっています。
  - $\cdot$ D-Sub 9ピン(オス)/D-Sub 9ピン(メス) ・RJ-45/D-Sub 9ピン(メス) ・D-Sub 9ピン(オス)/USB
  - ご使用のコンソールのシリアルポート (D-Sub 9ピン) または USB ポートへの接続 が可能です。なお、USBポート使用時の対応OSは弊社ホームページにてご確認く ださい。
- CentreCOM VT-Kit2: RJ-45/D-Sub 9ピン(メス)変換RS-232ケーブル

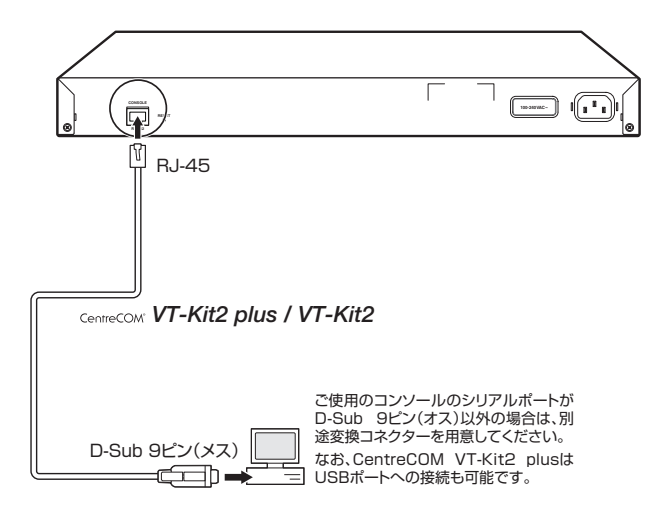

### 2.6 電源ケーブルを接続する

本製品は、電源ケーブルを接続すると、自動的に電源が入ります。

本製品では、次の電源ケーブルを使用できます。

- 同梱の電源ケーブル(AC100V用)
- オプション(別売)のL字型コネクター電源ケーブル AT-PWRCBL-J01L/AT-PWRCBL-J01R(AC100V用) 背面スペースがかぎられた場所でも、奥行きをとらずに設置できます。

■ 同梱の電源ケーブルはAC100V用です。AC200Vで使用する場合は、設置業者にご相談ください。 不適切な電源ケーブルや電源コンセントを使用すると、発熱による発火や感電の恐れがあります。

♪ オプション (別売)のL字型コネクター電源ケーブルと同梱の電源ケーブル抜け防止フックは同 注意 時に使用できません (L字型コネクター電源ケーブルは、同梱の電源ケーブルに比べて抜けにく いケーブルです)。

7 同梱の電源ケーブル抜け防止フックを本体背面のフック取り付けプレートに取り付けます。

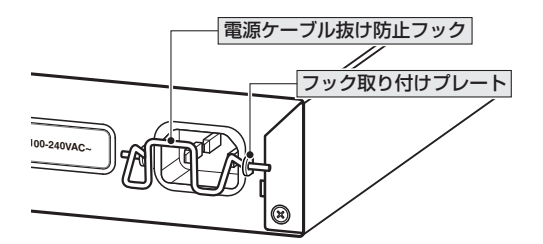

- 2 電源ケーブルを本体背面の電源コネクターに接続します。
- **3** 電源ケーブル抜け防止フックで電源ケーブルが抜けないようにロックします。

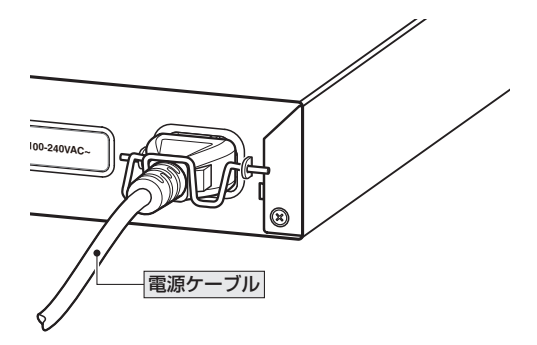

4 電源ケーブルの電源プラグを電源コンセントに接続します。

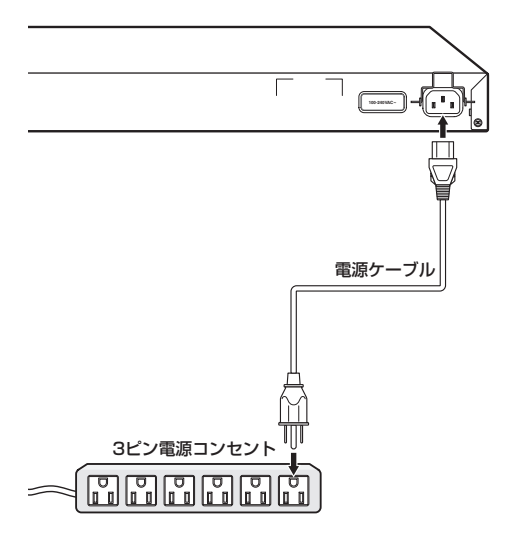

**5** 電源が入ると、本体前面のPOWER LED (緑) が点灯します。 電源を切る場合は、電源プラグを電源コンセントから抜きます。

**!** 電源をオフにしてから再度オンにする場合は、しばらく間をあけてください。 <sup>注意</sup>

# 3

## 設定の手順

この章では、本製品に設定を行うための手順と、基本的な操作 方法について説明しています。

## 3.1 操作の流れ

#### STEP 1 コンソールを接続する

コンソールケーブル (CentreCOM VT-Kit2 plus、またはCentreCOM VT-Kit2) で、本体背面 コンソールポートとコンソールのシリアルポートを接続します。

[参照] 30ページ「コンソールを接続する」

#### STEP 2 コンソールターミナルを設定する

コンソールの通信ソフトウェアを本製品のインターフェース仕様に合わせて設定します。

⑧ 37ページ「コンソールターミナルを設定する」

#### **STEP 3** ログインする

「ユーザー名」と「パスワード」を入力してログインします。

ユーザー名は「manager」、初期パスワードは「friend」です。

ユーザー名は大文字・小文字を区別しません。パスワードは大文字・小文字を区別します。

login: **manager** ····「manager」と入力して Enterキーを押します。

Password: **friend** ···「friend」と入力して <u>Enter</u>キーを押します。

◎ 39ページ「ログインする」

#### STEP 4 設定を始める

コマンドラインインターフェースで、本製品に対して設定を行います。

Manager > ・・・プロンプトの後にコマンドを入力します。

▶ 41ページ「設定を始める」

#### STEP 5 設定を保存する

設定した内容を保存するため、設定スクリプトファイルを作成します。

Manager > create config=filename.cfg Enter

◎照 50ページ「設定を保存する」

#### STEP 6 起動時設定ファイルを指定する

保存した設定で本製品を起動させるため、起動時設定ファイルを指定します。

Manager > set config=filename.cfg Enter

を照 52ページ「起動時設定ファイルを指定する」

#### STEP 7 ログアウトする

コマンドラインインターフェースでの操作が終了したら、ログアウトします。

Manager > **logout** Enter

参照 53ページ「ログアウトする」
# コンソールターミナルを設定する

本製品に対する設定は、コンソールポートに接続したコンソール、またはネットワーク 上のコンピューターからTelnetを使用して行います。

コンソールターミナル(通信ソフトウェア)に設定するパラメーターは次のとおりです。

| 項目               | 值            |
|------------------|--------------|
| 通信速度             | 9,600bps     |
| データビット           | 8            |
| パリティ             | なし           |
| ストップビット          | 1            |
| フロー制御            | なし           |
| エミュレーション         | VT100        |
| BackSpaceキーの送信方法 | Ctrl + H     |
| <br>エンコード方法      | シフトJIS(SJIS) |

通信ソフトウェアとして、Windows 2000/XPに標準装備のハイパーターミナルを使用する 場合は、123ページ「ハイパーターミナルの設定」を参照してください。

Telnetを使用する場合は、あらかじめローカルから本製品にIPアドレスを割り当てておく必要 レントがあります。

⑤10 57ページ「IPアドレスを設定する」

# 本製品を起動する

- コンピューター(コンソール)の電源を入れ、ハイパーターミナルなどの通信ソフトウェアを起動します。
- 2 本製品の電源を入れます。
   2 32ページ「電源ケーブルを接続する」
- 3 自己診断テストの実行後、システムソフトウェアが起動します。また、起動時設定 ファイルが指定されていれば、ここで読み込まれます。

Bootloader 1.1.1-atkk loaded Reading flash:c9048x1\_v202.rel... Verifying release... OK Booting...

**4** 「login:」プロンプトが表示されます。

login:

# ログインする

本製品に登録されているユーザーアカウントは「manager」です。このアカウントでログ インして、本製品に対する管理・設定作業を行います。

「login:」プロンプトが表示されたら、ユーザー名「manager」を入力します。 7 ユーザー名は大文字・小文字を区別しません。

```
login: manager Enter
```

2 「Password: | プロンプトが表示されたら、パスワードを入力します。 初期パスワードは「friend」です。パスワードは大文字・小文字を区別します。実際 の画面では入力した文字は「\*」で表示されます。

Password: friend Enter

製品タイトルに続けて「Manager > | プロンプトが表示されます。 3 本製品に対する設定や管理は、このプロンプトの後にコマンドを入力することによ り行います。

```
Allied Telesis CentreCOM 9048XL Ethernet Switch
Ethernet Switch Software: Version 2.0.2
MAC Address: 00-00-F4-27-2D-89
Running 53secs
```

ユーザー名またはパスワードが間違っている場合は、次のメッセージが表示されて ログインできません。再度「login:」プロンプトに続けて、正しいユーザー名とパス ワードを入力してください。

Login incorrect.

login:

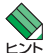

🔨 Telnet接続の場合、ログインプロンプトが表示されてから1分以内にログインしないと、Telnet ビデ セッションが切断されます。

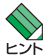

▶ ログインセッションのタイムアウト時間はデフォルトで300秒に設定されているため、ログイ レーンン後、キー入力がない状態が300秒 (5分) 継続すると自動的にログアウトします。 タイムアウ ト時間はSET CONSOLEコマンドのTIMEOUTパラメーターで変更することができます。

# ログインパスワードを変更する

ログインパスワードの変更を行います。セキュリティー確保のため、初期パスワードは 変更することをお勧めします。

#### 使用コマンド

SET PASSWORD

1 ログインします。実際の画面では、入力したパスワードは「\*」で表示されます。

login: manager Enter Password: friend Enter

2 パスワードの設定を行います。

Manager > set password Enter

3 現在のパスワードを入力します。 ここでは、初期パスワードの「friend」を入力します。実際の画面では、入力したパ スワードは「\*」で表示されます。

Old password: **friend** Enter

4 新しいパスワードを入力します。

1~16文字の英数字、記号またはスペースを使って入力してください(文字列を入 力しないとパスワードなしになります)。パスワードは大文字・小文字を区別します。 ここでは新しいパスワードを「openENDS」と仮定します。実際の画面では、入力 したパスワードは「\*」で表示されます。

New password: **openENDS** Enter

**5** 確認のため、もう一度新しいパスワードを入力します。実際の画面では、入力した パスワードは「\*」で表示されます。

Confirm : openENDS Enter

確認の入力に失敗すると、次のメッセージが表示されます。手順2からやりなおし てください。

SET PASSWORD, confirm password incorrect.

!

パスワードは忘れないように注意してください。

# コマンドの入力と画面

# コマンドプロンプト

コマンドプロンプトには、ユーザー名の「Manager >」が表示されます。

Manager >

SET SYSTEMコマンドのNAMEパラメーターでシステム名(MIB-IIオブジェクト sysName)を設定すると、「>」の前にシステム名が表示されます。複数のシステムを管 理しているような場合、システム名にわかりやすい名前を付けておくと各システムを区 別しやすくなり便利です。

| Manager > <b>set system name</b> | e=sales Enter |  |
|----------------------------------|---------------|--|
| Operation successful.            |               |  |
| Manager sales>                   |               |  |

●システム名にスペース(空白)を含む場合は、ダブルクォート(")で囲んでください。

Manager > set system name="5F sales" [Enter]

# コマンドライン編集キー

コマンドラインでは、次のような編集機能を使うことができます。

| 機能                                 | ターミナルのキー                             |
|------------------------------------|--------------------------------------|
| 1 文字左 / 右に移動                       | ←またはCm+B/→またはCm+F                    |
| 行頭 / 行末に移動                         | Home または Ctrl + A / End または Ctrl + E |
| カーソルの左の文字を削除                       | BackspaceまたはCtrl+H                   |
| カーソルの上の文字を削除                       | Delete)またはCtrl + D                   |
| カーソルの上から右の文字をすべて削除                 |                                      |
| コマンド行の消去                           |                                      |
| 前のコマンドを表示(履歴をさかのぼる)                | ↑またはCm+P                             |
| 次のコマンドを表示(履歴を進める)                  | ↓またはCrl + N                          |
| 入力途中のキーワードの補完<br>次に選択可能なキーワードの一覧表示 | (スペース))または(Tab)または(Ctrl)+()          |

# 次に選択可能なキーワードを表示する

[(スペース)]、「Taplまたは[Ctrl+[]キーを押すと、コマンドの先頭キーワードとして有効な単 語とその概要が一覧で表示されます(表示項目はファームウェアのバージョンによって異 なる可能性があります)。

| Manager > | ・ (スペース) |       |      |        |        |        |         |
|-----------|----------|-------|------|--------|--------|--------|---------|
| ACTIVATE  | ADD      | CLEAR | CLS  | COPY   | CREATE | DELETE | DESTROY |
| DISABLE   | ENABLE   | FLUSH | HELP | LOAD   | LOGOUT | PING   | PURGE   |
| RESET     | RESTART  | SET   | SHOW | TELNET | UPLOAD |        |         |

コマンドの入力途中で、半角スペースを入力して(スペース)、「Tablまたは(Crrl+II)キーを 押すと、次に選択可能なキーワードが表示されます。例として、setを入力し、さらに半 角スペースを1文字入力した上で[(スペース])キー([(スペース])キーを2回)を押します。

| Manager > <b>set</b> (スペ・ | -ス)              |                |          |
|---------------------------|------------------|----------------|----------|
| ACCESS                    | ASYN             | AUTHENTICATION | CONFIG   |
| CONSOLE                   | DATE             | FTP            | HTTP     |
| IGMPSNOOPING              | INSTALL          | IP             | LED      |
| LOADER                    | LOG              | MLDSNOOPING    | MSTP     |
| NTP                       | PASSWORD         | PORTAUTH       | QOS      |
| RADIUS                    | RADIUSACCOUNTING | SNMP           | SNMPTRAP |
| STP                       | SWITCH           | SYSTEM         | TELNET   |
| TFTP                      | TIME             | TRIGGER        | VLAN     |
| WEBAUTHSERVER             |                  |                |          |

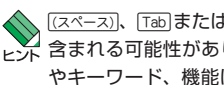

、「(スペース))、「Tablまたは[Ctrl]+「I]キーで表示されるキーワードの中には、サポート対象外のものも 🌄 含まれる可能性があります。原則として、コマンドリファレンスに記載されていないコマンド やキーワード、機能はサポート対象外となります。詳細はリリースノートなどでご確認くださ い。

# キーワードの補完機能を利用する

キーワードの入力途中で半角スペースを入れずに「スペース」、「TablまたはCcm+「ロキーを 押すと、キーワードが1つに特定される場合は、自動的にキーワードの残りが補われ、 正しいキーワードが入力されます。該当するキーワードが複数ある場合は、キーワード の一覧が表示されます。

shを入力して(半角スペースを入れずに)[マスペース]キーを押した場合は、キーワードが 「show | に特定され、show と入力されます。

Manager > **sh**  $(\pi^{-}\pi)$ ↓ (スペース) キー入力後、表示が次のように変わる

Manager > show

sを入力して (半角スペースを入れずに) [スペース] キーを押した場合は、該当するキーワ ードが一覧で表示されます。

```
Manager > \mathbf{s} (\mathbb{Z}^{n}-\mathbb{Z})
SET SHOW
```

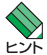

SHOW SWITCH PORTコマンドでPORTパラメーターに値を指定せず (値は省略可能)、 SUMMARYやSECURITYといったオプションを指定する場合は、PORTの後に (スペース) キー を2回続けて押します(1回月は補完機能によって=が入力されますが、2回月には=が消えて 半角スペースが入力されます)。

# コマンド入力時の注意

コマンド入力時には次のことに注意してください。

- $\bigcirc$ 1行で入力できるコマンドの最大文字数はスペースを含めて512文字です。
- 「ADD」、「IP」などのキーワード(予約語)は大文字・小文字を区別しません。  $\bigcirc$ ログインパスワードやファイル名など一部のパラメーターは大文字・小文字を区別 します。「コマンドリファレンス」を確認して入力してください。
- $\bigcirc$ コマンドは一意に識別できる範囲で省略することができます。 例えば、SHOW SYSTEMコマンドは「SH SY」と省略して入力することができま す(自動的にキーワードの残りが補われ、正しいキーワードが入力されます)。
- コマンドの実行結果はすぐに本製品に反映され、再起動を行う必要はありません  $\bigcirc$ (ENABLE QOS/DISABLE QOS 実行時を除く)。 ただし、設定内容は再起動すると消去されるので、再起動後にも同じ設定で運用し たい場合はCREATE CONFIGコマンドで設定スクリプトファイルに保存してくだ さい。

◎照 50ページ「設定を保存する」

# メッセージ表示

コマンドの入力後、実行結果や構文エラーを知らせるメッセージが表示されます。

○ コマンドが正しく実行された場合

Manager > set system name=sales Enter

Operation successful.

 $\bigcirc$ コマンドが不完全な場合

Manager > set Enter

Unexpected end of line.

# 3.4 設定を始める

○ 該当するコマンドがない場合

Manager > set systemname=sales [Enter]

Command syntax error.

○ 必要なパラメーターまたは値が指定されていない場合

Manager > set system [Enter]

Parameter error or Invalid value.

## 表示内容が複数ページにわたる場合

デフォルトの端末設定では、1ページあたりの行数が22に設定されています。コマンドの出力結果が22行よりも長い場合は22行ごとに表示が一時停止し、23行目に次のようなメッセージが出力され、キー入力待ち状態になります。

--More-- (<space> = next page, <CR> = one line, C = continuous, Q = quit)

この場合、キー入力によって、次のような操作を行うことができます。

| 機能               | ターミナルのキー |
|------------------|----------|
| 次の1ページを表示する      | [(スペース)] |
| 次の1行を表示する        | Enter    |
| 残りすべてを続けて表示する    | C        |
| 残りを表示せずにプロンプトに戻る | Q        |

ページあたりの行数はSET CONSOLEコマンドで変更できます。

Manager > set console page=30 [Enter]

ページ単位の一時停止を無効にするには、PAGEパラメーターにOFFを指定します。

Manager > set console page=off Enter

# オンラインヘルプ

本製品には、日本語オンラインヘルプが用意されています。HELPコマンドを実行すると、 オンラインヘルプのトップページが表示されます。

Manager > help Enter 9048XL オンラインヘルプ This online help is written in Japanese. ヘルプは次のトビックを説明しています。 入力は大文字の部分だけでかまいません。("HELP KEYBIND" は "H K"と省略可) アクセスフィルター コンフィグレーション EPSRトランジット・アウェア フォワーディングデータペース ファイルシステム Help Accessfilter Help Configuration Help Epsr Help FDb Help FIlesystem HTTPサーバー Help Http IPマルチキャスト Help IGmpsnooping Help IP ÎP Help LOADEr デップロード・ダウンロード ログ Help LOG Help LOOpdetection LDF検出 IPv6マルチキャスト マルチブルスパニングッリープロトコル Help MLdsnooping Help MStp Help Ntp NTP ポート認証 ポートLED Help PORTAuth Help PORTLed Help QOs QoS 認証サーバー スクリプト Help Radius Help SCript SNMP Help SNmp STWINI スパニングッリープロトコル スイッチング システム Help STOrmdetection Help STP Help SWitch Help SYstem ターミナルサービス トリガー バーチャルLAN Help Terminal Help TRigger Help Vlan 認証用WEBサーバー Help WEBauthserver キーバインド Help Keybind

トップページの一覧からトピックを指定します。入力は大文字の部分だけでかまいません("Help SYstem" は "H SY"と省略可)。例として「Help SYstem」を指定します。

Manager > h sy Enter 9048XL オンラインヘルブ システム Help CLS 現在表示中の画面を消去 現在表示中の画面を消去 オンラインヘルブを表示 ログインセッションからのログアウト システムの再起動 本製品にて起動させるファームウェアを設定 システムの情報に関するMIBオブジェクトの値を設定 ログインパスワードを変更 システム時計の日付と時刻を設定 お知つマートウェマ博想を表示 Help HElp Help LOGOUt Help RESTart Help SEt INstall Help SEt System Help SEt PAssword Help SEt TIme Help SHow INStall Help SHow SYstem 起動ファームウェア情報を表示 システム情報を表示 Help SHow TIme 現在の日付と時刻を表示

# 3.4 設定を始める

コマンドが1つに特定されると構文とパラメーターの説明が表示されます。例として [Help SEt Time]を指定します。

Manager > h se ti Enter システム時計の日付と時刻を設定します。 SET [TIME=time] [DATE=date] [time] 時刻(hh:mm:ssの形式。hhは時(0~23)、mmは分(0~59)、ssは秒(0~59)) [date] 日付(yyyy-mm-ddの形式。yyyyは西暦年、mmは月(1~12)、ddは日(1~31))

FIまたは⑦キーを押してもオンラインヘルプを表示できます。例えば、cを入力してFIキー を押すと、コンフィグレーションのヘルプが表示されます。

コマンドの入力途中で半角スペースを入れずにFIまたは?キーを押した場合も、構文 とパラメーターの説明を表示することができます。

Manager > set time [F1] システム時計の日付と時刻を設定します。 SET [TIME=time] [DATE=date] [time] 時刻(hh:mm:ssの形式。hhは時(0~23)、mmは分(0~59)、ssは秒(0~59)) [date] 日付(yyyy-mm-ddの形式。yyyyは西暦年、mmは月(1~12)、ddは日(1~31))

コマンドが特定できない場合は「Unknown help command.」と表示されます。

```
Manager > set t F1
```

Unknown help command.

# コマンドの表記

本書では、次のような基準に従ってコマンドの構文を表記しています(入力例は大文字・ 小文字の区別があるもの以外すべて小文字で表記)。

| SET | NTP | [PEER=ipadd] | [UTCOFFSET={time-zone | utc-offset}] | [LISTENPORT={1. | .65535}] |
|-----|-----|--------------|-----------------------|--------------|-----------------|----------|
|-----|-----|--------------|-----------------------|--------------|-----------------|----------|

| 大文字    | 大文字の部分はコマンド名やパラメーター名などのキーワード(予約                  |
|--------|--------------------------------------------------|
|        | 語)を示します。キーワードに大文字・小文字の区別はありませんので、                |
|        | 小文字で入力してもかまいません。一方、キーワードでない部分(パラ                 |
|        | メーター値など)には、大文字・小文字を区別するものもありますので、                |
|        | 各パラメーターの説明を参照してください。                             |
| 小文字    | 小文字の部分は値を示します。コマンド入力時には、環境に応じて異                  |
|        | なる文字列や数字が入ります。例えば、PEER=ipaddのような構文で              |
|        | はipaddの部分に具体的なIPアドレスを入力します。                      |
| 165535 | 「xy」はx~yの範囲の数値を指定することを示します。指定できる数                |
|        | 値の範囲はコマンドにより異なります。                               |
| { }    | ブレース({ })で囲まれた部分は、複数の選択肢からどれか1つを指定               |
|        | することを示します。選択肢の各項目は縦棒 (¦) で区切られます。例え              |
|        | ば、UTCOFFSET={time-zone¦utc-offset}は、UTCOFFSETパラメ |
|        | ーターの値としてtime-zoneかutc-offsetのどちらか一方だけを指定         |
|        | することを示しています。                                     |
| []     | スクエアブラケット([ ])で囲まれた部分は省略可能であることを示し               |
|        | ます。                                              |

# 主要コマンド

本製品のコマンドは大きく設定コマンドと実行コマンドの2種類に分類されます。

# 設定コマンド

設定コマンドは、本製品に対してパラメーターの追加・削除、有効・無効などを行うため のコマンドで、その内容はコマンド実行後も保持されます。内容によっては、複数の設 定コマンドを組み合わせて有効になるものもあります。

設定コマンドで実行された内容は、CREATE CONFIGコマンドで設定スクリプトに保存 し、SET CONFIGコマンドで次回の起動時に読み込まれるようにします。 代表的な設定コマンドには次のようなものがあります。

# ADD / DELETE

ADDは、既存の項目に情報を追加・登録をするコマンドです。インターフェースへのIP アドレスの付与、VLANやトランクグループへのポートの割り当てなどに使用します。 DELETEは、ADDで追加・登録した内容を削除するコマンドです。

# 3.4 設定を始める

## **CREATE / DESTROY**

CREATEは、存在していない項目を作成するコマンドです。設定スクリプトファイルや、 VLAN、トランクグループの作成などに使用します。 DESTROYは、CREATEで作成した項目を消去するコマンドです。

#### ENABLE / DISABLE

ENABLEは、ステータスを有効にするコマンドです。モジュールやインターフェースを 有効にする場合などに使用します。

DISABLEは、ステータスを無効にするコマンドです。

## PURGE

指定した項目の設定内容をすべて消去し、デフォルト設定に戻すコマンドです。ログの 設定やSNTPの設定の全消去に使用します。不用意に実行しないよう注意してください。

# SET

ADDコマンドやCREATEコマンドで追加・作成された設定の変更と、環境設定を行うコマンドです。システム名の設定や、起動時設定ファイルの指定などに使用します。

# 実行コマンド

実行コマンドは、ログイン・ログアウト、ヘルプの表示、PINGテストなど、その場で動 作が終了するコマンドです。内容がコマンド実行後に保存されることはありません。内 容によっては、実行コマンドを使用する前に、設定コマンドによる設定が必要なものも あります。

代表的な実行コマンドには次のようなものがあります。

# ACTIVATE

ACTIVATEは、既存の設定や機能を手動で動作(起動)させるコマンドです。スクリプトの実行やオートネゴシエーションプロセスの実行に使用します。

# CLEAR

フラッシュメモリーの初期化など、すべてのデータを消去するコマンドです。

# HELP

オンラインヘルプを表示するコマンドです。 **隆照 45ページ「オンラインヘルプ」** 

## LOAD

TFTPサーバーから、本製品にファイルをダウンロードするコマンドです。 **図** 71ページ「ダウンロード・アップロードする」

# LOGOUT, LOGOFF, QUIT, EXIT, BYE

ログアウトするコマンドです。 参照 53ページ「ログアウトする」

# PING

指定したホストからの応答を確認するコマンドです。 **63ページ「PINGを実行する」** 

# RESET

設定内容は変更せずに、実行中の動作を中止して、はじめからやりなおすコマンドです。

# RESTART

# SHOW

設定内容や統計などの各種の情報を表示するコマンドです。

# UPLOAD

# 3.5 設定を保存する

コマンドの実行結果はすぐに本製品に反映されますが、設定内容はランタイムメモリ - (RAM)上にあるため、電源のオフ→オンをする、リセットボタンを押す、または RESTARTコマンドを実行して本製品を再起動すると消去されます。

再起動後にも同じ設定で運用したい場合は、CREATE CONFIGコマンドを実行して設定 内容をスクリプトファイルに保存します。

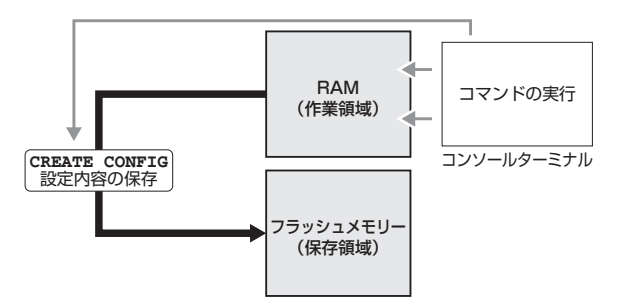

#### 使用コマンド

CREATE CONFIG=filename

SHOW FILE[=filename]

#### パラメーター

CONFIG :設定スクリプトファイル名。文字数は「filename.ext」(ファイル名、 ピリオド、拡張子)全体で1~20文字。半角英数字と記号(-\_.()) が使えます。拡張子には通常「.cfg」を付けます。ファイル名、拡張子 とも大文字・小文字を区別します。指定したファイルがすでに存在し ていた場合は上書きされます。存在しない場合は新規に作成されます。 FILE :ファイル名。大文字・小文字を区別します。

- **1** 設定スクリプトファイルを作成します。

ここでは、設定スクリプトのファイル名を「test01」と仮定します。

Manager > create config=test01.cfg Enter

2 SHOW FILEコマンドで、ファイルが正しく作成されたことを確認します。

| Manager > <b>show file</b> [Er | nter           |                |                                            |                         |
|--------------------------------|----------------|----------------|--------------------------------------------|-------------------------|
| Filename                       | Device         | Size           | Created                                    | Attribute               |
| c9048x1_v202.rel<br>test01.cfg | flash<br>flash | 6946237<br>947 | 2009-10-29 13:27:55<br>2009-10-29 13:28:09 | relpkg<br><u>script</u> |
| Available Blocks: 59           | (about 1       | block =        | 128kB)                                     |                         |

設定スクリプトはテキストファイルです。SHOW FILEコマンドでファイル名を指定す ると、設定内容が確認できます。

```
Manager > show file=test01.cfg [Enter]
File : test01.cfg
1:
2:#
3:# SYSTEM configuration
4:#
5:
6:#
7:# LOAD configuration
8:#
9:
10:#
11:# CONSOLE configuration
12:#
13:set console timeout=0
14:
15:#
16:# VLAN configuration
17:#
18:
19:#
--More-- (<space> = next page, <CR> = one line, C = continuous, Q = quit)
```

# 3.6 起動時設定ファイルを指定する

新規に作成した設定ファイルが起動時に読み込まれるようにします。

## 使用コマンド

SET CONFIG=filename SHOW CONFIG

## パラメーター

- CONFIG
   : 起動時設定ファイル。起動時に読み込まれるデフォルトの設定スクリ プトファイル (「.cfg」ファイル)を指定します。大文字・小文字を区別 します。
- 記動時設定ファイルを指定します。
   ここでは、設定スクリプトファイル名を「test01」と仮定します。

```
Manager > set config=test01.cfg Enter
```

2 SHOW CONFIGコマンドで、起動時設定ファイルを確認します。

```
Manager > show config Enter
Boot configuration file : test01.cfg (exist)
Current configuration : None
```

「Boot configuration file」が起動時設定ファイル名、「Current configuration」は 最後の(再)起動時に読み込んだ設定スクリプトファイル名です。

# 3.7 ログアウトする

設定が終了したら、本製品からログアウトして、通信ソフトウェアを終了します。

# 使用コマンド

LOGOUT

- = LOGOFF
- = QUIT
- = EXIT
- = BYE
- 1 LOGOUTコマンドを実行します。

Manager > logout

2 セッションが終了し、「login:」プロンプトが表示されます。

Good bye.

login:

→ コマンドラインに何も文字を入力していない状態で、Cm + 回キーを押してもログアウトでき ヒントます。

セキュリティーのため、通信ソフトウェアを終了する前に、必ずLOGOUTコマンドでログアウ ヒント トするようにしてください。

# 4

# 基本の設定と操作

この章では、本製品を運用・管理するための基本的な設定と操作 方法について説明しています。各機能の詳細については、弊社 ホームページ掲載の「コマンドリファレンス」を参照してください。

# ポートを指定する

スイッチポートは、基本的に次のような形式で表示、入力を行います。

| 物理ポート   | 表示方法           | 入力形式   |
|---------|----------------|--------|
| ポート1~52 | Port/PORT 1~52 | port=n |

スイッチポートに対する設定コマンドには、複数のポートを一度に指定できるものがあ ります。以下、指定するときの例を示します。

- 1つのポートを指定
   ENABLE SWITCH PORT=2 Enter
- 連続する複数のポートをハイフンで指定
   ADD VLAN=black PORT=3-7 Enter
- 連続していない複数のポートをカンマで指定 SHOW SWITCH PORT=2,4,8 Enter
- カンマとハイフンの組み合わせで指定 SHOW SWITCH PORT=2,4-7 Enter
- すべてのポートを意味するキーワードALLを指定 RESET SWITCH PORT=ALL COUNTER Enter

# 4.2 IP アドレスを設定する

本製品にIPアドレスを設定します。

# 手動で IP アドレスを設定する

#### 使用コマンド

ADD IP [INTERFACE={vlan-name|1..4094}] IPADDRESS=ipadd [MASK=ipadd] [GATEWAY=ipadd]

SHOW IP

#### パラメーター

| INTERFACE | :VLANインターフェース。VLAN名またはVLAN IDで指定します。省   |
|-----------|-----------------------------------------|
|           | 略時はデフォルト VLAN (default/1)に割り当てられます。     |
| IPADDRESS | :IPアドレス。X.X.X.Xの形式で、Xが0~255の半角数字を入力します。 |
| MASK      | :サプネットマスク。X.X.X.Xの形式で、Xが0~255の半角数字を入力   |
|           | します。省略時はIPアドレスのクラス標準マスクが使用されます。         |
| GATEWAY   | :ゲートウェイアドレス。ルーターを介して、他のIPネットワークにパ       |
|           | ケットを送信する場合は、ゲートウェイアドレスを設定します。           |

1 VLANにIPアドレスとネットマスクを割り当てて、IPインターフェースを作成します。

ここでは、default VLAN (vlan1) にIPアドレス「192.168.1.10」、サブネットマ スク「255.255.255.0」、ゲートウェイアドレス「192.168.1.32」を設定すると仮定 します。

Manager > add ip interface=1 ipaddress=192.168.1.10 mask=255.255.255.0
gateway=192.168.1.32 [Enter]

2 SHOW IPコマンドで、IPアドレスの設定を確認します。

| Manager > <b>show ip</b> [Enter] |
|----------------------------------|
| IP Address Information           |
| Type Static                      |
| Interface default                |
| IP address 192.168.1.10          |
| Subnet mask 255.255.255.0        |
| Gateway address 192.168.1.32     |
| MTU 1500                         |
| DHCP Client Disabled             |
| Directed broadcast No            |
|                                  |

# DHCP で IP アドレスを自動設定する

ネットワーク上のDHCPサーバーを利用して、VLANインターフェースのIPアドレスを 自動設定することもできます(DHCPクライアント機能)。本製品のDHCPクライアント 機能では、IPアドレス、サブネットマスク、デフォルトゲートウェイが取得・自動設定で きます。

DHCPクライアント機能はデフォルトで無効(Disabled)に設定されています。

#### 使用コマンド

ENABLE IP DHCP =ENABLE IP REMOTEASSIGN ADD IP [INTERFACE={vlan-name|1..4094}] IPADDRESS=DHCP SHOW IP

# パラメーター

| INTERFACE | :VLANインターフェース。VLAN名またはVLAN IDで指定します。省 |
|-----------|---------------------------------------|
|           | 略時はデフォルト VLAN (default/1) に割り当てられます。  |
| IPADDRESS | : DHCPサーバーからIPパラメーターを取得して自動設定する場合は、   |
|           | DHCPを指定します。                           |
|           |                                       |

1 IPアドレスの動的設定機能を有効にします。DHCPクライアント機能を使うときは、 必ず最初に動的設定を有効にしてください。

Manager > enable ip dhcp Enter

2 IPインターフェースを作成します。IPADDRESSパラメーターにはDHCPを指定します。

「Info:」以降に取得した情報が表示されます。

Manager > add ip interface=1 ipaddress=dhcp Enter
Operation successful.
Info: <dhcpc> ip:192.168.1.68 mask:255.255.255.0 gateway:192.168.1.32

DHCPサーバーから割り当てられたIPアドレス、サブネットマスク、デフォルトゲ 3 ートウェイは、SHOW IPコマンドで確認できます。

| Manager > <b>show ip</b> Enter |               |
|--------------------------------|---------------|
| IP Address Information         |               |
| Туре                           | Dynamic       |
| Interface                      | default       |
| IP address                     | 192.168.1.68  |
| Subnet mask                    | 255.255.255.0 |
| Gateway address                | 192.168.1.32  |
| MTU                            | 1500          |
| DHCP Client                    | Enabled       |
| DHCP Server                    | 150.87.18.32  |
| Directed broadcast             | No            |
|                                |               |

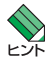

、ENABLE IP DHCPコマンドまたはENABLE IP REMOTEASSIGNコマンドを実行しないと、 ▶ DHCPサーバーからアドレスの割り当てを受けることができません。

SHOW IPコマンドを実行して、「DHCP Client」がEnabledになっているかを確認してくださ い。DisabledのときはENABLE IP DHCPコマンドまたはENABLE IP REMOTEASSIGN コマンドを実行して、再度 ADD IP IPADDRESS コマンドでDHCPを指定してください。

# 4.3 Telnet で接続する

本製品はTelnetサーバー機能をサポートしています。ここでは、Telnetを使用するため の設定や操作について説明します。

# Telnet でログインする

本製品のTelnetサーバー機能はデフォルトで有効 (Enabled) になっています。IPアドレ スを設定すれば、ネットワーク上のコンピューターからTelnetを使用して、ログインで きます。

Telnetクライアントに設定するパラメーターは次のとおりです。

IJ

| 項目              | 值            |
|-----------------|--------------|
| エミュレーション        | VT100        |
| BackSpaceキーの使い方 | Ctrl + H     |
| <br>エンコード方法     | シフトJIS(SJIS) |

7 Telnetクライアント機能が利用できる機器から、本製品に対してTelnetを実行し ます。 ここでは、本製品にIPアドレス「192.168.1.10」が割り当てられていると仮定しま す。

telnet 192.168.1.10 Enter

2 Telnet セッションが確立すると、「login:」プロンプトが表示されます。

login:

、Windows 2000/XPでTelnetを使用する場合は、125ページ「Telnetクライアントの設定」を参 ビジ 照してください。

# Telnet サーバー機能を無効にする

Telnet 接続を拒否する場合は、DISABLE TELNET SERVERコマンドでTelnetサーバ 一機能を無効にします。

#### 使用コマンド

DISABLE TELNET SERVER

Manager > disable telnet server [Enter]

#### \_\_\_\_\_\_ Telnet サーバーの TCP ポート番号を変更する

Telnet サーバーのリスニングTCPポート番号を変更することができます。デフォルトは23です。

# 使用コマンド

SET TELNET [LISTENPORT=1..65535]

# パラメーター

LISTENPORT : Telnet サーバーのTCPポート番号。1~65535 の半角数字を入力し ます。デフォルトは23です。

例として、TCPポート番号を「120」に変更します。

Manager > set telnet listenport=120 Enter

# Telnetの最大セッション数を変更する

Telnetを使用して同時に複数のユーザーがログインすることができます。Telnetの最大 セッション数は、1~4の範囲で変更することができます。デフォルトは4です。

#### 使用コマンド

SET TELNET [LIMIT=1..4]

## パラメーター

 
 LIMIT
 : Telnetの最大セッション数。1~4の半角数字を入力します。デフォ ルトは4です。

例として、最大セッション数を「2」に変更します。

Manager > set telnet limit=2 Enter

# Telnet サーバー機能の設定を表示する

Telnetサーバー機能の有効/無効、TCPポート番号、最大セッション数を確認します。

## 使用コマンド

SHOW TELNET

```
Manager > show telnet Enter

TELNET Module Configuration:

TELNET Server : Enabled

TELNET Server Listen Port : 120

TELNET Connection Limit : 2
```

# 指定したホストに Telnet 接続する

Telnetクライアント機能を使用して、他の機器に対してTelnet接続することができます。

#### 使用コマンド

TELNET ipadd[:port-number]

#### パラメーター

| ipadd        | :IPアドレス。                  |
|--------------|---------------------------|
| :port-number | : Telnet サーバーの TCP ポート番号。 |

例として、ホスト(Telnetサーバー)「192.168.1.40」のTCPポート番号「120」に 接続します。

Manager > telnet 192.168.1.40:120 Enter telnet 192.168.1.40...

login:

(本製品へのTelnet接続時) Telnetセッションを終了するには、LOGOUTコマンドを実行します。コンソールポートからログインしている場合はCml+Dキーを押しても接続を切ることができます。

本製品では、コンソールポート(非同期シリアルポート)からログインしたときのみTELNETコ マンドが実行できます。Telnet 接続している機器から、さらにTELNET コマンドを実行して 別の機器に接続することはできません。

# 4.4 PING を実行する

PINGコマンドで、指定した相手との通信が可能かどうかを確認します。PINGは指定した相手にエコーを要求するパケットを送信し、相手からのエコーに応答するパケットを表示します。

#### 使用コマンド

PING ipadd

# パラメーター

ipadd

: 宛先IPアドレス。X.X.X.Xの形式で、Xが0~255の半角数字を入力 します。

PINGを実行します。PINGパケットは5回送信されます。Cml+Clキーを押すと、 実行中のPINGを停止することができます。

```
Manager > ping 192.168.1.20 Enter
Pinging 192.168.1.20 with 64 bytes of data:
Reply 1 from 192.168.1.20: bytes=64 times=58ms
Reply 2 from 192.168.1.20: bytes=64 times=51ms
Reply 3 from 192.168.1.20: bytes=64 times=41ms
Reply 4 from 192.168.1.20: bytes=64 times=41ms
Ping statistics for 192.168.1.20:
Packets: Sent = 5, Received = 5, Bad = 0, Lost = 0 (0% loss)
Approximate round trip times in milliseconds:
    Minimum = 23ms, Maximum = 58ms, Average = 42ms
```

PINGに対する応答がある場合は「Reply 1 from X.X.X.X: bytes=64 times=Xms」のように表示されます。

PINGに対する応答がない場合は「Request timed out.」のように表示されます。 ゲートウェイアドレス未設定時に本製品が所属するサブネット外の宛先を指定すると 「No route to specified destination.」と表示されます。

# 4.5 システム情報を表示する

SHOW SYSTEMコマンドで、システムの全般的な情報を表示します。

# 使用コマンド

SHOW SYSTEM

```
Manager > show system [Enter]
Switch System Status
                           Date 2009-10-29 Time 13:29:03
Board Bay
           Board Name
_____
      _
            9048XL
Base
_____
Memory - DRAM : 131072 kB FLASH : 16384 kB MAC : 00-00-F4-27-2D-89
_____
SysDescription : CentreCOM 9048XL Ver 2.0.2 B01
SysContact
         :
SysLocation
          :
SysName
          :
SysUpTime : 647200(01:47:52)
Release Version : 2.0.2
Release built : B01 (Oct 28 2009 at 10:16:03)
Flash PROM : Good
RAM
          : Good
SW chip
          : Good
UART
          : Good
FAN1
         : Normal
Temperature : Normal
Configuration
Boot configuration file : test01.cfg (exist)
Current configuration : test01.cfg
```

| Board                   | 常に「Base(スイッチ本体)」で表示                       |
|-------------------------|-------------------------------------------|
| Вау                     | 常に「-」で表示                                  |
| Board Name              | 製品(部品)の名称                                 |
| DRAM                    | 実装されている DRAM メモリーの容量                      |
| FLASH                   | 実装されているフラッシュメモリーの容量                       |
| MAC                     | 製品本体のMACアドレス                              |
| SysDescription          | 製品およびファームウェアの概要(MIB-IIのsysDescr)          |
| SysContact              | 管理責任者(MIB-IIのsysContact)                  |
| SysLocation             | 設置場所(MIB-IIのsysLocation)                  |
| SysName                 | システム名(MIB-IIのsysName)                     |
| SysUpTime               | 稼働時間(前回リプートしてからの時間)                       |
| Release Version         | ファームウェアのバージョン                             |
| Release built           | ファームウェアのビルト                               |
| Flash PROM              | フラッシュメモリーのプログラムデータチェックサム演算、照合結果。          |
|                         | Good/Failed で表示                           |
| RAM                     | プート時のRAMテスト結果。Good/Failedで表示              |
| SW chip                 | プート時のスイッチチップテスト結果。Good/Failedで表示          |
| UART                    | プート時のUARTテスト結果。Good/Failedで表示             |
| FAN1                    | ファンの状態。Normal/Warning/Failed(読み取り失敗)で表示   |
| Temperature             | 本製品内部の温度状態。Normal/Warning/Failed(読み取り失敗)で |
|                         | 表示                                        |
| Boot configuration file | 起動時に読み込まれる設定ファイル名                         |
| Current configuration   | 現在の設定のもととなったファイル名                         |

# 4.6 再起動する

本製品をコマンドで再起動(コールドスタート)します。

# 使用コマンド

RESTART [REBOOT]

#### パラメーター

REBOOT :REBOOTオプション指定時、省略時どちらもコールドスタート(ハー ドウェアリセット)を実行します。

7 RESTARTコマンドを実行します。

Manager > restart [Enter]

2 本製品を再起動するかどうかのメッセージが表示されたら、「アキーを押します。

Do restart system now ? (Y/N):  $\fbox{Y}$ 

自己診断テストの実行後、システムソフトウェアが起動します。また、起動時設定 З ファイルが指定されていれば、ここで読み込まれます。

```
Bootloader 1.1.1-atkk loaded
Reading flash:c9048x1_v202.rel...
Verifying release... OK
Booting...
```

「login: | プロンプトが表示されたら、再起動は完了です。 4

login:

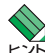

RESTART コマンドを実行すると、本製品にログインしていた他のユーザーのログインセッシ ▶ ヨンは強制的に切断されます。

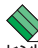

本製品にダウンロードしたファームウェアファイルが、起動時に読み込まれるファームウェア ▶ として指定されていないと、RESTART コマンド実行時、および再起動後のログイン時に警告 メッセージが表示されます。

ダウンロードしたファームウェアファイルを次回起動時に読み込まれるようにするには、SET INSTALLコマンドを実行してから本製品を再起動してください。

# 4.7 ご購入時の状態に戻す

すべての設定をご購入時の状態に戻します。この場合、設定スクリプトファイルを削除 する必要はありません。起動時設定ファイルを読み込まずに初期化し、デフォルト値が 存在する設定(ただし、ユーザー「manager」のパスワード設定を除く)はすべてデフォ ルト値で起動します。

#### 使用コマンド

#### SET CONFIG=filename

## パラメーター

CONFIG : 設定スクリプトファイル。ここではNONEを指定します。

1 起動時に設定スクリプトが読み込まれないようにします。

```
Manager > set config=none Enter
```

SHOW CONFIGコマンドで、起動時設定ファイルを確認すると、「Not set」と表示されています。

```
Manager > show config Enter
Boot configuration file : <u>Not set</u>
Current configuration : test01.cfg
```

3 RESTARTコマンドで、本製品を再起動します。

本製品は、起動時設定ファイルを読み込まない状態で初期化され、ログアウトしま す。ソフトウェア的にはご購入時の状態になりますが、設定スクリプトファイルは 削除されていません。

Manager > **restart** Enter

Do restart system now ? (Y/N): Y

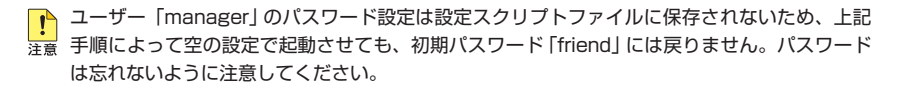

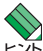

本製品を完全にご購入時の状態に戻すには、CLEAR FLASH TOTALLY コマンドでフラッシュ メモリーを初期化します。現在実際に読み込まれているファームウェアファイル以外のファイ ルはすべて削除され、ユーザー「manager」のパスワードは初期パスワード「friend」に戻ります。 ファームウェアをバージョンアップしている場合は、CLEAR FLASH TOTALLY コマンドを実 行しても、ご購入時のバージョンには戻りません。

# 4.8 ファイルシステム

本製品は、再起動後もデータが保持される2次記憶装置として、フラッシュメモリーを 搭載しています。フラッシュメモリー上にはファイルシステムが構築されており、フラ ッシュメモリー上のデータをファイル単位でアクセスすることが可能です。

# ファイル名

filename.ext

ファイル名は次の形式で表されます。ディレクトリーの概念はありません。

| filename | :ファイル名。半角英数字と記号(())が使えます。文字数は            |
|----------|------------------------------------------|
|          | 「filename.ext」(ファイル名、ピリオド、拡張子)全体で1〜20文字。 |
|          | 大文字・小文字を区別します。指定したファイルがすでに存在してい          |
|          | た場合は上書きされます。存在しない場合は新規に作成されます。           |
| ext      | :拡張子。ファイル名には必ず拡張子を付ける必要があります。半角英         |
|          | 数字と記号(())が使えます。文字数は「filename.ext」(ファイ    |
|          | ル名、ピリオド、拡張子)全体で1~20文字。大文字・小文字を区別         |
|          | します。                                     |

# ファイルを操作する

# ファイルを表示する

#### 使用コマンド

SHOW FILE[=filename]

| Manager > <b>show file</b> Er  | nter           |                |                                            |                  |
|--------------------------------|----------------|----------------|--------------------------------------------|------------------|
| Filename                       | Device         | Size           | Created                                    | Attribute        |
| c9048xl_v202.rel<br>test01.cfg | flash<br>flash | 6946237<br>947 | 2009-10-29 13:27:55<br>2009-10-29 13:28:09 | relpkg<br>script |
| Available Blocks: 59           | (about 1       | . block =      | 128kB)                                     |                  |

「Attribute」のrelpkgはファームウェアファイル、scriptはスクリプトファイルで あることを示します。

# 設定ファイルの内容を表示する

# 使用コマンド

SHOW FILE[=filename]

## パラメーター

FILE

:ファイル名。大文字・小文字を区別します。

ファイル名を指定すると設定ファイルの内容が表示されます。設定ファイル「test01. cfg」の設定内容を表示します。

```
Manager > show file=test01.cfg Enter
File : test01.cfg
1:
2:#
3:# SYSTEM configuration
4:#
5:
6:#
7:# LOAD configuration
8:#
9:
10:#
11:# CONSOLE configuration
12:#
13:set console timeout=0
14:
15:#
16:# VLAN configuration
17:#
18:
19:#
--More-- (<space> = next page, <CR> = one line, C = continuous, Q = quit)
```

# ファイルを削除する

#### 使用コマンド

DELETE FILE=filename

## パラメーター

FILE :ファイル名。大文字・小文字を区別します。

設定ファイル [test01.cfg]を削除します。

Manager > delete file=test01.cfg Enter

削除したファイルをもとに戻すことはできません。ファイル操作時は充分注意を払ってください。

# ファイルをコピーする

## 使用コマンド

COPY sourcefile destinationfile

#### パラメーター

| sourcefile      | :コピー元ファイル名。大文字・小文字を区別します。               |
|-----------------|-----------------------------------------|
| destinationfile | :コピー先ファイル名。半角英数字と記号(())が使えます。文字         |
|                 | 数は「filename.ext」(ファイル名、ピリオド、拡張子)全体で1~20 |
|                 | 文字。大文字・小文字を区別します。                       |

設定ファイル[test01.cfg]を[test02.cfg]という名前でコピーします。

Manager > copy test01.cfg test02.cfg [Enter]

マテームウェアファイルをコピーすることはできません。

# ワイルドカードを使用する

SHOW FILEコマンド、DELETE FILEコマンドではワイルドカード(\*)が使用できます。 ワイルドカードは「任意の文字列」を示すもので、設定スクリプトファイルをすべて削除 するような場合に使用します。

次の例では、「test」で始まるファイルを表示するために、ワイルドカードを使用しています。

| Manager > <b>show file=</b>            | test* Enter             |                   |                                                                   |                                  |
|----------------------------------------|-------------------------|-------------------|-------------------------------------------------------------------|----------------------------------|
| Filename                               | Device                  | Size              | Created                                                           | Attribute                        |
| test01.cfg<br>test02.cfg<br>test03.cfg | flash<br>flash<br>flash | 947<br>947<br>947 | 2009-10-29 13:28:09<br>2009-10-29 13:30:55<br>2009-10-29 13:30:55 | 9 script<br>5 script<br>9 script |
| Available Blocks: 5                    | <br>8 (about            | 1 block =         | = 128kB)                                                          |                                  |

# 4.9 ダウンロード・アップロードする

本製品は、TFTPやFTPを使用してファームウェアのダウンロード、設定スクリプトフ アイルのダウンロード/アップロードが可能です。

- ファームウェアファイル「c9048xl\_vXXX.rel」
   (XXXはファームウェアバージョン。2.0.2の場合は「c9048xl\_v202.rel」)
   ダウンロードのみ可能
- ・ 設定スクリプトファイル(.cfg)
   ・ ダウンロード/アップロードが可能

ファームウェアは本製品内に2個まで保存可能です。すでに2個のファームウェアを保持している場合、新たにファームウェアファイルをダウンロードすることはできません (エラーになります)。あらかじめDELETE FILEコマンドでフラッシュメモリー内のファームウェアファイルどちらか一方を削除しておいてください。

マアームウェアはフラッシュメモリーにダウンロードしただけでは使用できません。SET INSTALLコマンドで起動時に使用されるファームウェアに指定してから、本製品を再起動して ください。

# FTP でアップロード / ダウンロードする

本製品のFTPサーバー機能を使用して、ファイルをアップロード/ダウンロードします。 以下の説明は、次のような仮定で行います。

- 本製品 (FTPサーバー)のIPアドレス [192.168.1.10]
- ユーザー名「manager」・ログインパスワード「friend」
- FTPクライアントのIPアドレス「192.168.1.20」
- ダウンロードするファームウェアファイルの保存場所「C:¥temp」
- ダウンロードするファームウェアファイル名「c9048xl\_v203.rel」

# 使用コマンド

SET INSTALL=PREFERRED RELEASE=releasefile

# パラメーター

| INSTALL | :インストールの種類。 | PREFERREDを指定します。            |
|---------|-------------|-----------------------------|
| RELEASE | :ファームウェアファイ | 、<br>ル名(例:c9048xl_vXXX.rel) |

1 本製品にIPアドレスを割り当てます。

Manager > add ip interface=1 ipaddress=192.168.1.10 mask=255.255.255.0 Enter

# 4.9 ダウンロード・アップロードする

FTPクライアントに対してPINGコマンドを実行して、FTPクライアントとの通信 が可能なことを確認します。通信ができない場合は、設定を見直して通信可能な状態にします。

Manager > ping 192.168.1.20 Enter

SHOW FILEコマンドで、フラッシュメモリーの空き容量を確認します。空き容量 とファイルのサイズを比較して、ファイルを格納するのに充分な空きがあることを 確認してください。空き容量が足りない場合は、DELETE FILEコマンドで不要な ファイルを削除して空きを作ってください。空き容量が足りないと、転送完了後に FTPクライアント側でエラーになります。

| ilename          | Device | Size    | Created             | Attribute |
|------------------|--------|---------|---------------------|-----------|
| :9048x1_v202.rel | flash  | 6946237 | 2009-10-29 13:27:55 | relpkg    |
| est01.cfg        | flash  | 947     | 2009-10-29 13:28:09 | script    |

4 FTPクライアント側でftpコマンドを実行して、本製品のFTPサーバーに接続します。

C:¥temp>ftp 192.168.1.10 Enter

5 ユーザー名とパスワードを入力して本製品にログインします。FTPサーバーへのロ グイン時は、ユーザー名の大文字・小文字を区別します(すべて小文字)。

```
Connected to 192.168.1.10.
220 FTP server ready.
User (192.168.1.20:(none)): manager Enter
331 Password required for manager
Password:friend(表示されません)
230 User logged in.
```

本製品のCLI画面には次のメッセージが表示されます。

Info: <ftpd> connected from 192.168.1.20

6 ここでは、ファームウェアを本製品にダウンロードするものと仮定します。binコマンドを実行して、FTPの転送モードをパイナリーに変更します。この操作は設定スクリプトファイルに対しては必要ありません。

ftp> **bin** 200 Type set to I.
ファイルをダウンロード (FTP クライアント→本製品) する場合は [put]を実行しま 7 す。アップロード(本製品→FTPクライアント)する場合は[get]を実行します。

ftp> put c9048x1\_v203.rel [Enter]

8 ファイルの転送が行われます。

```
200 PORT command successful.
150 Opening BINARY mode data connection for c9048x1 v203.rel
226 Transfer Complete.
ftp: 6946237 bytes sent in 7.13Seconds 966.17Kbytes/sec.
ftp>
```

ファイル転送が終てするとフラッシュメモリーへの書き込みを開始します。FTPサ 9 ーバーのタイムアウト時間は60秒ですので、FTPクライアントからの応答がない 状態が60秒継続すると、自動的にFTPセッションが切断されます。本製品のCLI 画面には次のメッセージが表示されます。

```
Info: Firmware write to flash filesystem: start.
Info: <ftpd> disconnected
```

**10**書き込みが終了すると、本製品のCLI画面には次のメッセージが表示されます。

Info: Firmware write to flash filesystem: completed.

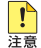

📭 書き込み終了のメッセージが表示されるまで、絶対に電源を切らないでください。フラッシュ メモリーへの書き込み中に電源を切ると、本製品を起動できなくなる可能性があります。

**11** SHOW FILEコマンドで、ファイルが正しくダウンロードされたことを確認します。

| Manager > <b>show file</b> Enter                          |                         |                                  |                                                                   |                                   |
|-----------------------------------------------------------|-------------------------|----------------------------------|-------------------------------------------------------------------|-----------------------------------|
| Filename                                                  | Device                  | Size                             | Created                                                           | Attribute                         |
| c9048x1_v202.rel<br><u>c9048x1_v203.rel</u><br>test01.cfg | flash<br>flash<br>flash | 6946237<br><u>xxxxxxx</u><br>947 | 2009-10-29 13:27:55<br>2009-xx-xx 17:01:48<br>2009-10-29 13:28:09 | relpkg<br><u>relpkg</u><br>script |
| Available Blocks: 5                                       | (about 1                | l block =                        | 128kB)                                                            |                                   |

ファームウェアを更新する場合は、次の手順に進みます。

## 4.9 ダウンロード・アップロードする

12 SET INSTALLコマンドで、ダウンロードしたファームウェアファイルを起動時に 読み込まれるファームウェアに指定します。

Manager > set install=preferred release=c9048x1\_v203.rel [Enter]

**13** RESTARTコマンドで、本製品を再起動します。再起動後は、新しいファームウェ アで動作します。

Manager > restart Enter

Do restart system now ? (Y/N): Y

#### TFTP でアップロード / ダウンロードする

本製品のTFTPクライアント機能を使用して、ファイルをアップロード/ダウンロードします。以下の説明は、次のような仮定で行います。

- TFTPサーバーのIPアドレス「192.168.1.20」
- ダウンロードするファームウェアファイル名「c9048xl\_v203.rel」
- アップロードする設定スクリプトファイル名「test01.cfg」

#### 使用コマンド

LOAD [METHOD=TFTP] [FILE=filename] [DESTFILE=filename] [SERVER=ipadd] [FIRMWARE] UPLOAD [METHOD=TFTP] [FILE=filename] [DESTFILE=filename] [SERVER=ipadd] SET INSTALL=PREFERRED RELEASE=releasefile

#### パラメーター

LOAD/UPLOADコマンド:

| METHOD         | :転送ブロトコル。TFTPを指定します。                                                                                                    |
|----------------|----------------------------------------------------------------------------------------------------|
| FILE           | :ダウンロード・アップロードファイル名。大文字・小文字を区別します。                                                                                                    |
| DESTFILE       | :ダウンロード・アップロード後のファイル名。半角英数字と記号(<br>.())が使えます。文字数は「filename.ext」(ファイル名、ピリオド、<br>拡張子)全体で1~20文字。大文字・小文字を区別します。省略時は<br>FILEパラメーターのファイル名と同じ名前になります。 |
| SERVER         | : TFTPサーバーのIPアドレス。                                                                                                    |
| IRMWARE        | :ファームウェアをダウンロードするときに指定します。                                                                                                    |
| SET INSTALLコマン | ·ド:                                                                                                    |
| NSTALL         | :インストールの種類。PREFERREDを指定します。                                                                                                    |

#### RELEASE : ファームウェアファイル名(例: c9048xl vXXX.rel)

#### 1 本製品にIPアドレスを割り当てます。

Manager > add ip interface=1 ipaddress=192.168.1.10 mask=255.255.255.0 Enter

2 TFTPサーバーに対してPINGコマンドを実行して、TFTPサーバーとの通信が可能なことを確認します。通信ができない場合は、設定を見直して通信可能な状態にします。

Manager > ping 192.168.1.20 Enter

#### ダウンロード

SHOW FILEコマンドで、フラッシュメモリーの空き容量を確認します。空き容量 とファイルのサイズを比較して、ファイルを格納するのに充分な空きがあることを 確認してください。空き容量が足りない場合は、DELETE FILEコマンドで不要な ファイルを削除して空きを作ってください。空き容量が足りないと、転送完了後に LOADコマンドがエラーになります。

4 ファイルをダウンロード(TFTPサーバー→本製品)する場合は、LOADコマンドを 使用します。ここでは、ファームウェアを本製品にダウンロードするものと仮定し ます。ファームウェアのダウンロードの場合は、FIRMWAREオプションを付けま す。

Manager > load file=c9048x1\_v203.rel server=192.168.1.20 firmware Enter

**5** ファイルの転送が行われます。本製品の画面には次のメッセージが表示されます。

|-----> (6946237 Bytes received)

**6** ファイル転送が完了すると次のメッセージが表示されます。

TFTP: File transfer successfully completed.

7 ファイル転送が終了するとフラッシュメモリーへの書き込みを開始します。本製品の画面には次のメッセージが表示されます。

Info: Firmware write to flash filesystem: start.

8 書き込みが終了すると、次のメッセージが表示されます。

Info: Firmware write to flash filesystem: completed.

## 4.9 ダウンロード・アップロードする

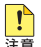

書き込み終了のメッセージが表示されるまで、絶対に電源を切らないでください。フラッシュ 注意 メモリーへの書き込み中に電源を切ると、本製品を起動できなくなる可能性があります。

SHOW FILEコマンドで、ファイルが正しくダウンロードされたことを確認します。 9

| Manager > <b>show file</b> [Enter]                        |                         |                                  |                                                                   |                                   |
|-----------------------------------------------------------|-------------------------|----------------------------------|-------------------------------------------------------------------|-----------------------------------|
| Filename                                                  | Device                  | Size                             | Created                                                           | Attribute                         |
| c9048x1_v202.rel<br><u>c9048x1_v203.rel</u><br>test01.cfg | flash<br>flash<br>flash | 6946237<br><u>xxxxxxx</u><br>947 | 2009-10-29 13:27:55<br>2009-XX-XX 17:01:48<br>2009-10-29 13:28:09 | relpkg<br><u>relpkg</u><br>script |
| Available Blocks: 5                                       | (about i                | 1 block =                        | 128kB)                                                            |                                   |

ファームウェアを更新する場合は、次の手順に進みます。

**10** SET INSTALLコマンドで、ダウンロードしたファームウェアファイルを起動時に 読み込まれるファームウェアに指定します。

Manager > set install=preferred release=c9048x1\_v203.rel [Enter]

11 RESTARTコマンドで、本製品を再起動します。再起動後は、新しいファームウェ アで動作します。

Manager > restart [Enter]

Do restart system now ? (Y/N): Y

#### アップロード

ファイルをアップロード (本製品→TFTPサーバー) する場合は、UPLOADコマン 3 ドを使用します。

Manager > upload file=test01.cfg server=192.168.1.20 [Enter]

4 ファイル転送が完了すると次のメッセージが表示されます。

```
=> (834 Bytes send)
TFTP: File transfer successfully completed.
```

アップロードするファイルと同じ名前のファイルが保存先のディレクトリーに存在すると、フ ァイルをアップロードすることができません。あらかじめアップロードするファイルと同じ名 前のファイルを削除しておいてください。

、SET LOADERコマンドで、LOAD/UPLOADコマンドのデフォルトパラメーターを設定する レン ことができます。LOAD/UPLOADコマンド実行時に指定されなかったパラメーターについて は、SET LOADERコマンドで設定したデフォルト値が使用されます。

76

# 4.10 SNMP で管理する

本製品のSNMP機能を利用するために必要な最小限の設定を紹介します。以下の例では、 IPの設定は終わっているものとします。

以下の説明は、次のような仮定で行います。

- コミュニティー名: viewers
- コミュニティー「viewers」のアクセス権:読み出しのみ(read-only)
- ネットワーク管理ホスト・トラップホストのIPアドレス: 192.168.11.5
- トラップの生成:有効(すべてのトラップ)
- コミュニティー 「viewers」のトラップの種類:コールドスタート、認証トラップ、リンク
- コミュニティー [viewers]のトラップの生成:有効
- リンクアップ・ダウン トラップの生成:ポート1で有効

#### 使用コマンド

#### ENABLE SNMP

ENABLE SNMP TRAP={COLDSTART|WARMSTART|AUTHENTICATION|LINK|FAN| TEMPERATURE|LOGIN|NEWROOT|TOPOLOGYCHANGE|LOOPDETECTION| STORMDETECTION|INTRUSION|MSTP|EPSR|TRIGGER|SFP|ALL|NONE}

CREATE SNMP COMMUNITY=community [ACCESS={read|write}] [TRAPHOST=ipadd] [MANAGER=ipadd] [OPEN={ON|OFF|YES|NO|TRUE|FALSE}] [TRAP={COLDSTART|WARMSTART|AUTHENTICATION|LINK|FAN|TEMPERATURE| LOGIN|NEWROOT|TOPOLOGYCHANGE|LOOPDETECTION|STORMDETECTION| INTRUSION|MSTP|EPSR|TRIGGER|SFP|ALL|NONE}]

ENABLE SNMP COMMUNITY=community ENABLE SNMP COMMUNITY=community TRAP ENABLE INTERFACE={ifindex|interface|ALL} LINKTRAP SHOW SNMP COMMUNITY SHOW INTERFACE

#### パラメーター

#### CREATE SNMP COMMUNITYコマンド:

| COMMUNITY | <ul> <li>: SNMPコミュニティー名。1~20文字で半角英数字と記号(()</li> <li>+@)が使えます。SNMPコミュニティーは32個作成できます。</li> </ul>                                                                                                    |
|-----------|----------------------------------------------------------------------------------------------------|
| ACCESS    | : コミュニティーのアクセス権。コミュニティーのアクセス権を指定し<br>ます。READは読み出し (get, get-next)のみを許可、WRITEは読み<br>書き両方(get, get-next, set)を許可します。デフォルトはREADです。                                                                             |
| TRAPHOST  | : SNMPトラップの送信先ホストのIPアドレス。X.X.X.Xの形式で、X<br>が0~255の半角数字を入力します。コミュニティーには複数のトラ<br>ップホストを指定できますが、CREATE SNMP COMMUNITYコマ<br>ンドでは1つしか指定できません。複数のトラップホストを使う場合<br>は、コミュニティー作成後にADD SNMP COMMUNITYコマンドで<br>追加してください。 |

| MANAGER | :SNMPオペレーションを許可するホストのIPアドレス。X.X.X.Xの形 |
|---------|---------------------------------------|
|         | 式で、Xが0~255の半角数字を入力します。本製品はMANAGERに    |
|         | 登録されていないホストからのSNMPリクエストには応答しません。      |
|         | ただし、OPENパラメーターでONを指定した場合は、MANAGERパ    |
|         | ラメーターの設定にかかわらず、すべてのSNMPリクエストに応答し      |
|         | ます。トラップホスト同様、複数指定する場合はコミュニティー作成       |
|         | 後にADD SNMP COMMUNITY で追加します。          |

OPEN : SNMPオペレーションをすべてのホストに開放するかどうか。OFFは MANAGERパラメーターで指定したホストのみに制限することを示し ます。ONを指定すると、すべてのSNMPリクエストを受け入れます。 デフォルトはOFFです。

: SNMPトラップの種類。

TRAP

| COLDSTART      | SNMPエージェント起動時                 |
|----------------|-------------------------------|
| WARMSTART      | SNMP有効設定時                     |
| AUTHENTICATION | 不正アクセス時                       |
| LINK           | リンクアップ・ダウン時                   |
| FAN            | ファン異常発生時                      |
| TEMPERATURE    | 温度異常発生時                       |
| LOGIN          | ログイン、ログアウト、ログイン失敗時            |
| NEWROOT        | スパニングツリー:新しいルートブリッジとして        |
|                | 選出されたとき                       |
| TOPOLOGYCHANGE | スパニングツリー:STPポートの状態遷移時         |
| LOOPDETECTION  | LDF検出:ループ検出、アクション実行、アクシ       |
|                | ョンのタイムアウト時                    |
| STORMDETECTION | 受信レート検出:パケットストーム検出、アクシ        |
|                | ョン実行、アクションのタイムアウト時            |
| INTRUSION      | ポートセキュリティー:不正パケット検出時          |
| MSTP           | マルチプルスパニングツリー : CIST または MSTI |
|                | の新しいルートブリッジとして選出されたとき         |
| EPSR           | EPSR : 障害検出、経路切替発生時           |
| TRIGGER        | パワーセーブトリガー : 開始/終了時           |
| SFP            | SFPの挿抜時                       |

複数指定する場合はカンマ(.) で区切ります。ALLを指定するとすべてのトラップが指定され、NONEを指定するとトラップは指定されません。デフォルトはALLです。

#### ENABLE INTERFACE LINKTRAP コマンド:

INTERFACE : リンクアップ・ダウントラップの生成。指定したインターフェースで リンクアップ・ダウントラップを生成するようにします。インターフ ェースのifIndexまたはインターフェース名を指定します。インターフ ェース名で指定する場合はportX(Xはポート番号)の形式で入力しま す。デフォルトは無効です。

1 ENABLE SNMPコマンドで、SNMPエージェントを有効にします。

Manager > enable snmp Enter

2 ENABLE SNMP TRAPコマンドで、SNMPトラップの生成をすべて有効にします。

Manager > enable snmp trap=all Enter

SNMPコミュニティーを作成します。ここでは、読み出しのみが可能なコミュニティー「viewers」を作成します。このコミュニティーにおけるトラップの生成は、コールドスタートトラップ、認証トラップ、リンクアップ・ダウントラップに限定します。

Manager > create snmp community=viewers access=read traphost=192.168.11.5
manager=192.168.11.5 trap=coldstart,authentication,link [Enter]

**4** ENABLE SNMP COMMUNITYコマンドで、コミュニティー「viewers」を有効に します。

Manager > enable snmp community=viewers Enter

5 ENABLE SNMP COMMUNITY TRAPコマンドで、コミュニティー「viewers」のトラップの送信を有効にします。CREATE SNMP COMMUNITYコマンドで、 TRAPHOST、およびTRAPパラメーターを設定しても、このコマンドを実行しないと、「viewers」でトラップは生成されません。

Manager > enable snmp community=viewers trap Enter

ENABLE INTERFACE LINKTRAPコマンドで、ポート1のリンクアップ・ダウントラップの生成を有効にします。

Manager > enable interface=1 linktrap Enter

7 SHOW SNMP COMMUNITYコマンドで、コミュニティー「viewers」の情報を表示します。

| Manager > show snmp community=viewers Enter |
|---------------------------------------------|
|                                             |
| SNMP community information:                 |
|                                             |
|                                             |
| Name viewers                                |
| Access read-only                            |
| Status Enabled                              |
| Trap Status Enabled                         |
| Open Access No                              |
| Traps COLDSTART, AUTHENTICATION, LINK       |
| Manager 192.168.11.5                        |
| Trap Host 192.168.11.5                      |
|                                             |

## 4.10 SNMP で管理する

| Name        | コミュニティー名                                   |
|-------------|--------------------------------------------|
| Access      | アクセス権。read-only(読み出しのみ)/read-write(読み書き可能) |
|             | で表示                                        |
| Status      | コミュニティーの状態。Enabled/Disabledで表示             |
| Traps       | トラップ生成の有効・無効。Enabled/Disabledで表示           |
| Open access | 管理ステーションからのアクセス。Yes(すべてのホストからのアクセ          |
|             | スを許可)/No(指定した管理ステーションからのアクセスのみ許可)          |
|             | で表示                                        |
| Traps       | 本コミュニティーにおいて生成されるトラップ                      |
| Manager     | 本コミュニティー名でのアクセスを許可されたネットワーク管理ステ            |
|             | ーションのPアドレス                                 |
| Trap host   | 本コミュニティーにおけるトラップ送信先のIPアドレス                 |

**8** SHOW INTERFACE コマンドで、ポート1の情報を表示します。リンクアップ・ダ ウントラップ(ifLinkUpDownTrapEnable)が有効になっていることを確認します。

| Manager > <b>show interface=</b> | 1 Enter   |                  |         |
|----------------------------------|-----------|------------------|---------|
|                                  |           |                  |         |
| interface                        | port1     |                  |         |
| ifIndex                          | 1         |                  |         |
| ifMTU                            | 9196      |                  |         |
| ifSpeed                          | 100000000 |                  |         |
| ifAdminStatus                    | Up        |                  |         |
| ifOperStatus                     | Up        |                  |         |
| <u>ifLinkUpDownTrapEnable</u>    | Enabled   |                  |         |
|                                  |           |                  |         |
| Interface Counters               |           |                  |         |
|                                  |           |                  |         |
| ifInOctets :                     | 29224835  | ifOutOctets :    | 1322294 |
| ifInUcastPkts :                  | 27798     | ifOutUcastPkts : | 18766   |
| ifInNUcastPkts:                  | 62        | ifOutNUcastPkts: | 840     |
| ifInDiscards :                   | 0         | ifOutDiscards :  | 0       |
| ifInErrors :                     | 0         | ifOutErrors :    | 0       |

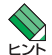

本製品は、SNMPのバージョン1 (SNMP v1) とバージョン2c (SNMP v2c) に対応していますが、本製品から送信されるトラップはSNMPv1形式です。

# 4.11 日付と時刻を設定する

本製品はリアルタイムクロック(電池によってバックアップされる時計)を内蔵していな いため、システムを再起動するたびに日付と時刻をあわせる必要があります。 ここでは、SET TIMEコマンドを使って手動で日付と時刻を設定する方法と、システム の日付と時刻をネットワーク上のSNTPサーバーに自動的に同期させる方法を説明しま す。SNTPサーバーにアクセスできる環境では、SNTPの利用をおすすめします。

#### 手動で日時と時刻を設定する

#### 使用コマンド

SET [TIME=time] [DATE=date]

パラメーター

| TIME | : 時刻。hh:mm:ssの形式で指定します。hhは時(0~23)、m | imは分(0 |
|------|-------------------------------------|--------|
|      | ~ 59)、ss は秒 (0 ~ 59) です。            |        |

 DATE
 : 日付。yyyy-mm-ddの形式で指定します。yyyyは西暦年、mmは月(1

 ~12)、ddは日(1~31)です。
 ~12)、ddは日(1~31)です。

システム時刻を「2009年10月19日13時45分」に設定します。

Manager > set time=13:45:00 date=2009-10-19 Enter

System time is 2009-10-19 Monday at 13:45:00

#### SNTP で日時と時刻を同期させる

SNTPを使用するために最低限必要な設定を示します。以下の例では、IPの設定は終わっているものとします。

以下の説明は、次のような仮定で行います。

- SNTPサーバーのIPアドレス:192.168.1.5
- タイムゾーン(UTCからのオフセット): JST (+9:00:00)

```
使用コマンド
```

```
ENABLE NTP
ADD NTP PEER=ipadd
SET NTP [PEER=ipadd] [UTCOFFSET={time-zone|utc-offset}]
[LISTENPORT={1..65535}]
RESET NTP
```

## 4.11 日付と時刻を設定する

#### パラメーター

| PEER       | : SNTPサーバーのIPアドレス。X.X.X.Xの形式で、Xが0~255の半角 |
|------------|------------------------------------------|
|            | 数字を入力します。                                |
| UTCOFFSET  | ;協定世界時(UTC)からのオフセット。定義済みのタイムゾーン名また       |
|            | は時間差で指定します。時間差で指定する場合は±hh:mm:ssの形式       |
|            | で、UTCより進んでいるときはプラス (+)を、遅れているときはマイ       |
|            | ナス(-)を付けます。デフォルトは+09:00:00(JST)です。       |
| LISTENPORT | :SNTPサーバーのUDPポート(1~65535)。デフォルトは123です。   |

1 SNTPモジュールを有効にします。

Manager > enable ntp Enter

2 SNTPサーバーのIPアドレスを指定します。サーバーは1つしか設定できません。

Manager > add ntp peer=192.168.1.5 Enter

タイムゾーン(UTCからのオフセット)を設定します。SNTPから得られる時刻情報はUTC(協定世界時)なので、必ずオフセットを指定してください。日本標準時(JST)はUTCより9時間進んでいるので、次のように指定します。

Manager > set ntp utcoffset=+9:00:00 Enter

定義済みのタイムゾーン名を使って次のように指定することもできます。

Manager > set ntp utcoffset=jst Enter

4 念のためSNTPモジュールをいったんリセットします。

Manager > reset ntp Enter

これにより、定期的にSNTPサーバーに問い合わせを行い、システムの時計が自動的に 調整されるようになります。

現在時刻はSHOW TIMEコマンドで確認できます。

Manager > **show time** Enter

System time is 2009-10-19 Monday at 13:45:00

SNTPに関する情報はSHOW NTPコマンドで確認できます。

| Manager > <b>show ntp</b> Enter |                          |  |
|---------------------------------|--------------------------|--|
|                                 |                          |  |
|                                 |                          |  |
| NTP Module Configuration        |                          |  |
|                                 |                          |  |
| Status                          | : Enabled                |  |
| Host Address                    | : 192.168.1.40           |  |
| UTC Offset                      | : +09:00:00(JST)         |  |
| Last Updated                    | : 2009-10-19 at 11:23:16 |  |
| Last Delta                      | : 0                      |  |
|                                 |                          |  |
| Configured Peer                 | : 192.168.1.5            |  |
| NTP Server Listen Port          | : 123                    |  |
|                                 |                          |  |
| Counters                        |                          |  |
|                                 |                          |  |
| Packets Sent                    | : 000000001              |  |
| Packets Received                | : 000000001              |  |
| Packets w/head error            | : 000000000              |  |
| Packets w/data error            | : 000000000              |  |

# 4.12 省電力機能を利用する

本製品には省電力を実現するためにさまざまな機能が用意されています。ここでは、各 機能と機能を利用するために必要な最小限の設定を紹介します。

## エコトリガー(パワーセーブトリガー)

ユーザーがあらかじめ設定したスケジュールに従って、LEDの消灯、ポートの機能停止(シャットダウン)を実行できる機能です。

本製品はリアルタイムクロックを内蔵していないため、再起動するたびに時刻をあわせる必要 があります。SET TIMEコマンドで手動で行うこともできますが、トリガーの実施日時を正確 に保つためにも、SNTPサーバーにアクセスできる環境では、SNTPの利用をおすすめします。 2011年10月1日付と時刻を設定する」

#### スケジュール設定によって実行できる省電力制御

スケジュール設定によって実行できる省電力制御(パワーセーブモード)には、以下の2 つがあります。これらの省電力制御と実施する日時を組み合わせてトリガーエントリー を作成します。トリガーエントリーの作成によって、指定時刻になると自動的に省電力 制御が実施されます。

| パワーセーブモード                   | 内容                                                                                                    |
|-----------------------------|----------------------------------------------------------------------------------------------------|
| ポートLEDの消灯<br>(LEDOFFモード)    | 指定時刻にポートLEDを消灯させる。PSMODEパラメーターに<br>LEDOFFを指定。ポートごとに設定可能。<br>ただし、ポートLEDモードが消灯モードに設定されているとき(SET<br>LED MODE=OFF)のみ有効で、他のモードが選択されている場合、パ<br>ワーセーブトリガーによるポートLEDの消灯は実行されない(ポート<br>LEDモードの設定が優先される)。<br>また、SET LED PORTコマンドでACTION=ON(ポートごとのLED設<br>定を点灯にする)の設定をしておく必要がある。<br>詳細は後述の「エコLED」を参照。 |
| ポートのシャットダウン<br>(PORTOFFモード) | ポートの機能を停止 (シャットダウン) することにより、電力消費を抑え<br>る。PSMODEパラメーターにPORTOFFを指定。ポートごとに設定可能。                                                                                                    |

#### スケジュールの指定方法

スケジュールは以下のパラメーターで指定できます。

| パラメーター    | 内容                                                                                |
|-----------|-----------------------------------------------------------------------------------|
| 開始日/終了日   | STARTDATEとENDDATEパラメーターに西暦年、月、日を指定。ENDDATE<br>を省略すると、STARTDATEで指定した日のみトリガーが有効になる。 |
| 毎日        | DAYS パラメーターに ALL を指定。                                                             |
| 曜日        | DAYSパラメーターに曜日 (MON, TUE, WED, THU, FRI, SAT, SUN)を指定。                             |
| 平日        | DAYSパラメーターにWEEKDAY (=MON, TUE, WED, THU, FRI)を指定。                                 |
| 週末        | DAYSパラメーターにWEEKEND (=SAT, SUN)を指定。                                                |
| 開始時刻/終了時刻 | STARTTIMEとENDTIMEパラメーターに時間、分を指定。STARTDATE/<br>ENDDATE、DAYSと組み合わせて設定可能。            |

#### トリガー機能の有効化

トリガー機能を使用するには、ENABLE TRIGGERコマンドでトリガーモジュールを有 効にする必要があります。デフォルトでは無効に設定されています。

#### 使用コマンド

ENABLE TRIGGER

#### トリガーエントリーの作成

CREATE TRIGGER PSMODEコマンドでエントリーを作成します。エントリーは10個 まで作成可能です。

#### 使用コマンド

CREATE TRIGGER=trigger-id PSMODE={LEDOFF | PORTOFF} STARTTIME=time [ENDTIME=time] [STARTDATE=date] [ENDDATE=date] [DAYS=day-list] PORT={portlist | ALL} [NAME=string] [STATE={ENABLED | DISABLED}] [TEST={YES | NO | ON | OFF}]

#### パラメーター

| :トリガー番号(1~10)。                                                                                                    |
|----------------------------------------------------------------------------------------------------|
| :パワーセーブのモード。PORTOFF(ポートの機能を停止する)、<br>LEDOFF(ポートLEDを消灯する)のどちらかを指定します。1つのエ<br>ントリーに対して複数のモードを指定することはできません。                        |
| : トリガーの開始時刻。hh:mmの形式で指定します。hhは時(0~23)、<br>mmは分(0~59)です。                                                                         |
| <ul> <li>トリガーの終了時刻。hh:mmの形式で指定します。hhは時(0~23)、<br/>mmは分(0~59)です。</li> <li>ENDTIMEにSTARTTIMEよりも前の時間を指定した場合は、翌日扱いとなります。</li> </ul> |
|                                                                                                    |

DAYSにALL以外が指定されている場合、またはENDDATEが指定さ れている場合は、ENDTIMEの指定が必須になります。ENDTIMEの指 定を省略すると、トリガーは起動したまま終了しません(解除をしない かぎりパワーセーブモードが継続します)。

STARTDATE :トリガーの開始日。vvvv-mm-ddの形式で指定します。vvvvは西暦 年、mmは月(1~12)、ddは日(1~31)です。指定できる範囲は 1970/1/1(01-Jan-1970)から2037/12/31(31-Dec-2037)までで す。

DAYSと同時には指定できません。また、ENDDATEよりも後の日付 は指定できません。

ENDDATEの指定を省略した場合は、STARTDATEで指定した日の みトリガーが有効になります。ただし、ENDDATEとENDTIME両方 の指定を省略すると、トリガーは起動したまま終了しません(解除をし ないかぎりパワーセーブモードが継続します)。

- ENDDATE :トリガーの終了日。vvvv-mm-ddの形式で指定します。vvvvは西暦 年、mmは月(1~12)、ddは日(1~31)です。指定できる範囲は 1970/1/1(01-Jan-1970)から2037/12/31(31-Dec-2037)までで す。 DAYSと同時には指定できません。また、STARTDATEを指定してい ないと指定できません。STARTDATEよりも前の日付は指定できませ hin
- DAYS :トリガーが有効な日。曜日リスト(MON. TUE, WED, THU, FRI. SAT. SUN. WEEKDAY. WEEKEND) から選択します。複数指定す る場合はカンマ(,)で区切ります。ALLを指定するとすべての曜日が 指定されます。WEEKDAYはMON. TUE. WED. THU. FRIと同義、 WEEKENDはSAT. SUNと同義です。デフォルトはALLです。 STARTDATE、ENDDATEと同時には指定できません。
- PORT :対象となるポート。ポート番号またはALLのいずれかを指定します。 ALLを指定した場合はすべてのポートが対象となります。
- NAME :トリガー名。1~40文字で空白を含む場合はダブルクォート(")で囲 みます。SHOW TRIGGERコマンドで表示されるもので、メモとして 使います。
- STATE :トリガーの有効・無効。デフォルトはFNABLEDです。
- TEST : トリガーをテストモードにするかどうか。テストモードのトリガーは 起動しても実行されず、ログにトリガーの起動が記録されるのみです。 デフォルトはNOです。

▶ PORTOFFモードを設定する際に、不用意にPORT=ALLが指定されると、期間中はいずれの 注意 ポートからもTelnetやSNMPによるリモート接続ができなくなりますので、ご注意ください。

パワーセーブモードを2日以上継続させる場合、STARTTIMEとENDTIMEの設定は期間中の1日ごとに適用されます(開始日の開始時間、終了日の終了時間を設定するものではありません)。

たとえば、「土曜日0時から日曜日23時59分まで」という設定をするには、

DAYS=WEEKEND STARTTIME=00:00 ENDTIME=23:59 を指定しますが、STARTTIMEとENDTIMEの指定は土曜日と日曜日それぞれに対して 適用されます。つまり、以下の設定をしたのと同じことになります。

土曜日の00:00~23:59 日曜日の00:00~23:59

このような設定をした場合は、土曜日の23:59にいったんパワーセーブモードが解除され、日曜日の00:00に再びパワーセーブモードになります。

#### コマンド設定例

トリガーを設定するためのコマンド例を紹介します。

○ まずはじめにトリガー機能を有効にします。機能を有効にするには、ENABLE TRIGGERコマンドを使います。

Manager > enable trigger Enter

○ 毎日23時から翌朝6時までポート1~24をシャットダウンさせるトリガーを作成 します。

Manager > create trigger=1 psmode=portoff starttime=23:00 endtime=06:00
port=1-24 [Enter]

○ 毎週水曜日20時30分から翌朝6時までポート1~8をシャットダウンさせるトリ ガーを作成します。

この例のように、曜日をまたいだ期間を指定する場合、DAYSパラメーターには開始時刻(STARTTIME)の曜日(この例では水曜日)を指定します。

Manager > create trigger=2 psmode=portoff starttime=20:30 endtime=06:00 days=wed
port=1-8 [Enter]

○ ポートLEDを消灯させるトリガーを作成します。

LEDの消灯を実行するには、あらかじめポートLEDモードの設定で、LEDモード をOFFに、ポートLED点灯/消灯設定をONにしておきます。

```
Manager > set led mode=off Enter
Manager > set led port=all action=on Enter
```

## 4.12 省電力機能を利用する

平日0時30分から6時まで全ポートのLEDを消灯させるトリガー「weekday\_ ledoff」を作成します。

Manager > create trigger=1 psmode=ledoff starttime=00:30 endtime=06:00
days=weekday port=all name=weekday\_ledoff Enter

毎週末(土曜日の0時00から日曜日23時59分まで)、全ポートのLEDを消灯させるトリガー「weekend\_ledoff」を作成します。
 開始時刻と終了時刻は、土曜日と日曜日の1日ごとに適用されます。土曜日に対す

る開始時間、日曜日に対する終了時間を指定するものではありません。

```
Manager > set led mode=off Enter
Manager > set led port=all action=on Enter
Manager > create trigger=2 psmode=ledoff starttime=00:00 endtime=23:59
days=weekend port=all name=weekend_ledoff Enter
```

○ 2009年12月29日0時から2010年1月5日6時まで、ポート1~48をシャットダ ウンさせるトリガーを作成します。

この場合は、以下の2つのエントリーを作成して、組み合わせて使用します。

エントリー1:2009年12月29日0時から2010年1月4日23時59分まで エントリー2:2010年1月5日0時から6時まで

エントリー1を作成します。

エントリー1で指定する開始時刻と終了時刻は、指定期間内の1日ごとに適用され ます。開始日に対する開始時間、終了日に対する終了時間を指定するものではあり ません。

Manager > create trigger=1 psmode=portoff starttime=00:00 endtime=23:59
startdate=2009-12-29 enddate=2010-01-04 port=1-48 Enter

エントリー2を作成します。特定の日1日を指定する場合は、STARTDATEパラ メーターのみを使用します。

Manager > create trigger=2 psmode=portoff starttime=00:00 endtime=06:00
startdate=2010-01-05 port=1-48 Enter

 トリガーエントリーを無効にするには、STATEパラメーターにDISABLEDを指定します。また、トリガーのパラメーターを設定変更するには、SET TRIGGER PSMODEコマンドを使います。

ここでは、トリガー1を無効に設定します。

Manager > set trigger=1 state=disabled Enter

○ トリガーエントリーを削除するには、DESTROY TRIGGERコマンドを使います。

Manager > destroy trigger=1 Enter

○ トリガー機能自体を無効にするには、DISABLE TRIGGERコマンドを使います。

Manager > disable trigger [Enter]

○ トリガーの設定情報を確認するには、SHOW TRIGGERコマンドを使います。

Manager > **show trigger** Enter

#### 動作仕様

パワーセーブトリガーを設定した際の動作仕様を説明します。

○ トリガー有効期間中に再起動した場合の動作

| パワーセーブモード                   | 動作                                |
|-----------------------------|-----------------------------------|
| ポートLEDの消灯<br>(LEDOFF モード)   | 消灯のまま。<br>ただし、ポートLEDモードが消灯モードのとき。 |
| ポートのシャットダウン<br>(PORTOFFモード) | シャットダウンしたまま。                      |

○ トリガーの開始時刻を過ぎてから本製品を起動した場合の動作

| パワーセーブモード                   | 動作                               |
|-----------------------------|----------------------------------|
| ポートLEDの消灯<br>(LEDOFF モード)   | 消灯する。<br>ただし、ポートLEDモードが消灯モードのとき。 |
| ポートのシャットダウン<br>(PORTOFFモード) | シャットダウンする。                       |

○ トリガー有効期間中にパワーセーブモードを解除する方法

| パワーセーブモード                   | 動作                                                                              |
|-----------------------------|---------------------------------------------------------------------------------|
| ポートLEDの消灯<br>(LEDOFF モード)   | エントリーを無効に設定するか、エントリーを削除する。                                                      |
|                             | 本体前面のMODE LED表示切替ボタンを押し、ボートLEDモードを消<br>灯モード以外のモード (COL、SPD、FULL、ACTのいずれか)に変更する。 |
| ポートのシャットダウン<br>(PORTOFFモード) | エントリーを無効に設定するか、エントリーを削除する。                                                      |

## エコ LED(ポート LED 消灯モード)

ポートLEDを点灯させないようにする機能です。ポートごとにLED点灯/消灯を設定したり、ポートの受信レートが設定値を下回った場合のみLEDを消灯させたりといった設定も可能です。

ポートLEDの消灯方法には以下の種類があります。どの方法でも、まずはじめにSET LED MODEコマンドでポートLEDモードを消灯モードにする必要があります。

| 7 SET LED MODE コマンドの実行                                                |                                                                                                    |  |  |
|-----------------------------------------------------------------------|----------------------------------------------------------------------------------------------------|--|--|
| SET LED MODE=OFFの設定で、SFPスロットを含む全ポートのLEDがただちに消灯し、ポート<br>LED消灯モードになります。 |                                                                                                    |  |  |
| 2 SET LED PORTコマンドの実行                                                 |                                                                                                    |  |  |
| 指定したポートのみで<br>LINK/ACT LEDを有効<br>にする                                  | PORT=X ACTION=ONの設定で、ポートXのポートLED消灯モードを<br>無効にし、LINK LED (SFPスロットの場合はL/A LED)を点灯(点滅)<br>させることができます(ポートごとにLEDの点灯(点滅)/消灯が設定可<br>能)。 |  |  |
| 受信レートが設定値を下<br>回った場合に消灯させる                                            | PORT=X ACTION=OFF RATE=100の設定で、ポートXの受信レート<br>が100Kbpsを下回ったときのみLEDを消灯させることができます。                                                  |  |  |
| パワーセーブトリガーの<br>スケジューリングに従っ<br>て消灯させる                                  | PORT=X ACTION=ONの設定をしておくことによって、パワーセーブ<br>トリガーによる LEDOFF モードの設定が有効になり、指定期間のみポー<br>ト LED を消灯させることができます。                            |  |  |

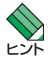

ポートLED消灯モードに設定すると、ポートLED (LINK、MODE)、SFPスロットLED (L/A)、 MODE LED表示切替ボタンの左にあるCOL、SPD、FULL、ACTの全LEDが点灯(点滅)し なくなります。

SET LED PORTコマンドのACTION=ONの指定で点灯(点滅)するのは、SFPスロットLED(L/A)とポートLEDのうちLINK LEDのみです。MODE LEDは点灯(点滅)しません。

#### 使用コマンド

```
SET LED MODE={ACTIVITY|SPEED|DUPLEX|COLLISION|OFF}
SET LED PORT={port-list|ALL} [ACTION={ON|OFF}]
[RATE={1..1024000|NONE}]
SHOW LED
```

#### パラメーター

SET LED MODEコマンド:

MODE

: ポートLEDモード。ACTIVITY、SPEED、DUPLEX、COLLISION、 OFF から選択します。

| ACTIVITY  | MODE LED でパケットの送受信を表示               |
|-----------|-------------------------------------|
| SPEED     | MODE LED で通信速度を表示                   |
| DUPLEX    | MODE LED でデュプレックス (FULL DUPLEX) を表示 |
| COLLISION | MODE LED でコリジョンを表示                  |
| OFF       | ポートLED消灯モード                         |

本コマンド設定後、本体前面のMODE LED表示切替ボタンが押され た場合は、設定スクリプトファイルの内容はそのままで、MODE LED 表示切替ボタンの設定が優先されます。デフォルトはACTIVITYです。

#### SET LED PORT コマンド:

| PORT : | ポー | ~番号。 | ALLを指定! | した場合はす | べてのポー | トが対象 | となり | します | ţ. |
|--------|----|------|---------|--------|-------|------|-----|-----|----|
|--------|----|------|---------|--------|-------|------|-----|-----|----|

| ACTION | : 該当ポートのLED点灯/消灯設定。ONを指定するとポートLEDが<br>点灯(ポートLED消灯モード無効)になり、OFFを指定するとポート<br>LEDが消灯(ポートLED消灯モード有効)になります。デフォルトは<br>OFFです。 |
|--------|----------------------------------------------------------------------------------------------------|
|        | 本パラメーターはポートLEDモードがOFFの場合のみ有効です。                                                                                        |
|        | なお、ONの指定で点灯 (点滅) するのは、SFP スロット LED (L/A) と<br>ポート LED のうち LINK LED のみです。MODE LED は点灯しません。                              |
| RATE   | :該当ポートの受信レートしきい値。指定可能な値の範囲は1~<br>1024000Kbps。該当ポートの受信レートがしきい値を下回ったとき<br>はポートLEDが消灯し、上回ったときはポートLEDが点灯します。               |
|        | NONEを指定した場合は、しきい値設定なしとなります(=ポート<br>LED消灯)。デフォルトはNONEです。本パラメーターはポートLED<br>モードがOFFの場合のみ有効です。                             |
|        | ACTIONパラメーターがONの場合、本パラメーターの設定はできま<br>せん。また、ACTIONパラメーターにONが設定されると、本パラメ                                                 |

○ ポートLEDを消灯させるにはSET LED MODEコマンドを使います。

Manager > set led mode=off Enter

○ ポート1~8のみをLED点灯、それ以外のポートをLED消灯にする場合は、SET LED PORTコマンドで次のように設定します。

ーターの設定はNONEに戻ります。

Manager > set led mode=off Enter Manager > set led port=1-8 action=on [Enter]

## 4.12 省電力機能を利用する

上記設定から、全ポートでLED消灯に変更する場合は、次のように設定します。

Manager > set led port=1-8 action=off Enter

ポート1~8で受信レートが100Kbpsを下回ったときにLED消灯とする場合は、
 SET LED PORTコマンドで次のように設定します。

Manager > set led mode=off Enter Manager > set led port=1-8 rate=100 Enter

○ ポートLEDの設定情報を確認するには、SHOW LEDコマンドを使います。

Manager > **show led** Enter

## ポート省電力モード

リンクダウンしているポートの電力消費を自動的に抑える機能です。 本機能の有効・無効設定は機器全体に反映されます。デフォルトでは無効に設定されてい ます。

#### 使用コマンド

ENABLE SWITCH POWERSAVE DISABLE SWITCH POWERSAVE

○ 機能を有効にするにはENABLE SWITCH POWERSAVEコマンドを使います。

Manager > enable switch powersave Enter

○ 機能を無効にするには DISABLE SWITCH POWERSAVE コマンドを使います。

Manager > disable switch powersave Enter

# 5

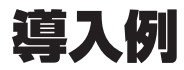

この章では、本製品を使用した基本的な構成を3つ例に挙げ、 設定の要点とコマンド入力の手順を説明しています。

# 5.1 IP ホストとしての基本設定

本製品はご購入時の状態で、レイヤー2スイッチとして機能するよう設定されています。 単なるスイッチとして使うだけであれば、設置、接続後電源を入れるだけで、特に設定 は必要ありません。ただし、Telnetによるログインや、SNMPによる管理をしたいときは、 本製品にIPアドレスを割り当てる必要があります。

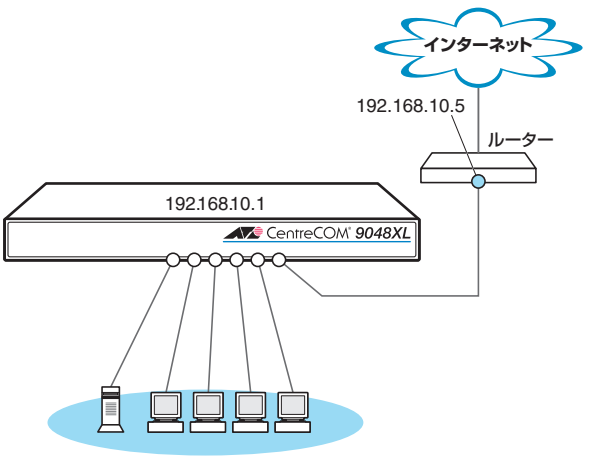

VLAN default(1)

図1 「IPホストとしての基本設定」構成例

#### 準備

1 設置、接続を完了し、本製品に電源を入れます。

#### ログイン

2 本製品のコンソールポートに接続したコンソールターミナルから、本製品にログインします。ユーザー名は「manager」、初期パスワードは「friend」です。

```
login: manager Enter
Password: friend Enter (「*」で表示されます)
```

#### IPの 設定

遠隔管理(SNMP、Telnet)のためにIPアドレスを設定します。

3 ADD IP IPADDRESS コマンドで本製品にIPアドレスを割り当てます。 ご購入時の状態ではすべてのポートがVLAN defaultに所属しており、ただちにレイヤー2スイッチとして機能するよう設定されています。VLAN defaultにIPアドレスを設定することにより、Telnetなどにより他のホストから本製品自身へのアクセスが可能になります。また、直接到達できるルーターのIPアドレスをゲートウェイアドレスに設定します。

```
Manager > add ip interface=default ipaddress=192.168.10.1 mask=255.255.255.0
gateway=192.168.10.5 [Enter]
```

Operation successful.

VLAN defaultにIPアドレスを設定する場合は、INTERFACEパラメーターを省略 することもできます。

4 IPアドレスの設定はSHOW IPコマンドで確認できます。

```
Manager > show ip Enter

IP Address Information

Type ..... Static

Interface ..... default

IP address ..... 192.168.10.1

Subnet mask ..... 255.255.0

Gateway address ..... 192.168.10.5

MTU ..... 1500

DHCP Client ..... Disabled

Directed broadcast ..... No
```

#### 時刻設定・パスワード変更・設定保存

運用管理のために時刻を設定し、セキュリティーを確保するために初期パスワードを変 更します。本製品に対して行った設定を設定スクリプトファイルとして保存し、再起動 したときに現在の設定を再現するために、起動時設定ファイルとして指定します。

**5** 時刻(日付)を設定します。

```
Manager > set time=13:45:00 date=2009-10-19 Enter
```

System time is 2009-10-19 Monday at 13:45:00

本製品はリアルタイムクロックを内蔵していないため、再起動するたびに時刻をあ わせる必要があります。SET TIMEコマンドで手動で行うこともできますが、ログ などの記録日時を正確に保つためにも、SNTPサーバーにアクセスできる環境では、 SNTPの利用をおすすめします。

◎ 81ページ「日付と時刻を設定する」

## 5.1 IP ホストとしての基本設定

6 ユーザー「manager」のパスワードを変更します。

ここでは新しいパスワードとして「openENDS」を仮定します。セキュリティーを 確保するために、初期パスワードは必ず変更してください(変更後のパスワードは 忘れないように注意してください)。

```
Manager > set password <u>Enter</u>
Old password: friend <u>Enter</u> (「*」で表示されます)
New password: openENDS <u>Enter</u> (「*」で表示されます)
Confirm : openENDS <u>Enter</u> (「*」で表示されます)
```

7 現在の設定を設定スクリプトファイルとして保存します。 ここでは、ファイル名を「test01.cfg」と仮定します。

```
Manager > create config=test01.cfg Enter
Operation successful.
```

**8** 保存された設定スクリプトファイルの内容は、SHOW FILEコマンドで確認できます。

```
Manager > show file=test01.cfg [Enter]
File : test01.cfg
1:
2:#
3:# SYSTEM configuration
4:#
5:
6:#
7:# LOAD configuration
8:#
9:
10:#
11:# CONSOLE configuration
12:#
13:
14:#
15:# VLAN configuration
16:#
17:
18:#
19:# IP configuration
--More-- (<space> = next page, <CR> = one line, C = continuous, Q = quit)
```

9 保存した設定スクリプトファイルを、起動時設定ファイルとして指定します。

```
Manager > set config=test01.cfg Enter)
Operation successful.
```

```
96 CentreCOM 9048XL 取扱説明書
5 導入例
```

# 5.2 タグ VLAN を使用した設定

オフィスが別々のフロアに分かれており、それぞれのフロアにVLAN white、orangeを 存在させたいような場合は、タグVLANを使用すると便利です(図2)。

タグVLANを使用すれば、VLANが複数のスイッチをまたがる構成でも、スイッチ間を 1本のケーブルで接続することができます。タグVLANを使用しないと、VLAN white で1本、VLAN orangeで1本、合計2本のケーブルを使用しなければなりません。

以下の説明は、本製品2台が、それぞれ5階(5F)と4階(4F)に設置されていると仮定します。最初に5Fの本製品に設定するコマンド、次に4Fを示します。

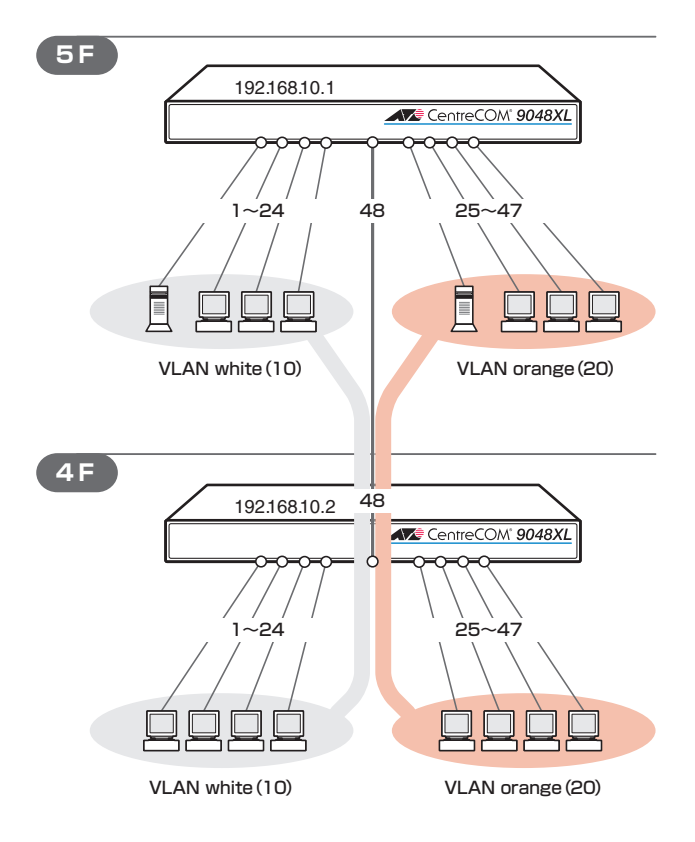

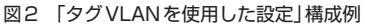

#### 準備

1 設置、接続を完了し、本製品に電源を入れます。

## 5.2 タグ VLAN を使用した設定

#### ログイン

2 本製品のコンソールポートに接続したコンソールターミナルから、本製品にログインします。ユーザー名は「manager」、初期パスワードは「friend」です。

login: **manager** Enter Password: **friend** Enter (「\*」で表示されます)

#### システム名の設定

3 管理をしやすくするために、本製品にシステム名を設定します。 1~20文字で半角英数字と記号(#%?¥を除く)が使えます。システム名を設定 すると、プロンプトにシステム名が表示されるようになります。5Fの本製品に次 のコマンドを入力します。

```
Manager > set system name=5F Enter
Operation successful.
Manager 5F>
```

4Fの本製品に次のコマンドを入力します。

```
Manager > set system name=4F [Enter]
Operation successful.
Manager 4F>
```

#### VLANの設定

**4** VLANを作成します。

VLAN作成時には、VLAN名とVLAN ID(VID)を割り当てる必要があります。 VLAN名は1~20文字の半角英数字と記号(-\_.())、VIDは2~4094の範囲の 任意の数値です(1はVLAN defaultに割り当てられています)。ここでは、VLAN 名として「white」、「orange」、VIDとしてそれぞれ「10」、「20」を仮定します。

```
Manager 5F> create vlan=white vid=10 Enter
Operation successful.
Manager 5F> create vlan=orange vid=20 Enter
Operation successful.
```

4Fでも同じコマンドを入力します。

5Fと4Fには、同じVLAN IDを設定しなければなりません。一方、VLAN名は個々のスイッチ内でしか意味を持たないため、スイッチごとで異なっていてもかまいませんが、混乱を避けるために通常は同じにします。

5 5FのそれぞれのVLANにポートを割り当てます。

ここでは「white」に対してポート1~24を、「orange」に対してポート25~47を 割り当てると仮定します。

Manager 5F> add vlan=white port=1-24 Enter Operation successful. Manager 5F> add vlan=orange port=25-47 Enter

Operation successful.

4Fでも同じコマンドを入力します。 ここでは、4Fも5Fと同じ構成でポートを割り当てると仮定します。

```
Manager 4F> add vlan=white port=1-24 Enter
Operation successful.
Manager 4F> add vlan=orange port=25-47 Enter
Operation successful.
```

6 5Fのポート48を、タグ付きポートとして設定し、VLAN white、orangeの両方に 所属するようにします。

```
Manager 5F> add vlan=white port=48 frame=tagged Enter
Operation successful.
Manager 5F> add vlan=orange port=48 frame=tagged Enter
Operation successful.
```

4Fでも同じコマンドを入力します。

## 5.2 タグ VLAN を使用した設定

**7** SHOW VLAN コマンドでVLAN 情報を確認します。

ポート48は、タグなしポートとしてVLAN defaultに属したままとなります。他 にもVLAN default所属のポートが存在し、トラフィックが流れている場合、ポー ト48にもVLAN defaultのブロードキャストパケットが送出されます。これが望 ましくない場合、DELETE VLAN=default PORT=48コマンドを実行してくださ い。

Manager 5F> show vlan Enter VLAN Information \_\_\_\_\_ Name ..... default Identifier ..... 1 Status ..... Static Protected Ports ..... None Untagged Ports ..... 48-52 Tagged Ports ..... None Spanning Tree ..... default Trunk Ports ..... None Mirror Port ..... None IP Interface ..... Yes Name ..... white Identifier ..... 10 Status ..... Static Protected Ports ..... None Untagged Ports ..... 1-24 Tagged Ports ..... 48 Spanning Tree ..... default Trunk Ports ..... None IP Interface ..... None Name ..... orange Identifier ..... 20 Status ..... Static Protected Ports ..... None Untagged Ports ..... 25-47 Tagged Ports ..... 48 Spanning Tree ..... default Trunk Ports ..... None TP Interface ..... None

#### IPの 設定

遠隔管理(SNMP、Telnet)のためにIPアドレスを設定します。

8 5FのVLAN whiteにIPアドレスを割り当てます。

Manager 5F> add ip interface=white ipaddress=192.168.10.1 mask=255.255.255.0 Enter

Operation successful.

4FのVLAN whiteにIPアドレスを割り当てます。

Manager 4F> add ip interface=white ipaddress=192.168.10.2 mask=255.255.255.0 [Enter]

Operation successful.

#### 時刻設定・パスワード変更・設定保存

運用管理のために時刻を設定し、セキュリティーを確保するために初期パスワードを変 更します。本製品に対して行った設定を設定スクリプトファイルとして保存し、再起動 したときに現在の設定を再現するために、起動時設定ファイルとして指定します。

9 時刻(日付)を設定します。

Manager 5F> set time=13:45:00 date=2009-10-19 [Enter]

System time is 2009-10-19 Monday at 13:45:00

本製品はリアルタイムクロックを内蔵していないため、再起動するたびに時刻をあ わせる必要があります。SET TIMEコマンドで手動で行うこともできますが、ログ などの記録日時を正確に保つためにも、SNTPサーバーにアクセスできる環境では、 SNTPの利用をおすすめします。

◎ 81ページ「日付と時刻を設定する」

**10** ユーザー「manager」のパスワードを変更します。

ここでは新しいパスワードとして「openENDS」を仮定します。セキュリティーを 確保するために、初期パスワードは必ず変更してください(変更後のパスワードは 忘れないように注意してください)。

Manager 5F> set password Enter Old password: friend Enter (「\*」で表示されます) New password: openENDS Enter (「\*」で表示されます) Confirm : openENDS Enter (「\*」で表示されます)

4Fでも同じコマンドを入力します。

## 5.2 タグ VLAN を使用した設定

**11** 現在の設定を設定スクリプトファイルとして保存します。 ここでは、ファイル名を「test01.cfg」と仮定します。

Manager 5F> create config=test01.cfg  $\fbox{\text{Enter}}$ 

Operation successful.

4Fでも同じコマンドを入力します。

12 保存した設定スクリプトファイルを、起動時設定ファイルとして指定します。

Manager 5F> **set config=test01.cfg** [Enter]

Operation successful.

4Fでも同じコマンドを入力します。

# 5.3 マルチプル VLAN を使用した設定

マルチプルVLANを使用すると、インターネットマンションや学校などのセキュリティーを必要とするネットワークを簡単に構築することができます。

本製品は、Protected Port VLANという専用のVLANを作成し、所属ポートに対してア ップリンク属性 (UPLINK) かクライアント属性 (グループ番号) かを指定するという方法 で、マルチプル VLANを定義します。

図3の例では、ポート1~44はGROUP 1に、ポート45~46はGROUP 20に、ポー ト47~48はUPLINKに、それぞれ属しています。

GROUP 1とGROUP 20はクライアント用のグループで、互いに通信することはできま せん。一方、ポート47~48はアップリンク用のグループで、ポート47に接続された全 校サーバーと、ポート48に接続されたルーターにはGROUP1と20の両方のグループか らアクセスすることができます。

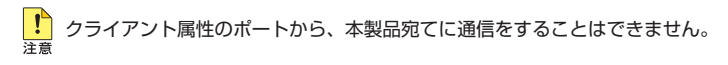

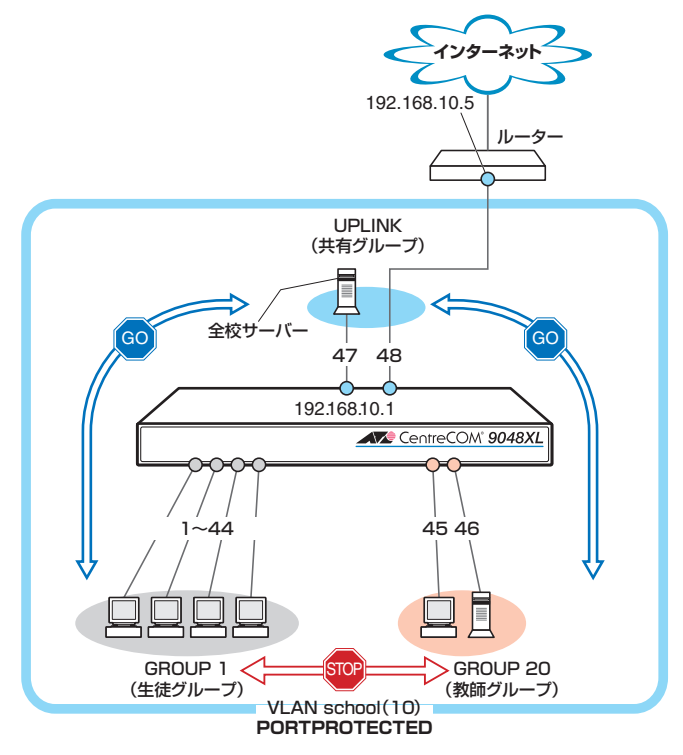

図3 「マルチプルVLANを使用した設定」構成例

## 5.3 マルチプル VLAN を使用した設定

#### 準備

1 設置、接続を完了し、本製品に電源を入れます。

#### ログイン

2 本製品のコンソールポートに接続したコンソールターミナルから、本製品にログインします。ユーザー名は「manager」、初期パスワードは「friend」です。

```
login: manager Enter
Password: friend Enter (「*」で表示されます)
```

#### VLANの設定

3 VLANを作成します。CREATE VLANコマンドのPORTPROTECTEDオブション を指定することで、該当VLANがマルチプルVLAN専用のVLAN(Protected Port VLAN)になります。ここでは、VLAN名として「school」、VIDとして「10」を仮定 します。

```
Manager > create vlan=school vid=10 portprotected [Enter]
```

Operation successful.

4 VLANにポートを割り当てます。Protected Port VLANの場合、ADD VLAN PORTコマンドのVLANパラメーターには手順3で作成したVLANを指定し、 GROUPオプションで該当ポートがアップリンク属性かクライアント属性かを指定 します。ここでは、ポート1~44を「1」(クライアント)に、ポート45~46を「20」 (クライアント)に、ポート47~48を「UPLINK」(アップリンク)に指定します。

```
Manager > add vlan=school port=1-44 group=1 Enter
Operation successful.
Manager > add vlan=school port=45-46 group=20 Enter
Operation successful.
Manager > add vlan=school port=47-48 group=uplink Enter
Operation successful.
```

5

SHOW VLANコマンドでVLAN情報を確認します。Protected Portsが有効(Yes) になり、3つのグループが作成されています。

```
Manager > show vlan Enter
VLAN Information
Name ..... default
Identifier ..... 1
Status ..... Static
Protected Ports ..... None
Untagged Ports ..... 49-52
Tagged Ports ..... None
Spanning Tree ..... default
Trunk Ports ..... None
Mirror Port ..... None
IP Interface ..... None
Name ..... school
Identifier ..... 10
Status ..... Static
Protected Ports ..... Yes
Group(ports) ..... UPLINK(47-48)
Group(ports) ..... 1(1-44)
Group(ports) ..... 20(45-46)
Untagged Ports ..... 1-48
Tagged Ports ..... None
Spanning Tree ..... default
Trunk Ports ..... None
IP Interface ..... None
```

#### IPの 設定

遠隔管理(SNMP、Telnet)のためにIPアドレスを設定します。

6 VLAN school にIPアドレスを割り当てます。

Manager > add ip interface=school ipaddress=192.168.10.1 mask=255.255.255.0
Enter

Operation successful.

## 5.3 マルチプル VLAN を使用した設定

#### 時刻設定・パスワード変更・設定保存

運用管理のために時刻を設定し、セキュリティーを確保するために初期パスワードを変 更します。本製品に対して行った設定を設定スクリプトファイルとして保存し、再起動 したときに現在の設定を再現するために、起動時設定ファイルとして指定します。

7 時刻(日付)を設定します。

```
Manager > set time=13:45:00 date=2009-10-19 Enter
```

```
System time is 2009-10-19 Monday at 13:45:00
```

本製品はリアルタイムクロックを内蔵していないため、再起動するたびに時刻をあ わせる必要があります。SET TIMEコマンドで手動で行うこともできますが、ログ などの記録日時を正確に保つためにも、SNTPサーバーにアクセスできる環境では、 SNTPの利用をおすすめします。

◎照 81ページ「日付と時刻を設定する」

8 ユーザー「manager」のパスワードを変更します。 ここでは新しいパスワードとして「openENDS」を仮定します。セキュリティーを 確保するために、初期パスワードは必ず変更してください(変更後のパスワードは 忘れないように注意してください)。

```
Manager > set password Enter
Old password: friend Enter)(「*」で表示されます)
New password: openENDS Enter)(「*」で表示されます)
Confirm : openENDS Enter)(「*」で表示されます)
```

9 現在の設定を設定スクリプトファイルとして保存します。 ここでは、ファイル名を「test01.cfg」と仮定します。

Manager > create config=test01.cfg Enter

Operation successful.

10 保存した設定スクリプトファイルを、起動時設定ファイルとして指定します。

Manager > set config=test01.cfg Enter

Operation successful.

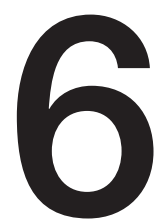

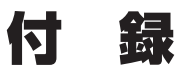

この章では、トラブル解決、オプションのSFPモジュールの取 り付け方法、Web GUIの使用方法、Windowsのハイパーター ミナルとTelnet アプリケーションの使用方法、本製品の仕様、 サポート機能の主なデフォルト設定、保証とユーザーサポート について説明しています。

# 6.1 困ったときに

本製品の使用中になんらかのトラブルが発生したときの解決方法を紹介します。

### 自己診断テストの結果を確認する

本製品は自己診断機能を備えています。起動時やSHOW SYSTEMコマンド実行時に自 己診断テストを行い、異常の内容に応じて動作を制御します。 テスト結果は、SHOW SYSTEMコマンドで確認できます。 異常発生時には「Failed」または「Warning」が表示されますので、お問い合わせの前に確 認してください。

- フラッシュメモリー
- O RAM
- スイッチチップ
- O UART
- ファンの状態
- ○本製品内部の温度状態

⑧ 64ページ「システム情報を表示する」

#### LED 表示を確認する

LEDの状態を確認してください。LEDの状態は問題解決に役立ちますので、お問い合わせの前にどのように表示されるかを確認してください。

登照 20ページ「LED表示」
## ログを確認する

本製品が生成するログを見ることにより、原因を究明できる場合があります。SHOW LOGコマンドで、RAM上に保存されたメッセージを見ることができます。

```
Manager > show log Enter
Date
         Time
                Lv Message
    _____
            -----
                             _____
1970-01-01 00:00:26 7 Switch startup, Ver 2.0.2 B01 Oct 28 2009, 10:16:03
1970-01-01 00:00:26 3 Spanning Tree initialized
1970-01-01 00:00:26 3 Spanning Tree State machine initialization succeeded
1970-01-01 00:00:26 6 Port 1: interface is up
1970-01-01 00:01:54 3 User login on serial port
1970-01-01 00:02:52 6 Port 1: interface is down
1970-01-01 00:02:54 6 Port 3: interface is up
2009-10-19 14:30:11 6 Port 3: interface is down
2009-10-19 14:30:12 6 Port 1: interface is up
```

ログレベル(Lv)とその内容です。

| Lv | 呼称        | 内容                                             |
|----|-----------|------------------------------------------------|
| 7  | CRITICAL  | きわめて重大な障害が発生している                               |
| 6  | URGENT    | 緊急を要する情報。障害が発生し、システムの動作に影響<br>を与える (与えた)可能性がある |
| 5  | IMPORTANT | 管理者の注意を要する重要な情報。障害の可能性がある                      |
| 4  | NOTICE    | 管理者の注意を要する可能性がある情報                             |
| 3  | INFO      | 各種イベントの通知。通常運用を示すもので緊急性はない                     |
| 2  | DETAIL    | 詳細な情報。通常運用時には無視できるが、有効な情報を<br>含む可能性がある         |
| 1  | TRIVIAL   | DETAILよりさらに詳細な情報                               |
| 0  | DEBUG     | デバッグ用のきわめて詳細な情報。大量のメッセージが出<br>力される可能性がある       |

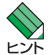

本製品はリアルタイムクロックを内蔵していません。ログメッセージの生成日時には、SNTP 有効時はSNTPサーバーから取得した時刻(日付)、SNTP無効時、またはSNTP有効時に時刻 取得に失敗した場合は、デフォルトの時刻「1970-01-01 00:00:00」からの稼働時間が表示 されます。SET TIMEコマンドで手動で時刻を設定した場合は、次回起動時までの間、設定さ れた時刻が表示されます。

◎照 81ページ「日付と時刻を設定する」

## トラブル例

#### 電源ケーブルを接続しても POWER LED が点灯しない

#### 正しい電源ケーブルを使用していますか

同梱の電源ケーブルはAC100V用です。AC200Vで使用する場合は、設置業者に ご相談ください。

電源ケーブルが正しく接続されていますか

電源コンセントには、電源が供給されていますか 別の電源コンセントに接続してください。

#### POWER LEDは点灯するが、正しく動作しない

電源をオフにした後、すぐにオンにしていませんか 電源をオフにしてから再度オンにする場合は、しばらく間をあけてください。

### ケーブルを接続してもLINK (L/A) LED が点灯しない

接続先の機器の電源は入っていますか

ネットワークインターフェースカードに障害はありませんか

#### 通信モードは接続先の機器と通信可能な組み合わせに設定されていますか

SET SWITCH PORTコマンドで通信モードをオートネゴシエーション無効の固定 設定、またはオートネゴシエーション有効で特定の通信速度/デュプレックスのみ を通知するモードに設定することができます。接続先の機器を確認して、通信モー ドが正しい組み合わせになるように設定してください。

SFPの1000Mbps光ポートはオートネゴシエーション無効の1000Mbps/Full Duplex固定設定にのみ変更可能です。また、SFPの1000BASE-Tポートはオー トネゴシエーション以外のモードに変更することはできません。

#### 正しいUTPケーブルを使用していますか

#### ○ UTPケーブルのカテゴリー

10BASE-Tの場合はカテゴリー3以上、100BASE-TXの場合はカテゴリー5以上、 1000BASE-Tの場合はエンハンスド・カテゴリー5以上のUTPケーブルを使用し ます。 ○ UTPケーブルのタイプ

通信モードがオートネゴシエーションの場合、接続先のポートの種類(MDI/ MDI-X)にかかわらず、ストレート/クロスのどちらのケーブルタイプでも使用す ることができます。

MDI/MDI-X自動切替を無効に設定する、または通信モードをオートネゴシエーション無効の固定設定にする場合は、MDIまたはMDI-Xのどちらかに設定する必要があります(デフォルトはMDI-X)。接続先のポートがMDIの場合は本製品のポートをMDI-Xに、接続先のポートがMDI-Xの場合は本製品のポートをMDIに設定すれば、ストレートタイプでケーブル接続ができます。

なお、SFPの1000BASE-Tポートで、MDI/MDI-X自動切替を無効に設定する、 または通信モードをオートネゴシエーション以外に設定にすることはできません。

○ UTPケーブルの長さ

ケーブル長は最大100mと規定されています。

|参照||29ページ「ネットワーク機器を接続する」|

#### LINK (L/A) LED は点灯するが、通信できない

#### ポートが無効 (Disabled) に設定されていませんか

SHOW SWITCH PORTコマンドでポートステータス(Status)を確認してください。

#### コンソールターミナルに文字が入力できない

#### ケーブルや変換コネクターが正しく接続されていますか

本製品のコンソールポートは、RJ-45コネクターを使用しています。ケーブルは弊 社販売品の「CentreCOM VT-Kit2 plus」、または「CentreCOM VT-Kit2」を使用 してください。ご使用のコンソールのシリアルポートがD-Sub 9ピン(オス)以外 の場合は、別途変換コネクターをご用意ください。

なお、「CentreCOM VT-Kit2 plus」は、USBポートへの接続が可能です。USBポート使用時の対応OSは弊社ホームページにてご確認ください。

⑧ 30ページ「コンソールを接続する」

#### 通信ソフトウェアを2つ以上同時に起動していませんか

同一のCOMポートを使用する通信ソフトウェアを複数起動すると、COMポートにおいて競合が発生し、通信できない、または不安定になるなどの障害が発生します。

#### 通信ソフトウェアの設定内容(通信条件)は正しいですか

本製品を接続しているCOMポート名と、通信ソフトウェアで設定しているCOM ポート名が一致しているかを確認してください。

また、通信速度(ボーレート)の設定が本製品とCOMポートで一致しているかを確認してください。本製品の通信速度は9600bpsです。

#### コンソールターミナルで文字化けする

#### COMポートの通信速度は正しいですか

通信速度(ボーレート)の設定が本製品とCOMポートで一致しているかを確認して ください。COMポートの設定が9600bps以外に設定されていると文字化けを起こ します。

#### 文字入力モードは英数半角モードになっていますか

全角文字や半角カナは入力しないでください。通常、AT互換機ではAmtキーを押しながら全角/平角キーを押して入力モードの切り替えを行います。

#### ログインできない

ログインセッションの最大数を超えていませんか 本製品のログインセッション数はローカル、リモート(Telnet接続)合わせて5つま で(Telnetのセッション数は1~4までで変更可能。デフォルトは4)です。リモー トから、Telnetの最大セッション数の指定より多いセッションを同時に開くことは できません。設定が終了したら必ずLOGOUTコマンドでログアウトするようにし てください。

# 6.2 SFP モジュール

本製品には、オプション(別売)で以下のSFPが用意されています。

| AT-SPSX                           | 1000BASE-SX   | (2連LC)                |  |  |
|-----------------------------------|---------------|-----------------------|--|--|
| AT-SPSX2                          | 1000M MMF (2  | ?km) (2連LC)           |  |  |
| AT-SPLX10                         | 1000BASE-LX   | (2連LC)                |  |  |
| AT-SPLX40                         | 1000M SMF (4  | Okm)(2連LC)            |  |  |
| AT-SPZX80                         | 1000M SMF(8   | Okm)(2連LC)            |  |  |
| AT-SPBD10-A/A                     | AT-SPBD10-B   | 1000BASE-BX10(LC)     |  |  |
| AT-SPBD20-A/A                     | AT-SPBD20-B   | 1000M SMF(20km) (LC)  |  |  |
| AT-SPBD80-A/A                     | AT-SPBD80-B   | 1000M SMF (80km) (LC) |  |  |
| AT-SPBDM-A/A                      | T-SPBDM-B     | 1000M MMF (550m) (LC) |  |  |
| AT-MG8T                           | 1000BASE-T (F | RJ-45)                |  |  |
| ※ AT-MG8Tによる10/100Mbps通信は未サポートです。 |               |                       |  |  |

■ 弊社販売品以外のSFPでは動作保証をいたしませんのでご注意ください。
<sup>注意</sup>

SFPの使用ケーブル、製品仕様については、SFPのインストレーションガイドをご覧ください。

## SFP モジュールの取り付けかた

🔨 SFPはホットスワップ対応のため、取り付け・取りはずしの際に、本製品の電源を切る必要は ▶ ↓ ありません。

SFPには、スロットへの固定・取りはずし用にハンドルが付いているタイプとボタンが付いて レント いるタイプがあります。形状は異なりますが、機能的には同じものです。

■ SFPの取り付け・取りはずしの際には、アースが施されたリストストラップを着用するなど静 注意 電防止対策を行ってください。

## 取り付け

- 1 SFPスロットに付いているダストカバーをはずします。
- 2 SFPの両脇を持ってスロットに差し込み、カチッとはまるまで押し込みます。ハンドルが付いているタイプはハンドルを上げた状態で差し込んでください(下図はボタンが付いているタイプを差し込む例)。

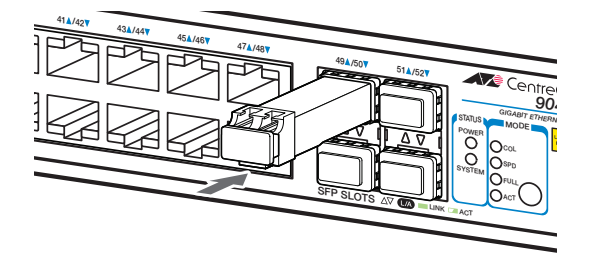

3 SFPに付いているダストカバーをはずします。

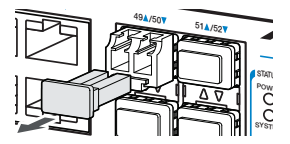

#### 取りはずし

- *1* ケーブルをはずします。
- 2 ボタンが付いているタイプは下図のようにボタンを押し、ハンドルが付いているタイプはハンドルを下げてスロットへの固定を解除します。次にSFPの両脇を持ってスロットから引き抜きます。

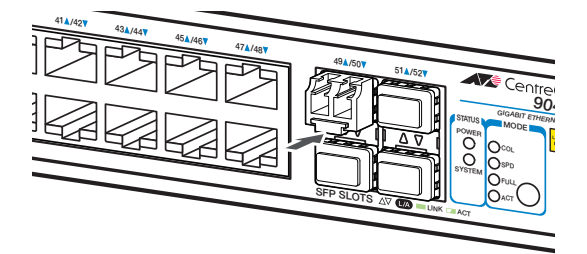

 光ファイバーケーブルを接続していないときは、必ずSFPモジュールのコネクターにダストカ 注意 バーを装着してください。また、SFPスロットを使用していないときは、SFPスロットにダス トカバーを装着してください。

# 6.3 Web GUI

本製品はWebブラウザーを利用したグラフィカル・ユーザー・インターフェース (GUI) をサポートしています。ここでは、Web GUIを使用するための設定や操作について説明 します。

Web GUIとCLIでは、操作手順や実行可能な項目に一部違いがあります。詳細は「コマンドリファレンス」の「Web GUI」の章を参照してください。

#### 設定環境

本製品でWeb GUIを使用する場合は、下記の環境でご使用ください。

- Web ブラウザーは、Microsoft Internet Explorer 6以上 (Windows版)を使用してください。
- モニターは、1024×768以上の解像度で使用することをお勧めします。
   1024×768以上の解像度がない場合、一部のフレームが表示されないことがあります。
- ファイル転送は、Internet ExplorerのHTTP機能を利用します。

「ポップアップをブロックする」が有効な場合、本機能を使用することはできません。[ツール] メニューの[インターネットオプション]を選択し、[プライバシー]タブの「ポップアップ ブロ ック」の設定において、本製品のIPアドレスを許可する設定にしてください。

Internet Explorer 7以上のブラウザーでファイル転送を行うには、[ツール]メニューの[イン ターネットオプション]で、[セキュリティ]タブの[レベルのカスタマイズ]をクリックし、「サ ーバーにファイルをアップロードするときにローカル ディレクトリのパスを含める」を有効に する設定にしてください。本設定は、Internet Explorer 7ではデフォルト有効に、Internet Explorer 8ではデフォルト無効になっています。

Internet Explorer 8でSmartScreenフィルター機能を有効にしていると、設定ファイルの取得に時間がかかる場合があります。この現象を回避するには、以下の方法を実行してください。

- 1 [ツール]ボタンをクリックし、[インターネットオプション]をクリックします。
- 2 [インターネット オプション]画面にて[セキュリティ]タブをクリックします。
- **3** [ローカル イントラネット]をポイントしてから、[サイト]ボタンをクリックします。
- 4 [ローカル イントラネット]画面にて[詳細設定]ボタンをクリックします。
- **5** ファイル ダウンロード元のサイトを入力し、[追加]ボタンをクリックします。
- 6 [ローカル イントラネット]画面および、[インターネット オプション]を閉じます。

ファイルのダウンロード完了後、設定を元に戻すことを推奨します。

## 設定の準備

Web GUIを使用するには、あらかじめコンソールターミナルからログインし、本製品に 以下の設定を行います。

#### IPアドレスを設定する

IPアドレスの設定方法については57ページ[IPアドレスを設定する」を参照してください。

#### HTTPサーバー機能を有効にする

本製品のHTTPサーバー機能はデフォルトで無効(Disabled)になっています。Web GUIを使用するには、HTTPサーバー機能を有効にしてください。

#### 使用コマンド

ENABLE HTTP SERVER SET HTTP LISTENPORT SHOW HTTP SERVER

**1** HTTP サーバー機能を有効にします。

Manager > enable http server [Enter]

HTTPサーバーのリスニングTCPポート番号を変更することができます。デフォルトは80です。

Manager > set http listenport=180 Enter

セキュリティー確保のため、HTTPサーバーのTCPポート番号は変更することをお勧めします。

3 HTTPサーバー機能の設定は、SHOW HTTP SERVERコマンドで確認できます。

◆ 本製品のHTTPサーバー機能はWeb GUI専用です。その他の用途はサポート対象外ですので、 ヒント ご了承ください。

## ログインする

Webブラウザーを使用して本製品にログインします。

- **1** Webブラウザーを起動します。
- 2 「アドレス」に本製品のIPアドレスを入力し、[Enter]キーを押します。ここでは、本 製品にIPアドレス[192,168,1,40]が割り当てられていると仮定します。 本製品のHTTPサーバーのTCPポート番号を変更している場合は、IPアドレスに 続けて「コロン(:) TCPポート番号 | の形式でTCPポート番号を入力します(例: 192.168.1.40:180)。

| 🖉 空白のページ - Windows Internet Explorer |                |         |                   |      |        |  |  |
|--------------------------------------|----------------|---------|-------------------|------|--------|--|--|
| <b>OO</b> -                          | 🥖 192.1        | 68.1.40 |                   |      |        |  |  |
| : ファイル(E)                            | 編集( <u>E</u> ) | 表示(⊻)   | お気に入り( <u>A</u> ) | ツール① | ヘルプ(円) |  |  |
| 😭 🌸 🌈 空白のページ                         |                |         |                   |      |        |  |  |
|                                      |                |         |                   |      |        |  |  |

次のダイアログボックスが表示されたら、「ユーザー名」と「パスワード」を入力し 3 ます。ここでは、ユーザー名「manager」と初期パスワード「friend」を入力するも のとします(入力したパスワードは[\*]で表示されます)。 入力したら「OK |をクリックします。

| 192.168.1.40 へ接続                                            | : ? 🔀                                                                        |
|-------------------------------------------------------------|------------------------------------------------------------------------------|
|                                                             | GIR .                                                                        |
| 9000XL series のサーバ<br>要です。<br>警告: このサーバーは、ユ<br>することを要求しています | - 192168140 にはユーザー名とパスワードが必<br>-ザー名とパスワードを安全ではない方法で送信<br>(安全な持続を使いない基本的な認識)) |
| ユーザー名(U):<br>パスワード( <u>P</u> ):                             | manager     ******                                                           |
|                                                             | パスワードを記憶する( <u>R</u> )                                                       |
|                                                             | OK ++>セル                                                                     |

**4** ログインに成功すると、下記の画面が表示されます。

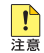

▶ 本製品は、同時に複数のユーザーがWeb GUIからログインすることが可能です。あるユーザー ▶ が設定を変更した後に、別のユーザーが同じ設定を変更した場合、設定は上書きされますので ご注意ください。

## 画面の構成

設定画面は、次の4つのエリアで構成されています。

|                                                                                                    |                             |         | トップコ                  | εIJ                                                                                                    | ア                                                                                |                                          |               |                      |                             |                    |
|----------------------------------------------------------------------------------------------------|-----------------------------|---------|-----------------------|----------------------------------------------------------------------------------------------------|----------------------------------------------------------------------------------|------------------------------------------|---------------|----------------------|-----------------------------|--------------------|
|                                                                                                    |                             |         | ſ                     |                                                                                                    |                                                                                  |                                          |               |                      |                             |                    |
| C CentreCOM 9                                                                                                    | 000XI Serie                 | s - W   | indows Intern         | Exolore                                                                                                    | r                                                                                |                                          |               |                      |                             |                    |
|                                                                                                    | thr://19216814              | 40/     |                       | Explore                                                                                                    |                                                                                  |                                          | <b>v</b> ] ++ | Google               |                             |                    |
| - 7p(II(E) 編集(                                                                                                    | <ul><li>F) 表示().0</li></ul> | お気に     | h(A) الم              | A ILCI(H                                                                                                    |                                                                                  |                                          |               |                      |                             | 105/5 <b>&gt;</b>  |
| 🚖 🏟 🌈 Cent                                                                                                    | reCOM 9000XL                | Series  |                       |                                                                                                    |                                                                                  |                                          | 6             | • 📾 • 📾 • 🖻          | > ~-9@ • 🔇 7                | -µ( <u>0</u> ) ∗ » |
|                                                                                                    | CentreCDM 90                | 48XL    |                       |                                                                                                    |                                                                                  |                                          |               |                      |                             |                    |
|                                                                                                    |                             |         | 機器                    | こう こうしょう こうしょう こうしん こうしん こうしん しんしょう しんしょう しんしょ しんしょ | ノステム情報                                                                           | R                                        |               |                      | 1110-0                      |                    |
|                                                                                                    |                             | ٧       | ersion 2.0.1 MAD Addr | 00-00-F                                                                                                    | 1-27-2D-89                                                                       |                                          |               |                      | 100000 m                    |                    |
| ロシステム設定<br>ロスイッチ第三<br>ロセキュリティー<br>日常<br>ロジンター<br>日常<br>日ジンター<br>- 500<br>- 500<br>- 5 | <b>读定</b>                   | 2       |                       | 0<br>11<br>11<br>2<br>8<br>11<br>0<br>0                                                                                                    | an fre DDM 9041<br>332300(02.52.0<br>0.1<br>25556 kB<br>33244 kB<br>-00-F4-27-21 | 22 20 20 20 20 20 20 20 20 20 20 20 20 2 | a 19 2        |                      | 9 92 Direkt<br>1 [1-99] (3) |                    |
|                                                                                                    |                             |         | Flash PROM            |                                                                                                    | RAM                                                                              | SW chip                                  | UART          | 温度                   | FAN1                        | 5 I I I            |
|                                                                                                    |                             |         | 6000                  |                                                                                                    | 4000                                                                             | 6001                                     | 6004          |                      |                             |                    |
| Copyright@21 Al                                                                                                    | zsis<br>lied Telesis Hol    | dings K | K. All Rights Reserv  | ed                                                                                                    |                                                                                  |                                          |               |                      |                             |                    |
| ページが表示された                                                                                                    |                             |         |                       |                                                                                                    |                                                                                  |                                          |               | <u>(</u> ]<br>(g−ネット | e,                          | 100% • .:          |
| ×=                                                                                                    | エリア                         |         | שב                    | °=                                                                                                    | -<br>                                                                            | ・エリア                                     | ×1            |                      | <del>م</del>                |                    |

### トップエリア

トップエリア(画面上部のフレーム)には、製品名、現在選択されているメニュー項目、 ファームウェアバージョン名、MACアドレスが表示されます。

現在選択されているメニュー項目は、「大項目 – 小項目」の形式で表示されます(例:機 器監視 – システム情報)。メニュー項目は機能別におおまかなグループ分けがされてい ます。大項目として表示されるのがグループ名、小項目として表示されるのがメニュー 項目の最小単位の機能名です。

#### メニューエリア

メニューエリア(画面左のフレーム)には、メニューがツリー状に表示されます。

メニューの大項目(グループ名)をクリックすると、小項目が表示されます。 小項目(機能名)をクリックすると、選択された項目は黄色で表示され、メインエリアに その機能に関する設定画面やステータス表示画面が表示されます。

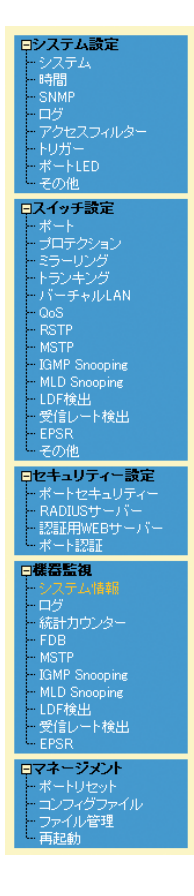

メニューの上には、「保存」、「終了」の2つのボタンがあります。

保存終了

「保存」ボタン

現在の設定内容を保存するボタンです。各設定画面の「設定」ボタンがクリックされると、「保存」ボタンが赤に変わります。

# 6.3 Web GUI

#### 「終了」ボタン

本製品からログアウトし、設定画面を閉じます。

#### メインエリア

メインエリア(画面右のフレーム)には、メニューエリアで選択した小項目(機能名)に関 する、設定項目やステータスが表示されます。

#### コピーライトエリア

コピーライトエリア(画面下部のフレーム)には、弊社のロゴとコピーライト(著作権)が 表示されます。

## メインエリアの操作

メインエリアで使用する主な操作ボタンは、次のとおりです(下の画面は「バーチャル LAN」メニューの場合)。

| 1Pインター: | 喉を足<br>フェー ス(VLAN): de fault |        |                |         |   |
|---------|------------------------------|--------|----------------|---------|---|
| 1ング     | レスフィルタリング有効                  |        |                |         |   |
|         |                              | 設定     | リセット           |         |   |
|         |                              |        |                |         |   |
| LANグループ | -覧                           |        |                |         | _ |
|         | VLANZ                        | 1 None | タグ付きポート<br>all | タグなしポート |   |
|         | <u></u>                      |        |                |         |   |
|         |                              |        |                |         |   |
|         |                              |        |                |         |   |
|         |                              |        |                |         |   |
|         |                              |        |                |         |   |
|         |                              |        | **             |         |   |
|         |                              | 1670   | 36°用 1 日ID王    |         |   |

#### 「設定」ボタン

入力した内容を本製品の動作に適用するボタンです。「設定」ボタンのクリックによ り、設定内容はただちに本製品の動作に反映されます。

#### 「リセット」ボタン

入力した内容を消去し、本製品に適用した設定内容(機器からの読み込み値)に戻す ボタンです。 「追加」ボタン

テーブルにエントリーを追加するボタンです。「追加」 ボタンをクリックすると、設定画面が表示されるので、必要な項目に入力して「適用」 ボタンをクリックします。

#### 「変更」ボタン

すでにテーブルに追加・登録されているエントリーを変更するボタンです。変更し たいエントリーのラジオボタン(またはチェックボックス)をクリックして、「変更」 ボタンをクリックします。設定画面が表示されるので、必要な項目に入力して「適 用」ボタンをクリックします。

#### 「削除」ボタン

すでにテーブルに追加されているエントリーを削除するボタンです。

#### 設定を保存する

設定内容は「設定」ボタンのクリックによってただちに本製品に反映されますが、ランタ イムメモリー上にあるため、本製品を再起動すると消去されます。 再起動後にも同じ設定で運用したい場合は、設定内容をスクリプトファイルに保存しま す。

- 1 「保存」ボタンをクリックします。
- 2 「コンフィグレーション保存」画面が表示されます。 新規にファイルを作成して保存する場合は、「新規ファイルに保存する」ラジオボタ ンをクリックして、ファイル名を入力してください。

「起動時設定ファイルに保存する」 ラジオボタンをクリックすると、現在選択されて いるファイル(起動時設定ファイル)に上書き保存します。

「既存ファイルに保存する」 ラジオボタンをクリックすると、現在本製品のファイル システムに保存されている設定ファイルに保存します。プルダウンメニューから保 存するファイルを選択してください。

最後に「保存」ボタンをクリックします。

| 🖉 http://192.168.1.40/?LEFT_S | AVE_BTN=1 - Save Configuration - Windows Inte 🔳 🗖 🗙 |
|-------------------------------|-----------------------------------------------------|
|                               |                                                     |
|                               | コンフィグレーション保存                                        |
|                               |                                                     |
| 設定保存                          |                                                     |
| 起動時設定ファイル : test01.ofg        |                                                     |
| ○ 起動時設定ファイルに保存                | <b>す</b> る                                          |
| ○ 既存ファイルに保存する                 | test01.cfg 💌                                        |
| ⊚ 新規ファイルに保存する                 | ファイル名<br>hoge01.cfg                                 |
|                               |                                                     |
|                               |                                                     |

**3** 保存が完了すると、「コンフィグレーション保存」画面が閉じ、「保存」ボタンは赤から青に戻ります。

起動時に読み込まれるデフォルトの設定スクリプトファイル(起動時設定ファイル)を指定する場合は、「コンフィグファイル」メニューで行います。

- 1 メニューエリアの「マネージメント」をクリックします。
- 2 「コンフィグファイル」をクリックし、「コンフィグファイル」画面を表示します。
- **3** 「起動時設定ファイル変更」でプルダウンメニューから起動時に読み込まれるデフォ ルトの設定スクリプトファイルを選択します。
- 4 「設定」ボタンをクリックします。

# 6.4 ハイパーターミナルの設定

コンソールターミナルとして、Windows 2000/XPに標準装備のハイパーターミナルを 使用する例を示します。

(コンソールケーブル「CentreCOM VT-Kit2 plus」、または「CentreCOM VT-Kit2」は、COM1に接続すると仮定します。)

★ お使いのOSによっては、ハイパーターミナルが標準添付されていないことがあります。別途、 コンソールターミナル(通信ソフトウェア)をご用意ください。

- ハイパーターミナルを起動します。
   [スタート] ボタンをクリックし、[プログラム (すべてのプログラム)] をポイント します。次に [アクセサリ] をポイントし、[通信] をポイントします。次に [ハイパ ーターミナル]をクリックします。
- 2 [接続の設定]ダイアログボックスが表示されます。[名前]ボックスで名前を入力し、 [アイコン]ボックスでアイコンを選んで、[OK]をクリックします。 モデムのインストールをするかどうかを問うダイアログボックスが表示された場合 は、[いいえ]をクリックします。
- 接続方法を設定します。

   Windows 2000の場合-[接続の設定]ダイアログボックスが表示されます。
   [接続方法]ボックスで、[Com1へダイレクト]を選択して、[OK]をクリックします。

Windows XPの場合-[接続の設定]ダイアログボックスが表示されます。 [接続方法]ボックスで、[COM1]を選択して、[OK]をクリックします。

4 「COM1のプロパティ」ダイアログボックスが表示されます。 各項目を下図のように設定して、[OK]をクリックします。 (下の画面はWindows XPの場合)

| M1のプロパティ              |      | ?         |
|-----------------------|------|-----------|
| ートの設定                 |      |           |
| ビット/秒(B):             | 9600 | ~         |
| データ ビット( <u>D</u> ):  | 8    | *         |
| パリティ( <u>P</u> ):     | なし   | *         |
| ストップ ビット( <u>S</u> ): | 1    | ~         |
| フロー制御( <u>F</u> ):    | なし   | *         |
|                       | (    | 既定値に戻す(B) |
| 0                     |      |           |

# 6.4 ハイパーターミナルの設定

**5** 「XXXX-ハイパーターミナル (HyperTerminal)」のような、手順2で設定した名前 のウィンドウが表示されます。

[ファイル] メニューの [プロパティ] をクリックします。次に [設定] タブをクリックし、各項目を下図のように設定し、[OK] をクリックします。

(下の画面はWindows XPの場合)

| xxxxのプロパティ                                    | ? 🗙  |
|-----------------------------------------------|------|
| 接続の設定                                         |      |
| ○ ファンクション キー、方向キー、Ctrl キーの使い方 ―――             |      |
| ● ターミナル キー(I) ○ Windows キー(W)                 |      |
| BackSpace キーの送信方法                             |      |
| Otrl+H(C) ○ Del(D) ○ Ctrl+H, Space, Ctrl+H(H) |      |
| Iミュレーション( <u>E</u> ):                         |      |
| VT100J v= ターミナルの設定(S)                         |      |
| Telnet ターミナル ID( <u>N</u> ): VT100            |      |
| バッファの行数(B): 500 🕻                             |      |
| □ 接続/切断時に音を鳴らす(P)                             |      |
| エンコード方法(0     ASCI 設定( <u>A</u> )             |      |
| OK ¥                                          | ゃンセル |

6 以上で、設定が終わりました。
 [Enter]キーを押すとログインセッションが開始され、「login: 」プロンプトが表示されます。

# 6.5 Telnet クライアントの設定

本製品はTelnetサーバーを内蔵しているため、他のTelnetクライアントからネットワー ク経由でログインすることができます。

ここでは、Windows 2000/XPのTelnet クライアントの設定方法を説明します。

Telnetを使用する場合は、あらかじめコンソールターミナルで本製品にIPアドレスを割り当て ておく必要があります。

1 ネットワークに合わせてTCP/IPプロトコルの環境設定を行います。

Windows 2000の場合-[スタート] ボタンをクリックし、[設定] をポイントします。次に[コ ントロールパネル] をクリックし、[ネットワークとダイヤルアップ接続] アイコンをダブルクリ ックします。次に[ローカルエリア接続]を右クリックし、[プロパティ]をクリックします。 [インターネットプロトコル(TCP/IP)]をクリックし、[プロパティ]をクリックして、設定を行 います。

Windows XPの場合-[スタート] ボタンをクリックし、[コントロールパネル] をポイントしま す。次に[ネットワークとインターネット接続] アイコンをクリックし、[ネットワーク接続] ア イコンをクリックします。次に[ローカルエリア接続]を右クリックし、[プロパティ]をクリッ クします。 [インターネットプロトコル(TCP/IP)]をクリックし、[プロパティ]をクリックして、設定を行

「インダーネットプロトコル(TCP/IP/Jをクリックし、[プロハティ]をクリックして、設定を行 います。

各製品に添付されているマニュアルをご覧になり、IPアドレスなどを正しく設定してください。

2 Telnet クライアントを起動します。

[スタート] ボタンをクリックし、[ファイル名を指定して実行] をクリックします。 [名前] ボックスで「TELNET」と入力して、[OK] をクリックします。[名前] ボック スで「TELNET 192.168.200.1」のように、TELNETに続けて本製品のIPアドレス を指定することもできます。

ターミナルの設定を行います。 次のコマンドを入力して、[Enter]キーを押します。漢字コードセットをシフトJISに 設定するには、SET CODESET Shift JISコマンドを実行します。

Microsoft Telnet> SET TERM VT100

4 本製品のTelnetサーバーに接続します。 次のコマンドを入力して、[Enter]キーを押します。OPENに続けて本製品のIPアドレスを指定します。

Microsoft Telnet> OPEN 192.168.200.1

5 以上で、設定が終わりました。
 [Enter]キーを押すとログインセッションが開始され、「login: 」プロンプトが表示されます。

# 6.6 仕 様

ここでは、コネクターのピンアサインやケーブルの結線、電源部や環境条件など本製品 の仕様について説明します。

## コネクター・ケーブル仕様

#### 10/100/1000BASE-Tインターフェース

RJ-45型のモジュラージャックを使用しています。

|          | 7200  | 10BASE-T/1 | OOBASE-TX | 10/100/1000BASE-T |         |  |
|----------|-------|------------|-----------|-------------------|---------|--|
|          | 17991 | MDI信号      | MDI-X信号   | MDI               | MDI-X   |  |
|          | 1     | TD + (送信)  | RD + (受信) | BI_DA +           | BI_DB+  |  |
| 12345678 | 2     | TD (送信)    | RD - (受信) | BI_DA –           | BI_DB   |  |
| 12343070 | 3     | RD + (受信)  | TD + (送信) | BI_DB +           | BI_DA + |  |
|          | 4     | 未使用        | 未使用       | BI_DC +           | BI_DD + |  |
| لريها    | 5     | 未使用        | 未使用       | BI_DC             | BI_DD — |  |
|          | 6     | RD - (受信)  | TD (送信)   | BI_DB             | BI_DA — |  |
|          | 7     | 未使用        | 未使用       | BI_DD +           | BI_DC + |  |
|          | 8     | 未使用        | 未使用       | BI_DD             | BI_DC   |  |

ケーブルの結線は下図のとおりです。

○10BASE-T/100BASE-TX

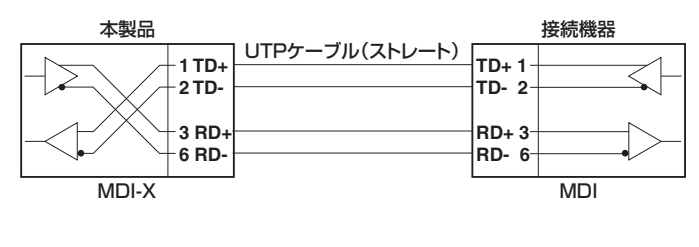

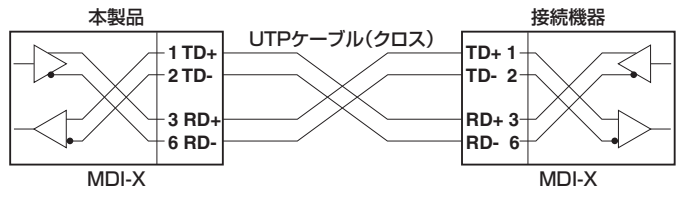

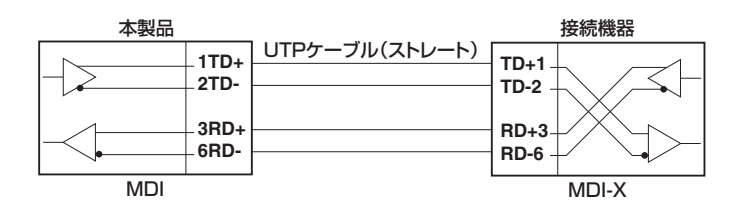

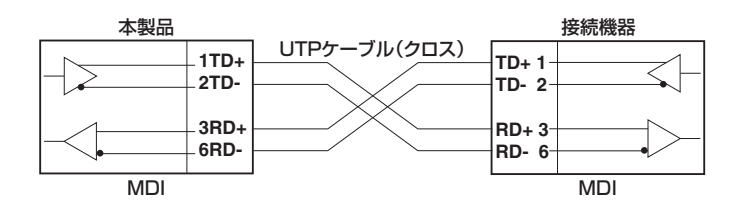

## $\bigcirc$ 1000BASE-T

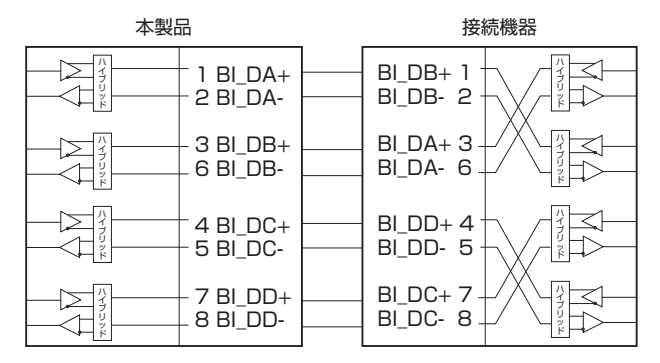

### RS-232インターフェース

RJ-45型のモジュラージャックを使用しています。

| 1   | 2 | 3 | 4 | 5 | 6 | 7 |
|-----|---|---|---|---|---|---|
| - 1 |   |   |   |   |   |   |

| RS-232<br>DCE | 信号名(JIS規格) | 信号内容  |
|---------------|------------|-------|
| 1             | RTS (RS)   | 送信要求  |
| 2             | NOT USED   | 未使用   |
| 3             | TXD (SD)   | 送信データ |
| 4             | GND (SG)   | 信号用接地 |
| 5             | GND (SG)   | 信号用接地 |
| 6             | RXD (RD)   | 受信データ |
| 7             | NOT USED   | 未使用   |
| 8             | CTS(CS)    | 送信可   |

# 本製品の仕様

| 淮圳相格 |  |
|------|--|

| 進柳規格        |                                                      |  |
|-------------|------------------------------------------------------|--|
|             | IEEE 802.3 10BASE-T                                  |  |
|             | IEEE 802.3u 100BASE-TX                               |  |
|             | IEEE 802.3ab 1000BASE-T                              |  |
|             | IEEE 802.3z 1000BASE-SX/LX                           |  |
|             | IEEE 802.3ah 1000BASE-BX10                           |  |
|             | IEEE 802.3x Flow Control                             |  |
|             | IEEE 802 3ad Link Aggregation (Manual Configuration) |  |
|             | IEEE 802 1D Spanning Tree (STP Compatible)           |  |
|             | IEEE 802.10 VLAN Tagging                             |  |
|             | IEEE 802.1X Port Based Network Access Control        |  |
|             | IEEE 802.1p Class of Service, priority protocol      |  |
|             | IEEE 802.1s Multiple Spanning Tree                   |  |
|             | IEEE 802.1w Rapid Spanning Tree                      |  |
| 適合規格        |                                                      |  |
| 安全規格        | UL60950-1, CSA-C22.2 No.60950-1                      |  |
| EMI規格       | VCCIクラスA                                             |  |
| 電源部         |                                                      |  |
| 定格入力電圧      | AC100-240V                                           |  |
| 入力電圧範囲      | AC90-264V                                            |  |
|             | 50/60Hz                                              |  |
| 定格入力電流      | 1.4A                                                 |  |
| 最大入力電流(実測値) | 1.3A                                                 |  |
| 平均消費電力      | 60W(最大69W)                                           |  |
|             | 210kJ/h(最大250kJ/h)                                   |  |
| 環境条件        |                                                      |  |
| 保管時温度       | -20~60°C                                             |  |
| 保管時湿度       | 95%以下(ただし、結露なきこと)                                    |  |
|             | 0~40°C                                               |  |
|             | 80%以下(ただし、結露なきこと)                                    |  |
| 外形寸法        |                                                      |  |
|             | 440 (W) ×257 (D) ×44 (H) mm                          |  |
| 質量          |                                                      |  |
|             | 4.0kg                                                |  |
| スイッチング方式    |                                                      |  |
|             | ストア&フォワード                                            |  |
| MACアドレス登録数  |                                                      |  |
|             | 8K(最大)                                               |  |
| メモリー容量      |                                                      |  |
| パケットバッファー容量 | 512KByte                                             |  |
| フラッシュメモリー容量 | 16MByte                                              |  |
| メインメモリー容量   | 128MByte                                             |  |
| サポートするMIB   |                                                      |  |
|             | MIB-II (RFC1213)                                     |  |
|             | ブリッジMIB (RFC1493)                                    |  |
|             |                                                      |  |
|             | インターノェース拡張クルーフ MIB (RFC2863 Lif X Entry])            |  |
|             | フライベートMIB                                            |  |

# 6.7 保証とユーザーサポート

## 保証、修理について

本製品の保証内容は、製品に添付されている「製品保証書」の「製品保証規定」に記載され ています。製品をご利用になる前にご確認ください。本製品の故障の際は、保証期間の 内外にかかわらず、弊社修理受付窓口へご連絡ください。

#### アライドテレシス株式会社 修理受付窓口

## Tel: 🚺 0120-860332

携帯電話/PHSからは: 045-476-6218 月~金(祝·祭日を除く) 9:00~12:00 13:00~17:00

#### 保証の制限

本製品の使用または使用不能によって生じたいかなる損害(人の生命、身体に対する被害、 事業利益の損失、事業の中断、事業情報の損失またはその他の金銭的損害を含み、また これらに限定されない)につきましても、弊社はその責を一切負わないものとします。

## ユーザーサポート

障害回避などのユーザーサポートは、次の「サポートに必要な情報」をご確認のうえ、弊 社サポートセンターへご連絡ください。

### アライドテレシス株式会社 サポートセンター

http://www.allied-telesis.co.jp/support/info/

Tel: 0120-860772 携帯電話/PHSからは: 045-476-6203 月~金(祝・祭日を除く) 9:00~12:00 13:00~17:00

## サポートに必要な情報

お客様の環境で発生した様々な障害の原因を突き止め、迅速な障害の解消を行うために、 弊社担当者が障害の発生した環境を理解できるよう、以下の点についてお知らせください。なお、都合によりご連絡が遅れることもございますが、あらかじめご了承ください。

#### 1 一般事項

- サポートの依頼日
- お客様の会社、ご担当者

# 6.7 保証とユーザーサポート

#### ご連絡先

すでに「サポートID番号」を取得している場合、サポートID番号をお知らせください。 サポートID番号をお知らせいただいた場合には、ご連絡住所などの詳細は省略して いただいてかまいません。

○ ご購入先

#### 2 使用しているハードウェア・ソフトウェアについて

シリアル番号(S/N)、リビジョン(Rev)をお知らせください。
 シリアル番号とリビジョンは、本体に貼付されている(製品に同梱されている)シリアル番号シールに記載されています。

(例) S/N 0047744990805087 Rev A1

- ファームウェアバージョンをお知らせください。
   ファームウェアバージョンは、SHOW SYSTEMコマンドで表示されるシステム情報の「Release Version」の項で確認できます。
- オプション(別売)製品を使用している場合は、製品名をお知らせください。

#### 3 問い合わせ内容について

- どのような症状が発生するのか、それはどのような状況で発生するのかをできる限り具体的に(再現できるように)お知らせください。
- エラーメッセージやエラーコードが表示される場合には、表示されるメッセージの 内容をお知らせください。
- 可能であれば、設定ファイルをお送りください(パスワードや固有名など差し障りのある情報は、抹消してお送りくださいますようお願いいたします)。

#### 4 ネットワーク構成について

- ネットワークとの接続状況や、使用されているネットワーク機器がわかる簡単な図 をお送りください。
- 他社の製品をご使用の場合は、メーカー名、機種名、バージョンなどをお知らせく ださい。

## ご注意

本書に関する著作権等の知的財産権は、アライドテレシス株式会社(弊社)の親会社であ るアライドテレシスホールディングス株式会社が所有しています。

アライドテレシスホールディングス株式会社の同意を得ることなく、本書の全体または 一部をコピーまたは転載しないでください。

弊社は、予告なく本書の全体または一部を修正・改訂することがあります。

また、弊社は改良のため製品の仕様を予告なく変更することがあります。

© 2009 アライドテレシスホールディングス株式会社

## 商標について

CentreCOMはアライドテレシスホールディングス株式会社の登録商標です。

Windowsは、米国Microsoft Corporationの米国およびその他の国における登録商標です。

本書の中に掲載されているソフトウェアまたは周辺機器の名称は、各メーカーの商標ま たは登録商標です。

## 電波障害自主規制について

この装置は、情報処理装置等電波障害自主規制協議会(VCCI)の基準に基づくクラスA情報技術装置です。この装置を家庭環境で使用すると電波妨害を引き起こすことがあります。この場合には使用者が適切な対策を講ずるよう要求されることがあります。

VCCI-A

## 廃棄方法について

本製品を廃棄する場合は、法令・条例などに従って処理してください。詳しくは、各地方 自治体へお問い合わせいただきますようお願いいたします。

## 輸出管理と国外使用について

お客様は、弊社販売製品を日本国外への持ち出しまたは「外国為替及び外国貿易法」にいう非居住者へ提供する場合、「外国為替及び外国貿易法」を含む日本政府および外国政府 の輸出関連法規を厳密に遵守することに同意し、必要とされるすべての手続きをお客様 の責任と費用で行うことといたします。

弊社販売製品は日本国内仕様であり、日本国外においては製品保証および品質保証の対象外になり、製品サポートおよび修理など一切のサービスが受けられません。

## マニュアルバージョン

2009年 11月 Rev.A 初版

CELLECOM SUGAL

アライドテレシス株式会社